# Instrukcja dla użytkowników

System elektronicznych rekrutacji

| Nazwa projektu    | System elektronicznych rekrutacji |
|-------------------|-----------------------------------|
| Opracowano przez  | Zespół projektowy                 |
| Dokument          | Instrukcja                        |
| Plik - nazwa      | Instrukcja_użytkowników.pdf       |
| Data utworzenia   | 23.03.2020                        |
| Data aktualizacji | 16.07.2021                        |

# SPIS TREŚCI

| 0  | SYST | TEMIE                                                     | 7  |
|----|------|-----------------------------------------------------------|----|
| AI | DMIN | NISTRATOR                                                 | 8  |
| 1  | P    | PANEL PRACOWNIKA                                          | 9  |
|    | 1.1  | Рьасо́wка                                                 | 9  |
|    | 1.2  | AKTUALNOŚCI I KOMUNIKATY                                  | 9  |
| 2  | Μ    | MÓJ PROFIL                                                | 10 |
|    | 2.1  | PODSTAWOWE DANE                                           | 10 |
|    | 2.2  | ZMIANA HASŁA                                              | 10 |
|    | 2.3  | ZMIANA NUMERU TELEFONU                                    | 11 |
|    | 2.4  | ZMIANA ADRESU E-MAIL                                      | 11 |
|    | 2.5  | USUWANIE KONTA                                            | 12 |
| 3  | PI   | PLACÓWKA                                                  | 13 |
|    | 3.1  | DODAWANIE PLACÓWKI                                        | 13 |
|    | 3.2  | TWORZENIE LISTY PRACOWNIKÓW                               | 14 |
|    | 3.3  | TWORZENIE LISTY PRACOWNIKÓW WYDZIAŁU OŚWIATY              | 15 |
| 4  | о    | DFERTA EDUKACYJNA                                         | 16 |
| 5  | т١   | WORZENIE REKRUTACJI                                       | 17 |
|    | 5.1  |                                                           |    |
|    | 5.2  |                                                           |    |
|    | 5.3  | HARMONOGRAM                                               |    |
|    | 5.4  | KRYTERIA OGÓLNOPOLSKIE / LOKALNE / OBWODOWE               | 20 |
| 6  | PI   | PRZYJMOWANIE WNIOSKÓW                                     | 20 |
|    | 6.1  | Przyjmowanie wniosków o przyjecie kandydata               | 21 |
|    | 6.2  | WPROWADZANIE I WERYFIKACJA WNIOSKÓW O PRZYJĘCIE KANDYDATA | 22 |
|    | 6.3  | PUBLIKACJA LISTY KANDYDATÓW PRZYJĘTYCH I NIEPRZYJĘTYCH    | 23 |
| 7  | RI   | REKRUTACJA UZUPEŁNIAJĄCA                                  | 24 |
| 8  | о    | DBWODY                                                    | 25 |
| 9  | S١   | SYMULACJA KLAS                                            | 27 |
| 10 | o w  | νιαdomości                                                | 28 |
| 11 |      | AKTUALNOŚCI                                               | 29 |
| 12 | 2 PC | POUCZENIA I OŚWIADCZENIA                                  |    |
| 13 | B PI | PLIKI                                                     | 31 |
| 14 | ↓ Z/ | ZAJĘCIA DODATKOWE                                         | 32 |
| 15 | 5 R/ | RAPORTY                                                   | 33 |
|    | 15.1 | 1 LISTA KANDYDATÓW                                        | 33 |
|    | 15.2 | 2 PRZEKROJOWY – LISTA KANDYDATÓW                          | 33 |
|    | 15.3 | 3 RAPORT REKRUTACJI BIEŻĄCEJ                              | 33 |
|    | 15.4 | 4 RAPORT GLOBALNY                                         | 33 |
|    | 15.5 | 5 LISTA ODWOŁAŃ                                           |    |

|                                        | 15.6                                                                                                    | Przekrojowy – Lista odwołań                                                                                                    | 33                                                                         |
|----------------------------------------|----------------------------------------------------------------------------------------------------|----------------------------------------------------------------------------------------------------|----------------------------------------------------------------------------|
|                                        | 15.7                                                                                                    | RAPORT REKRUTACJI BIEŻĄCEJ – OCZEKUJĄCE NA POTWIERDZENIE DRUGIEGO OPIEKUNA                                                                                                    | 33                                                                         |
| -                                      | 15.8                                                                                                    | RAPORT Z REKRUTACJI BIEŻĄCEJ – PLIK SOU                                                                                                    | 33                                                                         |
| :                                      | 15.9                                                                                                    | RAPORT REKRUTACJI BIEŻĄCEJ – LISTA PRZYJĘTYCH / NIEPRZYJĘTYCH                                                                                                    | 34                                                                         |
| ואם                                    | REKTO                                                                                                    | 3                                                                                                    | 35                                                                         |
|                                        |                                                                                                    |                                                                                                    |                                                                            |
| 16                                     | PAN                                                                                                    | EL PRACOWNIKA                                                                                                    | 36                                                                         |
|                                        | 16.1                                                                                                    | PLACÓWKA                                                                                                    | 36                                                                         |
|                                        | 16.2                                                                                                    | AKTUALNOŚCI I KOMUNIKATY                                                                                                    | 36                                                                         |
| 17                                     | MÓJ                                                                                                    | PROFIL                                                                                                    |                                                                            |
|                                        | 17 1                                                                                                    | Ρορσταινοινές δάλιε                                                                                                    | 38                                                                         |
| -                                      | 17.2                                                                                                    |                                                                                                    | 38                                                                         |
|                                        | 17 3                                                                                                    |                                                                                                    | 39                                                                         |
|                                        | 17.4                                                                                                    | ZMIANA ADRESU F-MAII                                                                                                    | 39                                                                         |
| -                                      | 17.5                                                                                                    |                                                                                                    |                                                                            |
| 40                                     |                                                                                                    |                                                                                                    |                                                                            |
| 18                                     | PLAC                                                                                                    |                                                                                                    | 41                                                                         |
| -                                      | 18.1                                                                                                    | PROFIL PLACÓWKI                                                                                                    | 41                                                                         |
|                                        | 18.1.                                                                                                    | 1 Dane kontaktowe                                                                                                    | 41                                                                         |
|                                        | 18.1.                                                                                                    | 2 Szczegółowe dane                                                                                                    | 41                                                                         |
|                                        | 18.1.                                                                                                    | 3 Oferta edukacyjna                                                                                                    | 42                                                                         |
|                                        | 18.1.                                                                                                    | 4 Lista oddziałów                                                                                                    | 42                                                                         |
| -                                      | 18.2                                                                                                    | DODAWANIE PRACOWNIKA                                                                                                    | 43                                                                         |
| -                                      | 18.3                                                                                                    | ZDJĘCIA PLACÓWKI                                                                                                    | 43                                                                         |
| -                                      | 18.4                                                                                                    | AKTUALNOŚCI I KOMUNIKATY                                                                                                    |                                                                            |
|                                        |                                                                                                    |                                                                                                    |                                                                            |
|                                        | 18.5                                                                                                    | DODAWANIE PLIKÓW                                                                                                    | 44                                                                         |
| <u>:</u><br>19                         | 18.5<br><b>REKF</b>                                                                                                    | DODAWANIE PLIKÓW                                                                                                    | 44<br><b>45</b>                                                            |
| <u>1</u> 9                             | 18.5<br><b>REKF</b><br>19.1                                                                                                    | DODAWANIE PLIKÓW<br>RUTACJE<br>Przyjmowanie i dodawanie wniosków Rekrutacyjnych                                                                                                    | 44<br><b>45</b>                                                            |
| 19<br>                                 | 18.5<br><b>REKF</b><br>19.1<br><i>19.1.</i>                                                                                                    | DODAWANIE PLIKÓW<br>RUTACJE<br>PRZYJMOWANIE I DODAWANIE WNIOSKÓW REKRUTACYJNYCH<br>1 weryfikacja wniosków o przyjęcie kandydata                                                                                                    | 44<br>45<br>45                                                             |
| 19<br>                                 | 18.5<br><b>REKF</b><br>19.1<br><i>19.1.</i><br><i>19.1.</i>                                                                                                    | DODAWANIE PLIKÓW<br>RUTACJE<br>PRZYJMOWANIE I DODAWANIE WNIOSKÓW REKRUTACYJNYCH<br>1 weryfikacja wniosków o przyjęcie kandydata<br>2 Publikacja listy kandydatów przyjętych i nieprzyjętych                                                                                                    | 44<br>45<br>45<br>46<br>46                                                 |
| 19<br><u></u>                          | 18.5<br><b>REKF</b><br>19.1<br><i>19.1.</i><br><i>19.1.</i><br>19.2                                                                                                    | DODAWANIE PLIKÓW<br>RUTACJE<br>PRZYJMOWANIE I DODAWANIE WNIOSKÓW REKRUTACYJNYCH<br>1 weryfikacja wniosków o przyjęcie kandydata<br>2 Publikacja listy kandydatów przyjętych i nieprzyjętych<br>REKRUTACJA UZUPEŁNIAJĄCA                                                                                                    | 44<br>45<br>46<br>46<br>46                                                 |
| 19<br>20                               | 18.5<br><b>REKF</b><br>19.1<br><i>19.1.</i><br><i>19.1.</i><br>19.2<br><b>SYM</b>                                                                                                    | DODAWANIE PLIKÓW<br>RUTACJE<br>PRZYJMOWANIE I DODAWANIE WNIOSKÓW REKRUTACYJNYCH<br>1 weryfikacja wniosków o przyjęcie kandydata<br>2 Publikacja listy kandydatów przyjętych i nieprzyjętych<br>REKRUTACJA UZUPEŁNIAJĄCA                                                                                                    |                                                                            |
| 19<br>20                               | 18.5<br>REKF<br>19.1<br><i>19.1.</i><br><i>19.1.</i><br>19.2<br>SYM                                                                                                    | DODAWANIE PLIKÓW<br>RUTACJE<br>PRZYJMOWANIE I DODAWANIE WNIOSKÓW REKRUTACYJNYCH<br>1 weryfikacja wniosków o przyjęcie kandydata<br>2 Publikacja listy kandydatów przyjętych i nieprzyjętych<br>REKRUTACJA UZUPEŁNIAJĄCA<br>ULACJA KLAS                                                                                                    |                                                                            |
| 19<br>20<br>21                         | 18.5<br>REKF<br>19.1<br><i>19.1.</i><br><i>19.1.</i><br>19.2<br>SYM<br>RAPC                                                                                                    | DODAWANIE PLIKÓW<br>RUTACJE<br>PRZYJMOWANIE I DODAWANIE WNIOSKÓW REKRUTACYJNYCH<br>1 weryfikacja wniosków o przyjęcie kandydata<br>2 Publikacja listy kandydatów przyjętych i nieprzyjętych<br>REKRUTACJA UZUPEŁNIAJĄCA<br>ULACJA KLAS<br>DRTY                                                                                                    | 44<br>45<br>46<br>46<br>46<br>46<br>46<br>48                               |
| 19<br>20<br>21                         | 18.5<br><b>REKF</b><br>19.1<br><i>19.1.</i><br>19.2<br><b>SYM</b><br><b>RAP(</b><br>21.1                                                                                                | DODAWANIE PLIKÓW                                                                                                    |                                                                            |
| 19<br>20<br>21                         | 18.5<br><b>REKF</b><br>19.1<br><i>19.1.</i><br>19.2<br><b>SYM</b><br><b>RAP(</b><br>21.1<br>21.2                                                                                        | DODAWANIE PLIKÓW<br>RUTACJE<br>PRZYJMOWANIE I DODAWANIE WNIOSKÓW REKRUTACYJNYCH<br>1 weryfikacja wniosków o przyjęcie kandydata<br>2 Publikacja listy kandydatów przyjętych i nieprzyjętych<br>2 Publikacja listy kandydatów przyjętych i nieprzyjętych<br>REKRUTACJA UZUPEŁNIAJĄCA<br>ULACJA KLAS<br>DRTY<br>LISTA KANDYDATÓW<br>PRZEKROJOWY- LISTA KANDYDATÓW                                       |                                                                            |
| 19<br>20<br>21                         | 18.5<br><b>REKF</b><br>19.1<br><i>19.1.</i><br>19.2<br><b>SYM</b><br><b>RAP(</b><br>21.1<br>21.2<br>21.3                                                                                | DODAWANIE PLIKÓW<br>RUTACJE<br>PRZYJMOWANIE I DODAWANIE WNIOSKÓW REKRUTACYJNYCH<br>1 weryfikacja wniosków o przyjęcie kandydata<br>2 Publikacja listy kandydatów przyjętych i nieprzyjętych<br>2 Publikacja listy kandydatów przyjętych i nieprzyjętych<br>REKRUTACJA UZUPEŁNIAJĄCA<br>ULACJA KLAS<br>DRTY<br>LISTA KANDYDATÓW<br>PRZEKROJOWY- LISTA KANDYDATÓW<br>RAPORT Z REKRUTACJI BIEŻĄCEJ       |                                                                            |
| 19<br>20<br>21                         | 18.5<br><b>REKF</b><br>19.1<br>19.1<br>19.2<br><b>SYM</b><br><b>RAP(</b><br>21.1<br>21.2<br>21.3<br>21.4                                                                                | DODAWANIE PLIKÓW                                                                                                    |                                                                            |
| 19<br>20<br>21                         | 18.5<br>REKF<br>19.1<br>19.1<br>19.2<br>SYM<br>RAP(<br>21.1<br>21.2<br>21.3<br>21.4<br>21.5                                                                                             | DODAWANIE PLIKÓW                                                                                                    | 44<br>45<br>46<br>46<br>46<br>46<br>48<br>48<br>48<br>48<br>48<br>48<br>48 |
| 19<br>20<br>21                         | 18.5<br><b>REKF</b><br>19.1<br><i>19.1.</i><br>19.2<br><b>SYM</b><br><b>RAP(</b><br>21.1<br>21.2<br>21.3<br>21.4<br>21.5<br>21.6                                                        | DODAWANIE PLIKÓW<br>RUTACJE<br>PRZYJMOWANIE I DODAWANIE WNIOSKÓW REKRUTACYJNYCH<br>1 weryfikacja wniosków o przyjęcie kandydata<br>2 Publikacja listy kandydatów przyjętych i nieprzyjętych<br>REKRUTACJA UZUPEŁNIAJĄCA<br>ULACJA KLAS<br>DRTY<br>LISTA KANDYDATÓW<br>PRZEKROJOWY- LISTA KANDYDATÓW<br>RAPORT J REKRUTACJI BIEŻĄCEJ<br>RAPORT GLOBALNY<br>LISTA ODWOŁAŃ<br>PRZEKROJOWY- LISTA ODWOŁAŃ |                                                                            |
| 19<br>20<br>21                         | 18.5<br><b>REKF</b><br>19.1<br>19.1<br>19.2<br><b>SYM</b><br><b>RAPC</b><br>21.1<br>21.2<br>21.3<br>21.4<br>21.5<br>21.6<br>21.7                                                        | DODAWANIE PLIKÓW                                                                                                    |                                                                            |
| 19<br>20<br>21<br>21<br>22             | 18.5<br><b>REKF</b><br>19.1<br>19.1<br>19.2<br><b>SYM</b><br><b>RAPC</b><br>21.1<br>21.2<br>21.3<br>21.4<br>21.5<br>21.6<br>21.7<br><b>WIA</b>                                          | DODAWANIE PLIKÓW                                                                                                    |                                                                            |
| 19<br>20<br>21<br>22<br>22<br>NA       | 18.5<br><b>REKF</b><br>19.1<br>19.1<br>19.2<br><b>SYM</b><br><b>RAPC</b><br>21.1<br>21.2<br>21.3<br>21.4<br>21.5<br>21.6<br>21.7<br><b>WIA</b> I<br><b>UCZYCI</b>                       | DODAWANIE PLIKÓW<br>RUTACJE                                                                                                    |                                                                            |
| 19<br>20<br>21<br>22<br>22<br>NA<br>23 | 18.5<br><b>REKF</b><br>19.1<br>19.1<br>19.2<br><b>SYM</b><br><b>RAPC</b><br>21.1<br>21.2<br>21.3<br>21.4<br>21.5<br>21.6<br>21.7<br>WIAI<br><b>UCZYCI</b><br><b>PAN</b>                 | DODAWANIE PLIKÓW                                                                                                    |                                                                            |
| 19<br>20<br>21<br>22<br>22<br>NA<br>23 | 18.5<br><b>REKF</b><br>19.1<br>19.1<br>19.2<br><b>SYM</b><br><b>RAPC</b><br>21.1<br>21.2<br>21.3<br>21.4<br>21.5<br>21.6<br>21.7<br><b>WIA</b><br><b>UCZYCI</b><br><b>PAN</b>           | DODAWANIE PLIKÓW<br>RUTACJE<br>PRZYJMOWANIE I DODAWANIE WNIOSKÓW REKRUTACYJNYCH                                                                                                    |                                                                            |
| 19<br>20<br>21<br>22<br>22<br>NA<br>23 | 18.5<br><b>REKF</b><br>19.1<br>19.1<br>19.2<br><b>SYM</b><br><b>RAP(</b><br>21.1<br>21.2<br>21.3<br>21.4<br>21.5<br>21.6<br>21.7<br><b>WIAI</b><br><b>UCZYCI</b><br><b>PANI</b><br>23.1 | DODAWANIE PLIKÓW                                                                                                    |                                                                            |

| 2                                                                                                    | 3.3                                                                                                    | AKTUALNOŚCI I KOMUNIKATY                                                                                                    | 52             |
|----------------------------------------------------------------------------------------------------|----------------------------------------------------------------------------------------------------|----------------------------------------------------------------------------------------------------|----------------|
| 24                                                                                                    | MÓJ                                                                                                    | PROFIL                                                                                                    | 53             |
| 2                                                                                                    | 24.1                                                                                                    | PODSTAWOWE DANE                                                                                                    | 53             |
| 2                                                                                                    | 24.2                                                                                                    | ZMIANA HASŁA                                                                                                    | 53             |
| 2                                                                                                    | 24.3                                                                                                    | ZMIANA NUMERU TELEFONU                                                                                                    | 54             |
| 2                                                                                                    | 24.4                                                                                                    | ZMIANA ADRESU E-MAIL                                                                                                    | 54             |
| 2                                                                                                    | 4.5                                                                                                    | USUWANIE KONTA                                                                                                    | 55             |
| 25                                                                                                    | OFE                                                                                                    | RTA EDUKACYJNA                                                                                                    | 56             |
| 26                                                                                                    | REK                                                                                                    | RUTACJE                                                                                                    | 57             |
| 2                                                                                                    | 26.1                                                                                                    | Przyjmowanie wniosków Rekrutacyjnych                                                                                                    | 57             |
|                                                                                                    | 26.1                                                                                                    | 1 Publikacja listy kandydatów przyjętych i nieprzyjętych                                                                                                    | 57             |
| 27                                                                                                    | RAP                                                                                                    | DRTY                                                                                                    |                |
| 2                                                                                                    | 27.1                                                                                                    | LISTA KANDYDATÓW                                                                                                    | 58             |
| 2                                                                                                    | 27.2                                                                                                    | PRZEKROJOWY- LISTA KANDYDATÓW                                                                                                    | 58             |
| 2                                                                                                    | 27.3                                                                                                    | RAPORT Z REKRUTACJI BIEŻĄCEJ                                                                                                    | 58             |
| 2                                                                                                    | 27.4                                                                                                    | RAPORT GLOBALNY                                                                                                    | 58             |
| 2                                                                                                    | 27.5                                                                                                    | LISTA ODWOŁAŃ                                                                                                    | 58             |
| 2                                                                                                    | 27.6                                                                                                    | PRZEKROJOWY- LISTA ODWOŁAŃ                                                                                                    | 58             |
| 2                                                                                                    | 27.7                                                                                                    | RAPORT Z REKRUTACJI BIEŻĄCEJ- OCZEKUJĄCE NA POTWIERDZENIE DRUGIEGO RODZICA                                                                                                    | 58             |
| 2                                                                                                    | 7.8                                                                                                    | RAPORT Z REKRUTACJI BIEŻĄCEJ- SOU                                                                                                    | 58             |
| 2                                                                                                    | 27.9                                                                                                    | RAPORT Z REKRUTACJI BIEŻĄCEJ- LISTA PRZYJĘTYCH/NIEPRZYJĘTYCH                                                                                                    | 59             |
| 20                                                                                                    | \ <b>A/I</b> A                                                                                                    | οομοέα                                                                                                    |                |
| 20                                                                                                    | VVIA                                                                                                    |                                                                                                    |                |
| 20<br>PR/                                                                                                    |                                                                                                    |                                                                                                    | 61             |
| 20<br>PR/<br>29                                                                                                    | ACOWI<br>PAN                                                                                                    | NIK ADMINISTRACYJNY                                                                                                    | 61             |
| 20<br>PR/<br>29                                                                                                    | PAN<br>29.1                                                                                                    | IIK ADMINISTRACYJNY<br>EL PRACOWNIKA<br>PLACÓWKA                                                                                                    | 61<br>62<br>62 |
| 20<br>PR/<br>29                                                                                                    | PAN<br>29.1<br>29.2                                                                                                    | IIK ADMINISTRACYJNY<br>EL PRACOWNIKA<br>Placówka<br>Aktualne statystyki                                                                                                    | 61<br>         |
| 28<br>PR/<br>29                                                                                                    | PAN<br>29.1<br>29.2<br>29.3                                                                                                    | IIK ADMINISTRACYJNY<br>EL PRACOWNIKA<br>Placówka<br>Aktualne statystyki<br>Aktualności i komunikaty                                                                                                    |                |
| 28<br>PR/<br>29<br>2<br>2<br>2<br>30                                                                                                 | PAN<br>29.1<br>29.2<br>29.3<br>MÓJ                                                                                                    | IIK ADMINISTRACYJNY<br>EL PRACOWNIKA<br>PLACÓWKA<br>AKTUALNE STATYSTYKI<br>AKTUALNOŚCI I KOMUNIKATY<br>PROFIL                                                                                                    |                |
| 28<br>PR/<br>29<br>2<br>2<br>2<br>30                                                                                                 | 29.1<br>29.2<br>29.3<br>MÓJ                                                                                                    | IIK ADMINISTRACYJNY<br>EL PRACOWNIKA<br>Placówka<br>Aktualne statystyki<br>Aktualności i komunikaty<br>PROFIL<br>PODSTAWOWE DANE                                                                                                    |                |
| 20<br>PRA<br>29<br>22<br>22<br>22<br>30                                                                                              | 29.1<br>29.2<br>29.3<br>MÓJ<br>30.1<br>30.2                                                                                                    | IIK ADMINISTRACYJNY<br>EL PRACOWNIKA<br>PLACÓWKA<br>AKTUALNE STATYSTYKI<br>AKTUALNOŚCI I KOMUNIKATY<br>PROFIL<br>PODSTAWOWE DANE<br>ZMIANA HASŁA                                                                                                    |                |
| 20<br>PRA<br>29<br>2<br>2<br>2<br>30<br>30                                                                                           | ACOWI<br>PAN<br>29.1<br>29.2<br>29.3<br>MÓJ<br>30.1<br>30.2<br>30.3                                                                                        | IIK ADMINISTRACYJNY<br>EL PRACOWNIKA<br>Placówka<br>Aktualne statystyki<br>Aktualności i komunikaty<br>PROFIL<br>PODSTAWOWE DANE<br>ZMIANA HASŁA<br>ZMIANA NUMERU TELEFONU                                                                                                    |                |
| 20<br>PRA<br>29<br>2<br>2<br>2<br>2<br>2<br>2<br>2<br>2<br>2<br>2<br>2<br>2<br>2<br>2<br>2<br>2<br>2<br>2                            | 29.1<br>29.2<br>29.3<br>MÓJ<br>30.1<br>30.2<br>30.3<br>30.4                                                                                                | IIK ADMINISTRACYJNY                                                                                                    |                |
| 20<br>PR/<br>29<br>2<br>2<br>2<br>2<br>2<br>30<br>30<br>3<br>3<br>3<br>3<br>3<br>3<br>3<br>3                                         | 29.1<br>29.2<br>29.3<br>MÓJ<br>30.1<br>30.2<br>30.3<br>30.4<br>30.5                                                                                        | IIK ADMINISTRACYJNY                                                                                                    |                |
| 20<br>PR/<br>29<br>2<br>2<br>2<br>2<br>2<br>2<br>2<br>2<br>2<br>2<br>2<br>2<br>2<br>2<br>2<br>2<br>2<br>30<br>30<br>3<br>3<br>3<br>3 | 29.1<br>29.2<br>29.3<br>MÓJ<br>30.1<br>30.2<br>30.4<br>30.4<br>30.5<br>ZAR2                                                                                | IIK ADMINISTRACYJNY                                                                                                    |                |
| 20<br>PR/<br>29<br>2<br>2<br>2<br>2<br>2<br>2<br>30<br>30<br>3<br>3<br>31                                                            | ACOWI<br>PAN<br>29.1<br>29.2<br>29.3<br>MÓJ<br>30.1<br>30.2<br>30.4<br>30.5<br>ZAR2<br>31.1                                                                | AIK ADMINISTRACYJNY                                                                                                    |                |
| 20<br>PRA<br>29<br>2<br>2<br>2<br>2<br>30<br>30<br>31                                                                                | ACOWI<br>PAN<br>29.1<br>29.2<br>29.3<br>MÓJ<br>30.1<br>30.2<br>30.3<br>30.4<br>30.5<br>ZAR2<br>31.1<br><i>31.1</i>                                         | AIK ADMINISTRACYJNY<br>EL PRACOWNIKA                                                                                                    |                |
| 20<br>PR/<br>29<br>2<br>2<br>2<br>2<br>2<br>2<br>2<br>2<br>2<br>2<br>2<br>2<br>30<br>30<br>3<br>3<br>31<br>31                        | ACOWI<br>PAN<br>29.1<br>29.2<br>29.3<br>MÓJ<br>30.1<br>30.2<br>30.4<br>30.5<br>ZAR2<br>31.1<br>31.1<br>31.1                                                | NIK ADMINISTRACYJNY         EL PRACOWNIKA         PLACÓWKA         AKTUALNE STATYSTYKI         AKTUALNOŚCI I KOMUNIKATY         PROFIL         PODSTAWOWE DANE         ZMIANA HASŁA         ZMIANA ADRESU E-MAIL         USUWANIE KONTA         PROFIL PLACÓWKĄ         1       Dane kontaktowe         2       Szczegółowe dane                                                                                                    |                |
| 20<br>PR/<br>29<br>2<br>2<br>2<br>2<br>2<br>30<br>30<br>31<br>31                                                                     | ACOWI<br>PAN<br>29.1<br>29.2<br>29.3<br>MÓJ<br>30.1<br>30.2<br>30.4<br>30.5<br>ZAR2<br>31.1<br>31.1.<br>31.1.<br>31.1.                                     | NIK ADMINISTRACYJNY         EL PRACOWNIKA         PLACÓWKA         AKTUALNE STATYSTYKI         AKTUALNOŚCI I KOMUNIKATY         PROFIL         PODSTAWOWE DANE         ZMIANA HASŁA         ZMIANA NUMERU TELEFONU         ZMIANA ADRESU E-MAIL         USUWANIE KONTA         PROFIL         PROFIL         PODSTAWOWE DANE         ZMIANA HASŁA         ZMIANA ADRESU E-MAIL         USUWANIE KONTA         PROFIL PLACÓWKĄ         1       Dane kontaktowe         2       Szczegółowe dane         3       Oferta edukacyjna |                |
| 20<br>PRA<br>29<br>20<br>20<br>20<br>20<br>20<br>20<br>20<br>20<br>20<br>20<br>20<br>20<br>20                                        | ACOWI<br>PAN<br>29.1<br>29.2<br>29.3<br>MÓJ<br>30.1<br>30.2<br>30.3<br>30.4<br>30.5<br>ZAR2<br>31.1<br>31.1<br>31.1                                        | NIK ADMINISTRACYJNY         EL PRACOWNIKA         PLACÓWKA         AKTUALNE STATYSTYKI         AKTUALNOŚCI I KOMUNIKATY         PROFIL         PODSTAWOWE DANE         ZMIANA HASŁA         ZMIANA ADRESU E-MAIL         USUWANIE KONTA         PROFIL PLACÓWKĄ         1       Dane kontaktowe         2       Szczegółowe dane         3       Oferta edukacyjna         4       Lista oddziałów                                                                                                    |                |
| 20<br>PR/<br>29<br>2<br>2<br>2<br>2<br>2<br>2<br>2<br>2<br>2<br>30<br>30<br>31<br>31                                                 | ACOWI<br>PAN<br>29.1<br>29.2<br>29.3<br>MÓJ<br>30.1<br>30.2<br>30.4<br>30.5<br>ZAR2<br>31.1<br>31.1<br>31.1<br>31.1<br>31.1<br>31.1                        | NIK ADMINISTRACYJNY         EL PRACOWNIKA         PLACÓWKA         AKTUALNE STATYSTYKI         AKTUALNE STATYSTYKI         AKTUALNOŚCI I KOMUNIKATY         PROFIL         PODSTAWOWE DANE         ZMIANA HASŁA         ZMIANA NUMERU TELEFONU         ZMIANA ADRESU E-MAIL         USUWANIE KONTA         PROFIL PLACÓWKĄ         PROFIL PLACÓWKI         1       Dane kontaktowe         2       Szczegółowe dane         3       Oferta edukacyjna         4       Lista oddziałów         ZDIĘCIA PLACÓWKI                   |                |
| 20<br>PR/<br>29<br>2<br>2<br>2<br>2<br>2<br>2<br>2<br>2<br>2<br>2<br>2<br>2<br>2<br>2<br>2<br>2<br>2<br>2                            | ACOWI<br>PAN<br>29.1<br>29.2<br>29.3<br>MÓJ<br>30.1<br>30.2<br>30.3<br>30.4<br>30.5<br>ZAR2<br>31.1<br>31.1<br>31.1<br>31.1<br>31.1<br>31.1<br>31.1<br>31. | JIK ADMINISTRACYJNY         EL PRACOWNIKA         PLACÓWKA         AKTUALNE STATYSTYKI         AKTUALNE STATYSTYKI         AKTUALNOŚCI I KOMUNIKATY         PROFIL         PODSTAWOWE DANE         ZMIANA HASŁA         ZMIANA NUMERU TELEFONU         ZMIANA ADRESU E-MAIL         USUWANIE KONTA         PROFIL PLACÓWKĄ         1       Dane kontaktowe.         2       Szczegółowe dane.         3       Oferta edukacyjna         4       Lista oddziałów         ZDJĘCIA PLACÓWKI                                         |                |
| 20<br>PR/<br>29<br>2<br>2<br>2<br>2<br>2<br>30<br>30<br>31<br>31<br>31                                                               | ACOWI<br>PAN<br>29.1<br>29.2<br>29.3<br>MÓJ<br>30.2<br>30.1<br>30.2<br>30.4<br>30.5<br>ZAR2<br>31.1<br>31.1<br>31.1<br>31.1<br>31.1<br>31.1<br>31.1<br>31. | JIK ADMINISTRACYJNY         EL PRACOWNIKA         PLACÓWKA         AKTUALNE STATYSTYKI         AKTUALNOŚCI I KOMUNIKATY         PROFIL         PODSTAWOWE DANE         ZMIANA HASŁA         ZMIANA ADRESU E-MAIL         USUWANIE KONTA         YQDZANIE PLACÓWKĄ         PROFIL PLACÓWKI         1       Dane kontaktowe         2       Szczegółowe dane         3       Oferta edukacyjna         4       Lista oddziałów         ZDIĘCIA PLACÓWKI                                                                            |                |

| 33 | HAR  | MONOGRAM REKRUTACJI                                                      | 72 |
|----|------|--------------------------------------------------------------------------|----|
| 34 | PRZ  | YJMOWANIE I DODAWANIE WNIOSKÓW REKRUTACYJNYCH                            | 73 |
| 35 | RAP  | ORTY                                                                     | 74 |
| 3  | 85.1 | LISTA KANDYDATÓW                                                         | 74 |
| 3  | 35.2 | Przekrojowy- lista kandydatów                                            | 74 |
| 3  | 35.3 | RAPORT Z REKRUTACJI BIEŻĄCEJ                                             | 74 |
| 3  | 35.4 | RAPORT GLOBALNY                                                          | 74 |
| 3  | 85.5 | LISTA ODWOŁAŃ                                                            | 74 |
| 3  | 85.6 | Przekrojowy- lista odwołań                                               | 74 |
| 3  | 85.7 | RAPORT Z REKRUTACJI BIEŻĄCEJ- OCZEKUJE NA POTWIERDZENIE DRUGIEGO RODZICA | 74 |
| 36 | WIA  | DOMOŚCI                                                                  | 75 |

To specjalny system rekrutacji stworzony z myślą o rodzicach dzieci uczęszczających lub mających dopiero uczęszczać do placówek oświatowych na terenie miasta/gminy. System spełnia restrykcyjne wymagania w zakresie ochrony danych osobowych (RODO) oraz oferuję wysoką dostępność dzięki spełnieniu normy WCAG 2.1 AA.

Dzięki systemowi rekrutacji:

- złożysz wniosek z dowolnego miejsca szybko i bez kolejek,
- wiesz dokładnie na jakim etapie są Twoje wnioski,
- dzięki komunikacji mailowej oraz SMS-owej jesteś na bieżąco z całym procesem rekrutacji,
- w jednym miejscu złożysz wszystkie wymagane dokumenty, aby zrekrutować swoje dziecko do wybranej placówki,
- masz dostęp do najważniejszych informacji i oferty edukacyjnej wszystkich placówek oświatowych na terenie gminy.

# ADMINISTRATOR

Konto administratorskie daje użytkownikowi pełny wgląd na system rekrutacji. Z jego poziomu możliwy jest dostęp do wszystkich ustawień platformy, listy zarejestrowanych użytkowników oraz zarządzania procesem rekrutacji na każdym jej etapie – od momentu stworzenia rekrutacji do wygenerowania listy przyjętych kandydatów.

#### **1 PANEL PRACOWNIKA**

W sekcji Panel pracownika dostępne są dwa okna: Placówka oraz Aktualności i komunikaty.

| TESTOWY          |                                  |                 | INSTRUKCJA DLA RODZICÓW |
|------------------|----------------------------------|-----------------|-------------------------|
| Parents          | Panel pracownika                 |                 |                         |
| Panel pracownika | Wybierz placówkę                 |                 |                         |
| Mój profil       | Fiscówka                         |                 |                         |
| Symulacja Klas   | Przedszkole Publiczne nr 2       | 10              | *                       |
| Rekrutacia       | Aktualne statystyki Rekrutacja T | stowa           |                         |
| zupelniająca     | Oczekujące na zw                 | eryfikowanie    | Zweryfikowane           |
| odaj placówkę    |                                  |                 |                         |
| ista pracowników |                                  | Rozpatrywane    |                         |
| lista rodziców   | Zatwierdzone                     | Niezatwierdzone | Do rozpatrzenia         |
| odaj pracownika  | 0                                | 0               | 0                       |
| ista wniosków:   |                                  |                 | 708407 8480870          |

Pierwszym oknem w Panelu pracownika jest okno **Wybierz placówkę**. W nim użytkownik znajdzie rozwijaną listę z placówkami biorącymi udział w procesie rekrutacji.

Po wybraniu placówki pojawia się krótkie podsumowanie statusów wniosków, złożonych w wybranej placówce. W tej sekcji można znaleźć liczbę wniosków: oczekujących na weryfikację, zweryfikowanych oraz rozpatrywanych – te rozróżnione są na: zatwierdzone, niezatwierdzone oraz do rozpatrzenia.

#### 1.2 AKTUALNOŚCI I KOMUNIKATY

| TESTOWY                                              |                                                                                            |                                                                       | INSTRUKCJA DLA RODZICÓW                       | OFERTAE |
|------------------------------------------------------|--------------------------------------------------------------------------------------------|-----------------------------------------------------------------------|-----------------------------------------------|---------|
| -                                                    | Zatwierozone                                                                               | Wieżatwierozone                                                       | Do rozpau zema                                |         |
| parents                                              | 0                                                                                          | 0                                                                     | 0                                             |         |
| Panel pracownika                                     |                                                                                            |                                                                       | ZOBACZ RAPORTY                                |         |
| Môj profil                                           |                                                                                            |                                                                       |                                               | 1       |
| Symulacja klas                                       | Aktualności i komunikaty                                                                   |                                                                       |                                               | 6       |
| Rekrutacja<br>uzupełniająca                          | KOMUNIKAT DOTYCZĄCY SKŁADANIA                                                              | WNIOSKÓW                                                              | 28/05/2021                                    |         |
| Dodaj placówkę                                       | Szanovni Państwo.<br>vinioski złożone przez system rekrutacji należy                       | podpisać Profilem Zaufanym. W przypadku gdy je                        | st to niemożliwe, należy złożyć wydrukowany i | 10      |
| ista pracowników                                     |                                                                                            | ROZWIŃ                                                                |                                               |         |
| Lista rodziców                                       | 200                                                                                        |                                                                       |                                               |         |
| Dodaj pracownika                                     | uwaga                                                                                      |                                                                       | 18/01/2021                                    |         |
| Lista wniosków:<br>Rekrutacja ciągła                 | Przypominamy, że mimo zawieszenia zajęć w<br>przedszkolnych oraz klas pierwszych w szko    | v miejskich przedszkołach i szkołach, trwa nabó<br>włach podstawowych | r wniosków do przedszkoli, oddziałów          |         |
| Lista wniosków:<br>Rekrutacja Rekrutacj<br>a Testowa |                                                                                            | ROZWIŃ                                                                |                                               |         |
| Raporty                                              | Rekrutacje coraz bližeji :)                                                                |                                                                       | 18/01/2021                                    |         |
| Rejestr zdarzeń                                      | Informacja o wotnych miejscach w przedszkola<br>niedługo na stronie systemu rekrutacyjnego | ch, oddziałach przedszkolnych i klasach I w szkołac                   | h podstawowych zostanie opublikowana już      | 1       |
| Historia logowań<br>użytkowników                     |                                                                                            | ROZWIŃ                                                                |                                               |         |
| Lista użytkowników                                   |                                                                                            |                                                                       | ZOBACZ WIĘCEJ                                 |         |
| Lista zalogowanych                                   |                                                                                            |                                                                       |                                               |         |

W oknie Aktualności i komunikaty widoczne są najnowsze oraz archiwalne komunikaty dotyczące spraw i organizacji procesu rekrutacji.

#### 2 MÓJ PROFIL

Sekcja Mój profil zawiera cztery okna służące do edycji danych użytkownika.

#### 2.1 PODSTAWOWE DANE

| REKRUTACJE SYSTEM<br>TESTOWY         | INSTRUKCIA DLA RODZICÓW                                                                                                    |
|--------------------------------------|----------------------------------------------------------------------------------------------------|
|                                      | Mój profil                                                                                                    |
| Panel pracownika                     | Podstawowe dane                                                                                                    |
| Môj profil                           |                                                                                                    |
| Symulacja klas                       | ime"<br>Admin                                                                                                    |
| Rekrutacja<br>uzupelniająca          | Nazviska*                                                                                                    |
| Dodaj placówkę                       | Administrator                                                                                                    |
| Lista pracowników                    | *-Pola wymagane ZAPISZ                                                                                                    |
| Lista rodziców                       |                                                                                                    |
| Dodaj pracownika                     | Zmiana hasla                                                                                                    |
| Lista wniosków:<br>Rekrutacja ciągta | Ze względów bezpieczeństwa zmiana hasia do konta składa się z trzech etapów. Nowe hasio zostanie zapisane w systemie dopiero<br>po podaniu prawidowego kodu weryflkacyjnego SMS i wprowadzeniu nowego hasia. |
| Lista wniosków:                      | 1. Wprowadź swoje stare hasło 2. Wprowadź nowe hasło 3. Otrzymaj i wprowadź kod SMS                                                                                                    |
| Rekrutacja Rekrutacj<br>a Testowa    | Wnicz swnie aktualne hasto" Hasto" 🔍                                                                                                    |
| Raporty                              | Wpisz otrzymany kod weryfikacyjny*                                                                                                    |
| Rejestr zdarzeń                      | Haslo musi:                                                                                                    |

W **Podstawowych danych** użytkownik może wprowadzić swoje imię i nazwisko. Każdą zmianę danych należy nadpisać przyciskiem ZAPISZ.

| E REKRUTACJE SYSTEM<br>TESTOWY          |          |                                                                                   |                                                                                         | INSTRUKCIA DLA RODZICÓW                      | OFERTAE |
|-----------------------------------------|----------|-----------------------------------------------------------------------------------|-----------------------------------------------------------------------------------------|----------------------------------------------|---------|
|                                         |          | Zmiana hasła                                                                      |                                                                                         |                                              | 1       |
| A Panel pracownika                      |          | Ze względów bezpieczeństwa zmiana hasł<br>po podaniu prawidłowego kodu weryfikacy | a do konta składa się z trzech etapów. Now<br>jnego SMS i wprowadzeniu nowego hasła.    | e hasło zostanie zapisane w systemie dopiero |         |
| Mój profil                              |          | 1. Wprowadź swoje stare hasło                                                     | 2. Wprowadź nowe hasło                                                                  | 3. Otrzymaj i wprowadź kod SMS               |         |
| 🗘 Symulacja klas                        |          |                                                                                   |                                                                                         | WYŚLU DO MNIE KOD                            |         |
| Rekrutacja<br>uzupelniająca             |          | Wpisz swoje aktualne hasło*                                                       | Haslo*                                                                                  | Wpisz otrzymany kod weryfikacyjny*           | 1       |
| Dodaj placówkę                          |          |                                                                                   | Hasło musi:                                                                             | ZAPISZ NOWE HASLO                            |         |
| Lista pracowników                       |          |                                                                                   | <ul> <li>być inne niż podany adres email</li> <li>mieć przynajmniej 8 znaków</li> </ul> |                                              |         |
| 28 Lista rodziców                       |          |                                                                                   | <ul> <li>mieć przynajmniej 1 wielką literę</li> <li>mieć przynajmniej 1 znak</li> </ul> |                                              |         |
| +2 Dodaj pracownika                     | 1000 Lin |                                                                                   | specjalny (np. l, @)<br>mieć przynajmniej jedną liczbę                                  |                                              |         |
| Lista wniosków:<br>Rekrutacja ciągła    |          |                                                                                   |                                                                                         |                                              |         |
| Lista wniosków:<br>Rekrutacja Rekrutacj | Remind   |                                                                                   | Powtórz hasło*                                                                          |                                              |         |
| Raporty                                 |          | <ul> <li>Pola wymegane</li> </ul>                                                 |                                                                                         |                                              |         |

Zmiana hasła odbywa się trzema etapami:

- 1. Wprowadzenie aktualnego hasła do konta na platformie rekrutacyjnej.
- 2. Wprowadzenie nowego hasła.
- 3. Potwierdzenie zmian kodem SMS, wysyłanym przez system na numer telefonu przypisany do konta użytkownika.

#### 2.3 ZMIANA NUMERU TELEFONU

| =  | REKRUTACJE SYSTEM<br>TESTOWY         | NSTRUMCJA DLA RODZIÓW (                                                                                                    | OFERIA |
|----|--------------------------------------|----------------------------------------------------------------------------------------------------|--------|
| 6  | parents                              | Zmiana numeru telefonu                                                                                                    |        |
| ħ  | Panel pracownika                     | 2 е издероит издерствута или по неконо экака зи д и деси неконо экака зи д и деси екарои. Динана дозание даржана и зузение ро<br>робали ворталивој коди ини Микасујивој. |        |
| 8  | Mőj profil                           | 1. Wprowadź swoje hasło 2. Podaj nowy nr i otrzymaj kod 3. Wprowadź kod SMS i zatwierdź zmiane                                                                           |        |
| G  | Symulacja klas                       | Vigrowast nowy nr Maldhur                                                                                                    |        |
| ¢  | Rekrutacja<br>uzupełniająca          | Wpisz swoje hasio* +48 Wpisz otrzymany kod weryfikacyjny*                                                                                                    | (      |
| 0  | Dodaj placówkę                       | VISIO DO ALCADO                                                                                                    |        |
| *  | Lista pracowników                    | *- Pola symagare                                                                                                    |        |
| 88 | Lista rodziców                       | Zmiana adresu email                                                                                                    |        |
| +2 | Dodaj pracovnika                     | Ze wzoleśów bezcieczeństwa zmiana adresu e-mail składa sie z trzech etapów. Nowy adres e-mail zostane zapisary w systemie                                                |        |
|    | Lista wniosków:<br>Rekrutacja ciągła | dopiero po jego popravnym potwardzeniu, które odbywa się poprzez kliknięcie w link aktywacyjny przesłany na nowy wskazany<br>adres e-mail.                               |        |
|    | Lista wniosków:                      | Wprowadž swoje haslo         2. Wprowadž nowy adrese email         3. Otrzymaj i wprowadž kod SMS                                                                        |        |
|    | Rekrutacja Rekrutacj<br>a Testowa    | Wpiz twoje kató" Wpiz twoje kató" Wpiz twoje kató" Wpiz twoje kató" Wpiz twoje kató" Wpiz twoje kató" Wyślu Do MNIE KOD                                                  |        |
|    | Raporty                              | niego by potwierdzić zmianę emai -<br>dopieno wówczas adres (a wiec również<br>Twojł ogn) zostanie zmieniony w<br>Twojł ogn) zostanie zmieniony w                        |        |
| 6  | Rejestr zdarzeń                      | systemie. Zaprsznowy angrsz puła                                                                                                    | 1      |

Zmiana numeru telefonu odbywa się w trzech etapach:

- 1. Należy wprowadzić swoje hasło
- 2. Wprowadzenie nowego numeru telefonu, który użytkownik chciałby powiązać ze swoim kontem
- 3. Potwierdzenie zmian kodem SMS wysłanym na nowy numer telefonu.

### 2.4 ZMIANA ADRESU E-MAIL

| EKRUTACJE SYSTEM<br>TESTOWY          |                                                                                                    |                                                                                                    | INSTRUKCJA DLA RODZICÓW                                                                           | OFERTA EDUKACYJN |
|--------------------------------------|----------------------------------------------------------------------------------------------------|----------------------------------------------------------------------------------------------------|---------------------------------------------------------------------------------------------------|------------------|
| · · ·                                | Zmiana adresu email                                                                                                    |                                                                                                    |                                                                                                   |                  |
|                                      | Ze względów bezpieczeństwa zmiana                                                                                       | adresu e-mail składa się z trzech etapów. Nowy                                                                                                    | adres e-mail zostanie zapisany w systemie                                                         |                  |
| A Panel pracownika                   | dopiero po jego poprawnym potwierdz<br>adres e-mail.                                                                    | zeniu, które odbywa się poprzez kliknięcie w link a                                                                                                    | ktywacyjny przesłany na nowy wskazany                                                             |                  |
|                                      | Wprowadź swoje hasło                                                                                                    | 2. Wprowadż nowy adres email                                                                                                    | 3. Otrzymaj i wprowadż kod SMS                                                                    |                  |
| 🕒 Symulacja klas                     | Wpiaz swoje hasto"                                                                                                    | Na wskazany adres email zostanie<br>przesłany link aktywacyjny, który<br>potwierdzi zmianę adresu email. Kliknij w                                      | WYŚLU DO MNIE KOD                                                                                 | 18               |
| Rekrutacja uzupełniająca             | -                                                                                                    | niego by potwierdzic zmianę emaii -<br>dopiero wówczas adres (a więc również<br>Twój login) zostanie zmieniony w                                        | Wpisz ofrzymany kod weryfikacyjny*                                                                | 110              |
| Dodaj placówkę                       |                                                                                                    | systemie.                                                                                                    | ZAPISZ NOWY ADRES EMAIL                                                                           |                  |
| Lista pracowników                    |                                                                                                    | Nowy adres amail*<br>adresemail@gmail.com                                                                                                    |                                                                                                   | 600              |
| Lista rodziców                       | * - Pola wymagane                                                                                                    |                                                                                                    |                                                                                                   |                  |
| Dodaj pracownika                     |                                                                                                    |                                                                                                    |                                                                                                   |                  |
| Lista wniosków:<br>Rekrutacia ciaola | Usuń konto                                                                                                    |                                                                                                    |                                                                                                   | 110 13           |
| Lista wniosków:                      | Možesz trwale usunąć swoje konto z s<br>jest nieodvracalna, co oznacza, że pr<br>elektronicznych rekrutacji niezbędne I | systemu elektronicznych rekrutacji oraz wszystkie<br>zywrócenie Twojego konta jest niemożliwe. Aby p<br>będzie ponowne założenie konta i uzupelnienie w | dane, które są z nim powiązane. Akcja ta<br>onownie móc skorzystać z systemu<br>szystkich danych. |                  |
| a Testowa                            | Dia zwiększenia bezpieczeństwa syst<br>zweryfikowania użytkownika poprzez                                               | iemu procedura usuwania hasła składa się z dwóc<br>kod SMS.                                                                                             | ch etapów - podania hasła do konta oraz                                                           |                  |
| Raporty                              | 1. Wprowadź swoie hasło                                                                                                 | Otrzymaj i wprowadź kod SMS                                                                                                    | Lisuń konto                                                                                       |                  |

#### Zmiana adresu e-mail odbywa się w następujący sposób:

- 1. Wprowadzenie swojego aktualnego hasła
- 2. Wprowadzenie nowego adresu e-mail, który będzie przypisany do konta w systemie
- 3. Potwierdzenie operacji kodem SMS.

| REKRUTACJE SYSTEM<br>TESTOWY                         | NSTRUNCIA DLA RODZICÓW                                                                                                    |
|------------------------------------------------------|----------------------------------------------------------------------------------------------------|
|                                                      | Zmiana adresu email                                                                                                    |
| Panel pracownika                                     | Ze względów bezpieczeństwa zmiana adresu e-mali składa się z trzech etapów. Nowy adres e-mali zostanie zapisany w systemie<br>dopiero po jego poprawnym potwierdzeniu, które odbywa się poprzez kliknięcie w link aktywacyjny przesłany na nowy wskazany<br>adres e-mali.                                                                                                    |
| Mõi profil                                           | Wprowadź swoje hasło         2. Wprowadź nowy adres email         3. Otrzymaj i wprowadź kod SMS                                                                                                    |
| Symulacja klas                                       | Wolcz swoje nasto" przesłany timk aktywaczjiny, który<br>potwiercz zmana darese w mai. Któruji w                                                                                                    |
| Rekrutacja<br>uzupelniająca                          | niego by potwierzdzi zmianę emai -<br>dopiero wówczasa adre sa więc również Wpisz otrzymany kod weryfikacyjny*<br>Tywji login) zostanie zmieniony w<br>systemia                                                                                                    |
| Dodaj placówkę                                       | ZAPISZ NOWY ADRES EMAIL                                                                                                    |
| Lista pracowników                                    | adresemal@gmail.com                                                                                                    |
| Lista rodziców                                       | * - Pola siyimagane                                                                                                    |
| Dodaj pracownika                                     |                                                                                                    |
| Lista wniosków:<br>Rekrutacja ciągła                 | Usuń konto                                                                                                    |
| Lista wniosków:<br>Rekrutacja Rekrutacj<br>a Testowa | Možest tivale usunąš svoje konto z systemu elektronicznych rekrutacji oraz wzystkie dane, które za z nim powiązane. Akcja ta<br>jest nieodvracalna, o oznacza, za pozyrutocenie tivojego konta jest niemoztiwa. Aky pomowie móc skorzystać z systemu<br>elektronicznych rekrutacji niezbędne będzie ponowne zalożenie konta i uzupenienie wszystkich danych.<br>Dia zwiększenia bezpieczeństwa systemu proceduru usuwania hasła składa się z dwóch etapów - podania hasła do konta oraz<br>zwertikowania ukrókownika pozieże kod SMS. |
| Raporty                                              | 1. Wprowadź swoje hasło Otrzymaj i wprowadź kod SMS Usuń konto                                                                                                    |
| Rejestr zdarzeń                                      | WYŚLU DO MNIE KOD USUŃ TRVIALE KONTO                                                                                                    |
| Historia logowań<br>użytkowników                     | Wpisz swoje hasio*                                                                                                    |
| Lista użytkowników                                   | Wpisz otrzymany kod weryfikacyjny*                                                                                                    |
|                                                      | *- Pola wymagane                                                                                                    |

Jeśli z różnych przyczyn użytkownik będzie zmuszony do usunięcia konta, w zakładce **Mój profil** dostępna jest również opcja **Usuń konto**. Podobnie należy operację potwierdzić hasłem oraz kodem SMS.

#### 3 PLACÓWKA

Dodawanie placówki edukacyjnej do systemu rekrutacji odbywa się w dwóch etapach:

- 1. Uzupełnienie podstawowych danych placówki:
- 2. Dodanie pracowników

Poniżej opisano narzędzia w systemie, które to umożliwiają.

#### 3.1 DODAWANIE PLACÓWKI

| TESTOWY                                              |                                                                                                    | INSTRUKCIA DLA RODZICÓW | ¢ |
|------------------------------------------------------|----------------------------------------------------------------------------------------------------|-------------------------|---|
| parentes                                             | Tworzenie profilu placówki - dane placów                                                                                                    | vki                     |   |
| Panel pracownika                                     | KROK 1                                                                                                    | KROK 2                  |   |
| Mój profil                                           | Uzupełnij podstawowe dane placówki                                                                                                    |                         | 1 |
| lymulacja klas                                       |                                                                                                    |                         | L |
| Rekrutacja<br>izupelniająca                          | Typ placows*                                                                                                    |                         |   |
| lodaj placôv/kę                                      | Nazwa placówło*                                                                                                    |                         |   |
| ista pracowników                                     | THE REAL PROPERTY AND A DECIMAL OF A DECIMAL OF A DECIMALO OF A DECIMALO OF A DECIMALO OF A DECIMAL OF A DECIMAL OF A DECI |                         |   |
| ista rodziców                                        | Adres"                                                                                                    |                         |   |
| Dodaj pracownika                                     | Ked particul                                                                                                    |                         |   |
| Lista wniosków:<br>Rekrutacja ciągła                 | Kou bocstowà.                                                                                                    |                         |   |
| Lista wniosków:<br>Rekrutacja Rekrutacj<br>a Testowa | Miejscowość*                                                                                                    |                         |   |
| Raporty                                              | *- Pola wymagane                                                                                                    | ZAPISZ                  |   |
| Rejestr zdarzeń                                      |                                                                                                    |                         | - |

Opcja Dodaj placówkę umożliwia użytkownikowi dodanie placówki do systemu rekrutacji w dwóch krokach: 1. Uzupełnienie podstawowych danych placówki. Formularz wymaga podania następujących danych: Typ placówki (Przedszkole, oddział przedszkolny, szkoła podstawowa), nazwa placówki oraz jej pełny adres.

2. Wprowadzenie pracowników placówki do systemu (patrz: pkt. 3.2)

#### 3.2 TWORZENIE LISTY PRACOWNIKÓW

| =  | REKRUTACJE SYSTEM<br>TESTOWY                         | NSTRUKCJA DLA RODZOÓW                                                                                                    | OFER |
|----|------------------------------------------------------|----------------------------------------------------------------------------------------------------|------|
| 4  |                                                      | Dodaj pracownika                                                                                                    |      |
| A  | Panel pracownika                                     | PRACOWNIK SZKOŁY PRACOWNIK WO                                                                                                    |      |
| 8  | Mőj profil                                           |                                                                                                    |      |
| £, | Symulacja klas                                       | Dodaj pracovnika do placówki                                                                                                    |      |
| ۵  | Rekrutacja<br>uzupełniająca                          | Uzupehi poniższe dane ad w dodać profil pracownik ad danej placówik. Pracownik będzie musiał aktywować swoje konto<br>porzez kilknieje w link aktywacyjny któr zostanie wysiany na wskazany adres e-mail pracownika. Do momentu<br>potwierdzenia konto pracownika będzie nieaktywne. |      |
| 0  | Dodaj placówkę                                       | Dane osobowe                                                                                                    |      |
|    | Lista pracowników                                    |                                                                                                    |      |
| 88 | Lista rodziców                                       |                                                                                                    |      |
| ** | Dodaj pracownika                                     | Nazwsko*                                                                                                    |      |
|    | Lista wniosków:<br>Rekrutacja ciągła                 | Placówka*                                                                                                    |      |
| œ  | Lista wniosków:<br>Rekrutacja Rekrutacj<br>a Testowa | Stanowisko"                                                                                                    |      |
| 6  | Raporty                                              | Dane kontaktowe                                                                                                    | S.   |
| 6  | Rejestr zdarzeń                                      | Numer teathout<br>+43                                                                                                    | 1    |
| Ð  | Historia logowań<br>użytkowników                     |                                                                                                    |      |
|    | Lista użytkowników                                   | Adres email*                                                                                                    |      |
| 04 | Lista zalogowanych<br>użytkowników                   | UWAGAI Powyższe dane kontaktowe będą wykorzystane w procesie autoryzacji i logowania użytkownika.                                                                                                    |      |
| ~  | Odwołania                                            | *- Pola vymązne ZAMISZ                                                                                                    |      |

Dla dodanej placówki można od razu utworzyć konta dla jej pracowników, z poziomu kreatora. Funkcja ta jest również dostępna w menu pod opcją Dodaj pracownika.

Utworzenie takiego konta wymaga następujących danych:

- imię
- nazwisko
- placówka w której utworzone ma zostać konto
- zajmowane stanowisko:
  - Dyrektor
  - nauczyciel/członek komisji rekrutacyjnej
  - pracownik administracji
- numer telefonu
- unikalny (dla każdego konta) adres e-mail.

#### 3.3 TWORZENIE LISTY PRACOWNIKÓW WYDZIAŁU OŚWIATY

|    | REKRUTACJE SYSTEM<br>TESTOWY         | NSTRUKCIA DLA RODDICÓW                                                                                                    |
|----|--------------------------------------|----------------------------------------------------------------------------------------------------|
| 4  | parents                              | Dodaj pracownika                                                                                                    |
| A  | Panel pracownika                     | PRACOWNIK SZKOLY PRACOWNIK WO                                                                                                    |
| 8  | Mój profil                           |                                                                                                    |
| c, | Symulacja klas                       | Dodaj pracownika Wydziału Oświaty                                                                                                    |
| ٥  | Rekrutacja<br>uzupełniająca          | Uzupelnij ponižzee dane aby dodač profil pracovnika do Wydzialu Oświaty. Pracovnik będzie musial aktywować swoje konto<br>poprzez klinikcjele w linik aktywacyjny, który zostanie wystany na wskazany adres e-mail pracovnika. Do monientu<br>potwierczenia konto pracovnika edzie ineaktywa |
| 0  | Dodaj placówkę                       | Dane osobowe                                                                                                    |
| ** | Lista pracowników                    |                                                                                                    |
| 88 | Lista rodziców                       | imę.                                                                                                    |
| •± | Dodaj pracownika                     | Nazvisko*                                                                                                    |
|    | Lista wniosków:<br>Rekrutacja ciągła |                                                                                                    |
| _  | Lista wniosków:                      | Stanovsko                                                                                                    |
|    | Rekrutacja Rekrutacj<br>a Testowa    | Dane kontaktowe                                                                                                    |
| 1  | Raporty                              | Numeratelonu*<br>+48                                                                                                    |
| 6  | Rejestr zdarzeń                      |                                                                                                    |
| 0  | Historia logowań<br>użytkowników     | Adres email*                                                                                                    |
|    | Lista użytkowników                   | UWAGAI Powyższe dane kontaktowe będą wykorzystane w procesie autoryzacji i logowania użytkownika.                                                                                                    |
| 07 | Lista zalogowanych<br>użytkowników   | *-Pela injinigane ZAPISZ                                                                                                    |

Dodawanie **pracownika Wydziału Oświaty** przebiega analogicznie do procesu tworzenia kont dla pracowników placówek. Do utworzenia konta wymagane są następujące dane:

- imię
- nazwisko
- stanowisko (Administrator lub Pracownik Wydziału Oświaty)
- numer telefonu
- unikalny adres e-mail

#### 4 OFERTA EDUKACYJNA

| =  | REKRUTACJE SYSTEM<br>TESTOWY                         | NETTANEU I D.A RODOÓN                                                                                                    | OFERTA EDUKACYJNA | HARMONOGRAM REIG<br>REKRUTACUA TEST |
|----|------------------------------------------------------|----------------------------------------------------------------------------------------------------|-------------------|-------------------------------------|
| 4  | parents                                              | Lista placówek                                                                                                    |                   |                                     |
| A  | Panel pracownika                                     | Filtry                                                                                                    |                   |                                     |
| 8  | Mõj profil                                           |                                                                                                    | 1.50              |                                     |
| G  | Symulacja klas                                       | Typ placówko * Zajęcia dodatkowe *                                                                                                    | 11                |                                     |
| ٥  | Rekrutacja<br>uzupelniająca                          | Uzyłe titry. WYCZYŚĆ PILITY                                                                                                    | 148               |                                     |
| 0  | Dodaj placōwkę                                       | rendum Borgon Luty menn Zeleska Pareta                                                                                                    |                   |                                     |
| -  | Lista pracowników                                    | Misiga Gatelia Misigan Hone alean Mi                                                                                                    |                   |                                     |
| 22 | Lista rodziców                                       | Rattaon Apply Puttonen Puttonen                                                                                                    |                   |                                     |
| +1 | Dodaj pracovnika                                     |                                                                                                    |                   |                                     |
| ۲  | Lista wniosków:<br>Rekrutacja ciągia                 | Kappon Donaneen<br>Donaneen<br>Donan |                   |                                     |
| e  | Lista wniosków:<br>Rekrutacja Rekrutacj<br>a Testowa | Roue and a second a second a s                                                                                                    |                   | -                                   |
| •  | Raporty                                              | krana Parata<br>Zadowa Caulin wini Prataw Discriticiana - Prataw Discriticiana - Prataw                                                                                                    |                   |                                     |
| ٢  | Rejestr zdarzeń                                      | L30: D* Michael 2 and Philipsky Deven My 200 Garge Wages waves and any 2                                                                                                    |                   |                                     |
| 0  | Historia logowań<br>użytkowników                     | UKRYJMAPE 10 wykłasz 42 znaszonyk Poloż na storę 10 × 12 6 >                                                                                                    |                   |                                     |
|    | Lista uźytkowników                                   | Fasolkowy Świat                                                                                                    |                   | 100                                 |
| 07 | Lista zalogowanych<br>użytkowników                   | Fisiolana 1     ZoteAcz szrozeolok y     ZoteAcz szrozeolok y                                                                                                    |                   |                                     |
| 4  | Odwołania                                            | Zabawy z glina, Kolo małematyczne Szłodny Klub Sportowy ED/TUJ                                                                                                    | 6                 |                                     |

**Oferta edukacyjna** zawiera spis placówek biorących udział w procesie rekrutacji. W wyszukiwaniu placówki, która nas interesuje, można skorzystać z filtra sortującego listę wg. typu placówki oraz zajęć dodatkowych w niej organizowanych.

Wprowadzane placówki przedstawione są w formie listy, na której przedstawione są informacje o placówce:

- nazwa
- adres
- strona www
- godziny otwarcia
- lista zajęć dodatkowych, organizowanych przez placówkę

Podgląd szczegółowych informacji o placówce takie jak:

- szczegółowy opis placówki,
- opis budynku i otoczenia
- szczegółowy opis oferty dydaktycznej dostępne są w POKAŻ SZCZEGÓŁY.

Wszelkie informacje o placówce wprowadza się przez funkcję EDYTUJ.

#### **5 TWORZENIE REKRUTACJI**

- Tworzenie rekrutacji w systemie odbywa się w kilku etapach:
- tworzenie rekrutacji
- określenie typu placówek
- które biorą w niej udział
- konfiguracja harmonogramu
- wprowadzenie kryteriów
- dodawanie nowej rekrutacji

| REKRUTACJE SYSTEM<br>TESTOWY                         |                                                            | INSTRUKCJA DLA RODZICÓW |
|------------------------------------------------------|------------------------------------------------------------|-------------------------|
| Lista pracowników                                    | Stwórz rekrutację                                          |                         |
| Lista rodziców                                       |                                                            |                         |
| Dodaj pracovnika                                     |                                                            |                         |
| Lista wniosków:<br>Rekrutacja clagta                 | Rok*                                                       |                         |
| Lista wniosków:<br>Rekrutacja Rekrutacj<br>a Testova | Nazwa*                                                     |                         |
| Raporty                                              | Domysma<br>Opublikowana                                    |                         |
| Rejestr zdarzeń                                      | * - Pola wymagane                                          | ANULUJ ZAPISZ           |
| Historia logowań<br>użytkowników                     | Lista rekrutacji                                           |                         |
| .ista uzytkowników                                   | Rekrutacja Testowa rok: 2021 - Domyślna - Opublikowana 🔋 🖌 |                         |
| Lista załogowanych<br>użytkowników                   |                                                            | 1                       |
| Odwolania                                            |                                                            |                         |
| Viadomości                                           |                                                            | -                       |
| Aktualności                                          |                                                            |                         |
| Rekrutacje                                           |                                                            |                         |
| Typy Rekrutacji                                      |                                                            | N.                      |
| larmonogram                                          |                                                            |                         |
| N AT                                                 |                                                            |                         |

Nową rekrutację utworzyć można w sekcji **Rekrutacje**. Okno Stwórz rekrutację należy uzupełnić według następującego szablonu: należy podać rok, w którym odbywa się rekrutacja, następnie nadać jej nazwę w systemie. W tym oknie dostępne są również dwie opcje do odznaczenia: Domyślna oraz Opublikowana. Przy tworzeniu nowej rekrutacji należy pamiętać by została ona oznaczona jako **Opublikowana**. Jest ona wtedy możliwa do edycji. Natomiast zaznaczenie opcji **Domyślna** uruchamia rekrutację w systemie – tę opcję zaleca się po skonfigurowaniu całej rekrutacji, z kryteriami włącznie.

#### 5.1 TYPY REKRUTACJI

| =        | REKRUTACJE SYSTE<br>TESTOWY                          | NSTRU                                                                            | CJA DLA RODZICÓW | o |
|----------|------------------------------------------------------|----------------------------------------------------------------------------------|------------------|---|
| **       | Lista pracowników                                    | Stwórz typ rekrutacji                                                            |                  |   |
| 22       | Lista rodziców                                       |                                                                                  |                  |   |
| +2       | Dodaj pracownika                                     | Rekrutacja*                                                                      |                  |   |
| <b>P</b> | Lista wniosków:<br>Rekrutacja ciągla                 | Typ placówki*                                                                    |                  |   |
| œ        | Lista wniosków:<br>Rekrutacja Rekrutacj<br>a Testowa | Rekrutacja uzupelniająca      Makeymaina linkć olacówek do wyboru przez rodzica* |                  |   |
|          | Raporty                                              |                                                                                  | _                |   |
| 6        | Rejestr zdarzeń                                      | *- Pols wymagane ANULL                                                           | J ZAPISZ         |   |
| 0        | Historia logowań<br>użytkowników                     | Lísta typów rekrutacji                                                           |                  |   |
| ≣        | Lista użytkowników                                   | 2021 - Przedszkole -liość piscówek do wyboru: 3 🍵 🖌                              |                  |   |
| 07       | Lista zalogowanych<br>użytkowników                   | 2021 - ciągla -Ilość placówek do wyboru: 3 📱 🗡                                   |                  |   |
| 12       | Odwołania                                            |                                                                                  | 18               |   |
| =        | Wiadomości                                           |                                                                                  | -51              |   |
| П        | Aktualności                                          |                                                                                  |                  |   |
| ۲        | Rekrutacje                                           |                                                                                  |                  |   |
|          | Typy Rekrutacji                                      |                                                                                  | T                |   |
|          | Harmonogram                                          |                                                                                  |                  |   |

Po utworzeniu rekrutacji należy określić jej typ. Służy do tego zakładka **Typy rekrutacji**. Po jej wybraniu ukazuje się okno wprowadzania typów rekrutacji. Ta opcja odnosi się do określenia typu placówek, które biorą udział w procesie. Dane wymagane w formularzu: Rekrutacja (należy wybrać skonfigurowaną wg. poprzedniego punktu rekrutację), Typ placówki (Przedszkole, oddział przedszkolny, szkoła podstawowa) oraz maksymalna ilość placówek do wyboru przez rodzica (określenie ilości pól wyboru placówek na elektronicznym wniosku).

Dodatkową opcją przy tworzeniu typu rekrutacji jest możliwość oznaczenia rekrutacji jako *uzupełniającej*. Należy pamiętać by, w przypadku konfigurowania rekrutacji uzupełniającej, oznaczyć tę opcję by stworzył się jej osobny typ.

#### 5.2 HARMONOGRAM

| TEM |     |                                                                                                   |                         | INSTRUKCJA DLA RODZICÓW | OFERIA |
|-----|-----|---------------------------------------------------------------------------------------------------|-------------------------|-------------------------|--------|
| -   |     | Zarzadzanie harmonogramem rekrutacij                                                              |                         |                         |        |
|     |     | PO20DE3VOLF                                                                                       | - MARINA N              |                         |        |
|     |     | PALLADAVE                                                                                         | Caloca                  |                         |        |
|     |     | Przyjmowanie wniosków o kontynuacji uczęszczania do<br>placówki                                   | 12/05/2021 - Brak       | Edytuj początek         |        |
|     |     |                                                                                                   | =                       | Edytuj koniec           |        |
|     |     | Brak opisu                                                                                        |                         |                         |        |
|     |     | Data wydarzenia: 12/05/2021 godz. 09/23<br>Zakońszenia: wydarzenia: Brak (wydarzenia nieaktwynia) |                         |                         |        |
|     |     |                                                                                                   |                         |                         |        |
|     |     | Koniec wprowadzania wniosków o kontynuacji<br>uczeszczania przez pracowników administracji        | 13/05/2021              | I ~                     |        |
|     |     |                                                                                                   |                         |                         |        |
|     |     | Skladanie przez opiekunów wniosków o przyjęcie<br>kandydata                                       | 12/05/2021 - 13/05/2021 |                         |        |
|     |     | Przypomnienie o niepoprawnym wniosku w systemie dla                                               | 13/05/2021              | 1                       |        |
|     | A F | dzynowinkow.                                                                                      |                         |                         |        |

Kolejnym krokiem po utworzeniu rekrutacji jest konfiguracja **Harmonogramu** dla każdego jej etapu. Odbywa się ona poprzez określenie w czasie predefiniowanych wydarzeń w jej procesie. Każdy segment edytowalny jest poprzez edytor dostępny z menu symbolizowanego przez trzy kropki po prawej stronie nagłówka wybranego etapu.

| O historia togovan<br>użytkowników ▲<br>Zarzadzanie harmonogramom rekrutacji                                                       |  |
|----------------------------------------------------------------------------------------------------|--|
|                                                                                                    |  |
| Lista załogowanych<br>użytkowników                                                                                                 |  |
| Standardi         Przytrowanie wniosków o kontynuacji uczęszczania do płacówki         23/06/2021 - 23/06/2021         ÷         × |  |
| Wiadomości     Koniec wprowadzania wniosków o kontynuacji     Koniec wprowadzania wniosków o kontynuacji                           |  |
| Rekrutacje                                                                                                    |  |
| Składanie przez opiekunów wniosków o przyjęcie opwcowost opi62021 : •                                                              |  |
| Harmonogram     Początek przyjmowania wniosków w rekrutacji podstawowej                                                            |  |
| Opis wydarzenia widoczny w harmonogramie                                                                                           |  |
| Z Kryteria lokalne Z Z Z Z Z Z Z Z Z Z Z Z Z Z Z Z Z Z Z                                                                           |  |
| 23.06.2021         17.00           Princzenia i         17.00                                                                      |  |
| ANULUJ ZAPISZ ZMIANY                                                                                                    |  |
| Lodatkowe pola     Zajęcia dodatkowe     Zajęcia dodatkowe                                                                         |  |

Okno edytora etapu składa się z trzech elementów, które należy uzupełnić:

- 1. Opis etapu (Szczegółowy opis etapu rekrutacji)
- 2. Data wydarzenia (Dokładany dzień, w którym ma mieć miejsce wydarzenie)
- 3. Godzina wydarzenia (Dokładna godzina, o której ma mieć miejsce wydarzenie)

#### 5.3 KRYTERIA OGÓLNOPOLSKIE / LOKALNE / OBWODOWE

| GRUTACJE SYSTEM<br>STONY |                                                        | INSTRUMICIJA DLA RODZIOÓW                                                                                                    | OFERTA EDUKACYUNA RD | NOORAM REDORUTACJI UZYTKOWNIK 🤒 |
|--------------------------|--------------------------------------------------------|----------------------------------------------------------------------------------------------------|----------------------|---------------------------------|
| owników A                | KRYTERIA                                               | OPIS                                                                                                    |                      |                                 |
| użytkowników             |                                                        |                                                                                                    |                      |                                 |
| zalogówanych<br>owników  | Zarządzanie ogólnopolskimi kryteriami                  | ekrutacji                                                                                                    |                      |                                 |
| kanla                    |                                                        |                                                                                                    |                      |                                 |
| omości                   | Dodaj nowe kryterium                                   |                                                                                                    |                      |                                 |
| Innin                    |                                                        |                                                                                                    |                      |                                 |
|                          | wybierz typ reizutacji.                                |                                                                                                    |                      |                                 |
| acje                     | O 2021 Przedszkow                                      |                                                                                                    |                      |                                 |
| lekrutacji               | Nazwa kryterium"                                       |                                                                                                    |                      |                                 |
| onogram                  |                                                        |                                                                                                    |                      |                                 |
| 10000                    | Typ kryterium:                                         |                                                                                                    |                      | 1 20 00                         |
| ia<br>opolskie           | Odpowiedź typu TAK / NIE / ODMOWA UDZIELENIA O         | DPOWIEDZI                                                                                                    | CITY OF              |                                 |
| a lokalhe                | O Odpowiedź typu TAK / NIE                             |                                                                                                    |                      |                                 |
|                          | Kryterium jest stopniowalne (ma kilka wariantów w z    | leżności od "poziomu" realizacji tego kryterium)                                                                                                    |                      | All more                        |
| tia obwodowe             | Kryterium bezwarunkowe wymagające dołaczenia do        | cumentu                                                                                                    |                      |                                 |
| enia I                   | O Krytenum dochodowe                                   |                                                                                                    |                      |                                 |
| sczenia                  | Links souths the elemented TANT                        |                                                                                                    |                      | 1111                            |
| tkowe pola               | Enable partition one opporting a TAK -                 |                                                                                                    |                      |                                 |
| a dodatkowe              |                                                        |                                                                                                    |                      | VERT TO                         |
|                          | Opis wymagań kryterium                                 |                                                                                                    |                      | E.                              |
|                          | Kryterium wymaca potwierdzenia poprzez dołaczenia doła | mentu w załaczniku *                                                                                                    |                      |                                 |
|                          | O TAK                                                  | and the second second se |                      | 0                               |
| statyczne                | O ME                                                   |                                                                                                    |                      |                                 |
| zanie mediami            |                                                        |                                                                                                    | C -                  |                                 |
|                          | Podstawa prawna                                        |                                                                                                    |                      |                                 |
| na                       |                                                        | 7100710707070101                                                                                                    |                      |                                 |
| a wiadomości             | - Poa wymagane                                         | ANALOS ZAPISZ INTERIUM                                                                                                    |                      |                                 |
|                          |                                                        |                                                                                                    |                      |                                 |

Kryteria rekrutacji dzielą się kolejno na:

- -ogólnopolskie
- -lokalne
- -obwodowe

Ich konfiguracja odbywa się z poziomu sekcji **Kryteria ogólnopolskie/lokalne/obwodowe**. W oknie zarządzania kryteriami rekrutacji wprowadzić należy odpowiednie dane podane w uchwałach.

Należy wybrać:

- typ rekrutacji
- wprowadzić nazwę kryterium
- wybrać jego typ:

odpowiedź: tak/nie/odmowa odpowiedzi

odpowiedź: tak/nie, kryterium stopniowalne – wielokrotne, konfigurowalne odpowiedzi

kryterium bezwarunkowe – wymagające zamieszczenia odpowiedniego dokumentu kryterium dochodowe

- przewidywana liczba punktów za pozytywne zaznaczenie odpowiedzi

 - opis wymagań danego kryterium oraz podstawa prawna (numer stosownej uchwały) przyjmowanie wniosków

Konto administratora daje pełny dostęp do zmiany statusów wniosków. Możliwy jest również podgląd listy złożonych wniosków w całej gminie, wyselekcjonowanie za pomocą filtra wniosków we wskazanej placówce czy monitorowanie przebiegu procesu rekrutacji.

#### 5.4 PRZYJMOWANIE WNIOSKÓW O PRZYJĘCIE KANDYDATA

| =  | REKRUTACJE SYSTEM<br>TESTOWY            |                                                                                                    | NSTRUKCJA DLA<br>RODZICÓW  |     |
|----|-----------------------------------------|----------------------------------------------------------------------------------------------------|----------------------------|-----|
| 4  |                                         | Wnioski                                                                                                    |                            |     |
| A  | Panel pracownika                        | Filtry                                                                                                    |                            |     |
| 8  | Mój profil                              |                                                                                                    |                            |     |
| G  | Symulacja klas                          | Kolejność preferencji 💌 Status 💌 Status kandydata                                                                                                    | *                          |     |
| ¢  | Rekrutacja<br>uzupełniająca             | Kandydat z obwodu 👻 Uzupełniająca 👻 Winiosek o kontynuacji 👻                                                                                                    |                            |     |
| 0  | Dodaj placówkę                          | UZYIE http:// VYYCZYSC HILLIRY                                                                                                    |                            |     |
| ** | Lista pracowników                       |                                                                                                    |                            |     |
| 器  | Lista rodziców                          | Wybierz placówkę: Placówka                                                                                                    |                            | *   |
| +• | Dodaj pracownika                        |                                                                                                    |                            | -   |
| B  | Dodaj wniosek<br>papierowy              | Wyszukaj wniosek 1 wynk z 1 znakadnych Połaz na s<br>Podpiano PZ                                                                                                    | tronę: 10 -                | 1   |
| P  | Lista wniosków:<br>Rekrutacja ciagła    | Viscensko Lime V. Nevnostu – Dirža V. Status V. Ponty V. Statu V. Ponty V. Statu V. Ponty V. Status V. Ponty V. Status V. Status V. Ponty V. Status V. Ponty V. | przez drugiego<br>opiekuna | Sta |
| æ  | Lista wniosków:<br>Rekrutacja Rekrutacj |                                                                                                    | the e                      | •   |
|    | a<br>Raporty                            | WYDRUKUJ WSZYSTKIE WYDRUKUJ WSZYSTKIE BEZ ZAŁĄCZNIKÓW                                                                                                    |                            | •   |
| 6  | Rejestr zdarzeń                         |                                                                                                    |                            |     |
|    | estatude to consid                      |                                                                                                    |                            |     |

Wnioski złożone przez opiekunów oraz ręcznie przez placówkę pojawiają się na Liście wniosków (nazwa rekrutacji), dostępnej w bocznym menu. Tabela z wnioskami zawiera informacje o:

- -imieniu
- -nazwisku kandydata
- -numerze wniosku
- -dacie złożenia
- -statusu wniosku
- -liczbie zdobytych punktów
- -preferencji placówki
- -podpisaniu przez opiekuna wniosku Profilem Zaufanym
- -statusie kandydata

#### 5.5 WPROWADZANIE I WERYFIKACJA WNIOSKÓW O PRZYJĘCIE KANDYDATA

| =    | REKRUTACJE SYSTEM<br>TESTOWY                 |                 | INSTRUK<br>FOOZ                                                                                                    | CIADLA               | OFERTA EDUKACYJNA RE         |
|------|----------------------------------------------|-----------------|----------------------------------------------------------------------------------------------------|----------------------|------------------------------|
| 6    |                                              |                 | Wnioski                                                                                                    |                      |                              |
| A    | Panel pracownika                             |                 | Filtry                                                                                                    |                      |                              |
|      | Mój profil                                   |                 |                                                                                                    |                      |                              |
| s    | Symulacja klas                               |                 | Kolejność preferencji 👻 Status 👻 Status kandydata                                                                                                    | *                    |                              |
| ٥    | Rekrutacja<br>uzupełniająca                  |                 | Kandydatz obwodu • Uzupełniająca • Wniosek o kontynuacji •                                                                                                    |                      |                              |
| 0    | Dodaj placówkę                               |                 | UZYB IIUY. WTCZTSC FILTRT                                                                                                    |                      |                              |
| -    | Lista pracowników                            |                 |                                                                                                    | -                    |                              |
| 器    | Lista rodziców                               |                 | Wybierz płacówkę: Placówka                                                                                                    | *                    |                              |
| +2   | Dodaj pracownika                             |                 |                                                                                                    |                      |                              |
| 8    | Dodaj wniosek<br>papierowy                   |                 | Wyszukaj wniosek tenastorych Pokazina storej<br>Deta - Status Pokazina Pozolaano PZ Podpisano PZ                                                                                                    |                      |                              |
|      | Lista wniosków:<br>Rekrutacja ciągła         |                 | v v utvozenia v salasi v Plandy v kandydara v placekat v panezago v poze drugego salasi v pacekatani opłakuna     Ozezalujego     Ozezalujego     Ozezalujego     Ozozalujego     Ozozalu | Usuń wn              | losek                        |
|      | Lista wniosków:<br>Rekrutacja Rekrutacj<br>a | STATION STATION | eenfeage                                                                                                    | Podgląd<br>Oznacz ja | wniosku<br>ako zweryfikowany |
|      | Raporty                                      |                 | WYDRUKUJ WSZYSTNE WYDRUKUJ WSZYSTNE BEZ ZAŁĄCZNIKÓW                                                                                                    | Oznacz j             | ako blędnie wypełniony       |
| (da) | Rejestr zdarzeń                              |                 |                                                                                                    | Zmień sta            | atus                         |
| 9    | rupon concell                                |                 |                                                                                                    | Edytuj wr            | niosek                       |
| 0    | Historia logowań<br>użytkowników             |                 |                                                                                                    | Wydruku              | j wniosek                    |

Z poziomu konta administratora możliwa jest zmiana statusów wniosków na zweryfikowany. By oznaczyć w ten sposób wniosek, należy skorzystać z menu kontekstowego na końcu wiersza z informacjami o wniosku, symbolizowanego przez trzy kropki.

Wniosek może posiadać następujące statusy:

-Wersja robocza (Wniosek zawiera nieuzupełnione pola i/lub brak załączników do kryteriów)

-W oczekiwaniu na potwierdzenie drugiego opiekuna (po podpisaniu *Profilem Zaufanym* przez pierwszego opiekuna, system oczekuje na potwierdzenie wniosku przez drugiego opiekuna, który został wpisany podany we wniosku. Link do potwierdzenia wniosku zostaje wysłany na skrzynkę e-mail wskazaną we wniosku)

-**Oczekuje na weryfikację** (Wniosek został złożony oraz podpisany przez rodziców, oczekuje na weryfikację jego poprawności przez administrację placówki)

-**Zweryfikowany** (Wniosek został pomyślnie zweryfikowany przez placówkę, kandydat bierze dalszy udział w procesie rekrutacji)

-Błędnie wypełniony wniosek (Wniosek zawiera błędnie wypełnione pola, bądź niewłaściwe załączniki. Opiekunowie muszą poprawić wskazane błędy oraz ponownie podpisać wniosek by zatwierdzić poprawki)

-**Rozpatrywany** (Zweryfikowane wnioski otrzymują ten status na etapie kwalifikowania kandydata. Gdy wniosek jest *Rozpatrywany*, placówka *kwalifikuje* bądź *nie kwalifikuje* kandydata do placówki.

-**Oczekuje na potwierdzenie opiekuna** (Kandydat jest zakwalifikowany w placówce/kach, zaznaczonych we wniosku. Na tym etapie opiekunowie potwierdzają chęć przyjęcia dzieci do placówek, gdzie zostały zakwalifikowane)

-Przyjęty (Kandydat został przyjęty do placówki)

-Nieprzyjęty (Kandydat został nieprzyjęty do placówki)

Możliwe jest również wprowadzanie wniosków ręcznie, na podstawie wniosków złożonych fizycznie poza systemem rekrutacji. Należy wybrać z menu bocznego opcję **Dodaj wniosek papierowy**. Następnie wprowadzić dane dziecka, opiekunów oraz zaznaczyć odpowiednie kryteria i zapisać wniosek.

#### 5.6 PUBLIKACJA LISTY KANDYDATÓW PRZYJĘTYCH I NIEPRZYJĘTYCH

Po zakończeniu procesu rekrutacji następuje Publikacja listy kandydatów przyjętych i nieprzyjętych. Opiekunowie otrzymują stosowną informację o wyniku rekrutacji na swoich profilach. Dodatkowo wygenerować można raport (patrz: 15. Raporty), który może posłużyć jako fizyczna lista kandydatów przyjętych/nieprzyjętych do wywieszenia w placówce.

#### 6 REKRUTACJA UZUPEŁNIAJĄCA

| =  | REKRUTACJE SYSTEM<br>TESTOWY | NETRANCIA DLA RODZICÓ                                                                                                    | V OFERIA |
|----|------------------------------|----------------------------------------------------------------------------------------------------|----------|
| 4  | parents                      | Rekrutacja uzupełniająca                                                                                                    |          |
| ŧ  | Panel pracownika             | Paciona                                                                                                    |          |
| 8  | Mój profil                   | Wyrażam chęć uczestniczenia w rekrutacji uzupełniającej                                                                                                    |          |
| G  | Symulacja klas               | ZAPISZ ZMINY                                                                                                    |          |
| ۵  | Rekrutacja<br>uzupelniająca  |                                                                                                    |          |
| 0  | Dodaj placówkę               |                                                                                                    |          |
| *  | Lista pracowników            |                                                                                                    |          |
| 22 | Lista rodziców               |                                                                                                    |          |
| +1 | Dodaj pracownika             | Contraction of the second second seco |          |
|    | Lieta uniockáur              |                                                                                                    |          |

Po zakończonym procesie rekrutacji podstawowej, placówki mogą wyrazić chęć wzięcia udziału w rekrutacji uzupełniającej. By zaznaczyć udział placówki należy przejść do sekcji **Rekrutacja uzupełniająca**. Na rozwijanej liście odnaleźć można zainteresowaną placówkę, a następnie zaznaczyć poniżej Wyrażenie chęci uczestnictwa w rekrutacji uzupełniającej. By potwierdzić wybór należy wybrać ZAPISZ ZMIANY.

#### 7 OBWODY

|              |                                                       |                                    | INSTRUKCJA DLA RODZICO         |
|--------------|-------------------------------------------------------|------------------------------------|--------------------------------|
| <b>A</b>     | OBWODY                                                | ULICE                              | PRZEDZIAŁY ULIC                |
| 1 And States | Town down in a bound and                              |                                    |                                |
|              | Zarządzanie obwodami                                  |                                    |                                |
|              |                                                       |                                    |                                |
|              | Nazwa*                                                |                                    |                                |
|              | Zewnętrzne id*                                        |                                    |                                |
|              | Stikola*                                              |                                    |                                |
|              |                                                       |                                    |                                |
| E I I        | *-Pola wymagane                                       |                                    | ZAPIS                          |
|              | Importuj ulice i przedziały                           |                                    |                                |
|              | Ponowny import pliku spowoduje usunięcie o<br>danych. | dotychczas wprowadzonych danych or | az zaimportowanie TYLKO nowych |
|              | Plik z danymi*                                        |                                    |                                |
| 1 June 1     |                                                       |                                    |                                |
|              | * - Pola wymagane                                     |                                    | IMPORT                         |
|              | Lista obwodów                                         |                                    |                                |

By możliwe było składanie wniosków w procesie rekrutacji, należy uzupełnić sekcję **Obwody**. W tej sekcji wgrywane do systemu są miasta, ulice oraz zakres numeracji, który obejmuje rekrutacja do placówek. Należy również wprowadzić szkoły podstawowe, które biorą udział w rekrutacji, by określić zakres obwodu placówek.

Możliwe są dwie ścieżki: wprowadzanie danych ręcznie bądź za pomocą poprzednio przygotowanego pliku w formacie .csv .

|    | REKRUTACJE SYSTEN<br>TESTOWY       |                              |                                                       |             | INSTRUKCJA DLA RODZI |
|----|------------------------------------|------------------------------|-------------------------------------------------------|-------------|----------------------|
| 6  | Rejestr zdarz <mark>eń</mark>      | •                            | OBWODY                                                | ULICE       | PRZEDZIAŁY ULIC      |
| Ð  | Historia logowań<br>użytkowników   |                              |                                                       |             |                      |
|    | Lista użytkowników                 |                              | Zarządzanie ulicami                                   |             |                      |
| 07 | Lista zalogowanych<br>użytkowników |                              |                                                       |             |                      |
| *  | Odwołania                          |                              | Midsto"                                               |             |                      |
| =: | Wiadomości                         |                              | Ulica*                                                |             |                      |
|    | Aktualności                        | and the second               |                                                       |             |                      |
| \$ | Rekrutacje                         |                              | * - Pola wymagane                                     |             | ZAPISZ               |
|    | Typy Rekrutacji                    | - And File                   | Lista ulic                                            |             |                      |
|    | Harmonogram                        |                              | Szukaj                                                |             |                      |
| Ľ  | Kryteria<br>ogólnopolskie          |                              | 10 wyników z 390 znalezionych – Pokaz na stronę: – 10 | • < 1 8 7 8 | 30 >                 |
|    | Kryteria lokalne                   | a state in the second second | Masto                                                 | Llica       |                      |
|    | Kryteria obwodowe                  |                              |                                                       |             |                      |
|    | Pouczenia I<br>oświadczenia        |                              | Golaszew                                              | Porudniowa  |                      |
| ÷  | Zajęcia dodatkowe                  |                              | Ottarzew                                              | Poludniowa  |                      |
| 9  | Obwody                             |                              | Golaszew                                              | Domaniewska | 1                    |

Wprowadzanie miast oraz ulic do systemu można również przeprowadzić ręcznie w zakładce Ulice.

| SYSTEM |               |                                        |                       |                    | INSTRUKCIA DI           | A RODZICÓW | OFERIA |
|--------|---------------|----------------------------------------|-----------------------|--------------------|-------------------------|------------|--------|
|        | •             | OBWODY                                 |                       | ULICE              | PRZEDZIAŁY UL           | IC         | 1      |
|        | 12 Martin     |                                        |                       |                    |                         |            |        |
|        |               | Zarządzanie przedzi                    | ałem ulic             |                    |                         |            |        |
|        |               |                                        |                       |                    |                         |            |        |
|        |               | Miasto i ulica*                        |                       |                    |                         |            |        |
| 1      |               | Obwód*                                 |                       |                    |                         |            |        |
| E      |               | Poczatek*                              | Koniec*               |                    |                         |            |        |
|        |               |                                        |                       |                    |                         |            |        |
|        |               | Parzyste numery                        | Nieparzyste<br>numery |                    |                         |            |        |
|        | Autor Andrews | *- Pola wymagane                       |                       |                    |                         | ZAPISZ     |        |
|        |               | Lista przedziału ulie                  |                       |                    |                         | -          |        |
|        |               | Lista przedziału ulic                  |                       |                    |                         |            |        |
|        | A Constant    | Szukaj                                 |                       |                    |                         | -          |        |
|        |               | 10 wyników z 889 znalezionych Pokaż na | stronę: 10 💌 🄇 1      | 678.               | 87 >                    |            |        |
|        |               | Miasto i ulica                         | Obwód Początek        | Koniec Parzyste nu | mery Nieparzyste numery |            |        |
|        |               | Plochocin-Osiedle Partyzantów          | SPM 1                 | = Tak              | Так                     | 1          |        |

W przypadku rekrutacji do szkół podstawowych istotne jest by określić zasięg obwodu placówki. By ręcznie przypisać miasto oraz ulicę do obwodu należy przejść do zakładki Przedziały ulic. Dane, które należy wprowadzić to: Miasto i ulica, obwód (tu skrót symbolizujący obwód danej szkoły, wprowadzony w zakładce *Obwody*) oraz określenie zasięgu na danej ulicy na podstawie zakresu numeracji budynków.

#### 8 SYMULACJA KLAS

| =  | REKRUTACJE SYSTEM<br>TESTOWY                         |                                                                                                    |                                        |                                 | Ŋ                             | INSTRUKCJA DLA RODZIC         | ów oferi |
|----|------------------------------------------------------|----------------------------------------------------------------------------------------------------|----------------------------------------|---------------------------------|-------------------------------|-------------------------------|----------|
| 6  | parents                                              | *                                                                                                    | Symulacja przydziału do gru            | ıp                              |                               |                               |          |
| A  | Panel pracownika                                     |                                                                                                    | Wybierz placówkę                       |                                 |                               |                               |          |
| 8  | Mój profil                                           |                                                                                                    | Placówka<br>Przedszkole Publiczne nr 2 |                                 |                               |                               | 14 C     |
| ÷  | Symulacja klas                                       |                                                                                                    |                                        |                                 |                               |                               |          |
| ۵  | Rekrutacja<br>uzupełniająca                          |                                                                                                    | Filtry                                 |                                 |                               |                               |          |
| 0  | Dodaj placówkę                                       |                                                                                                    | Status kandydata 👻                     | Kolejność                       | <ul> <li>Status</li> </ul>    |                               |          |
| *  | Lista pracowników                                    |                                                                                                    |                                        |                                 |                               |                               |          |
| 器  | Lista rodziców                                       |                                                                                                    | Kandydat z obwodu                      | Orzeczenie o niepełnosprawności | ▼ Flaga                       | •                             |          |
| +2 | Dodaj pracownika                                     | ( Carlo in                                                                                                    | Użyte filtry: WYCZYSC FILTRY           |                                 |                               |                               |          |
|    | Lista wniosków:<br>Rekrutacja ciagła                 |                                                                                                    |                                        |                                 | EKSPORTUJ JAKO XLS            | DODAJ NOWĄ G                  | RUPĘ     |
|    | Lista wniosków:<br>Rekrutacja Rekrutacj<br>a Testowa |                                                                                                    | Lista kandydatów                       | Ta grupa ma zbyt mało dz        | cieci. Nie oslagnięto w niej  | ustalonego limitu.            |          |
| 11 | Raporty                                              | The source of                                                                                                    |                                        | Nazwa grupy<br>Grupa 1          |                               | USUŃ TĘ GRUPĘ                 | ^        |
| 6  | Rejestr zdarzeń                                      |                                                                                                    |                                        | Limit miejsc w klasie:          |                               |                               |          |
| 9  | Historia logowań<br>użytkowników                     | 190                                                                                                    |                                        | Nie mniej niz<br>1              | Nie więcej nid<br>1           |                               |          |
|    | Lista użytkowników                                   | for the second second s |                                        | 0r1 miejsc                      | Charakterystyka k             | issy.                         |          |
| 04 | Lista zalogowanych<br>użytkowników                   |                                                                                                    |                                        |                                 | Dziewczynei                   | •                             | 0        |
| *  | Odwołania                                            |                                                                                                    |                                        |                                 | Chłopoów<br>Orzeczenie i      | 0                             | 0        |
| =: | Wiadomości                                           |                                                                                                    |                                        |                                 | niepełnospra<br>Zgoda na ud   | wnosci<br>zęszczanie do klasy | 0        |
| ø  | Aktualności                                          | and the second second s |                                        |                                 | integracyjnej<br>Orzeczenie i | o kształceniu                 | 0        |
| ۲  | Rekrutacje                                           | and the faith and the second                                                                                                    |                                        |                                 | Kandydat z i                  | sbwodu                        | 0        |

Po zakończonej rekrutacji podstawowej możliwa jest **Symulacja klas**. Na podstawie filtra można wygenerować przykładową grupę za pomocą opcji DODAJ NOWĄ GRUPĘ. Symulacje przyszłych klas wyświetlane są pod oknem filtrów. Całość wygenerować można do pliku .xls.

#### WIADOMOŚCI 9 Wiadomości WO Reka a Te rutacja Rekrutacj estowa UTWÓRZ KONWERSACJE Odbiorcy\* Raporty AZ Arek Admin - 25.03.2021 test () F str zdarzeń Ternat Historia logowań użytkowników AZ Arek -Admin - 23 03 2021 Testowa Treść" E Lista użytkowników \* - Pola w wyśuj • Lista zalogowanych użytkowników AZ Arek Admin - 12.03.2021 test S Odwołania ≡i Wiadomości Aktualności S Rekrutacje Typy Rekrutacji Harmonogram Kryteria ogólnopolskie Kryteria lokalne Kryteria obwodo Pouczenia i oświadczenia

Sekcja **Wiadomości** odpowiada za jednostronną komunikację Administratora oraz Wydziału oświaty z innymi użytkownikami. Administrator oraz pracownicy Wydziału Oświaty nadawać mogą wiadomości poprzez komunikator.

| REKRUTACJE SYSTEM<br>TESTOWY                      | NSTRUKIJA DLA RODZIC                                                                                                    |
|---------------------------------------------------|----------------------------------------------------------------------------------------------------|
| Rekrutacja ciągła 🔺                               |                                                                                                    |
| ista wniosków:<br>Rekrutacja Rekrutacj<br>Testowa | zarządzanie aktuainościami                                                                                                    |
| aporty                                            | Dodaj nową aktualność lub komunikat                                                                                                    |
| ejestr zdarzeń                                    | Tytui aktualności lub komunikatu*                                                                                                    |
| storia logowań<br>ytkowników                      | © B ▼ Normalny ▼ 16▼ Krój Czcionks▼ Ι≣ ▼ I ▼ ✔ ♥ Φ                                                                                       |
| sta użytkowników                                  |                                                                                                    |
| sta zalogowanych<br>żytkowników                   | *- Pois symagane ANULUS OFUELN                                                                                                    |
| dwołania                                          | CALE 1812                                                                                                    |
| ladomości                                         | Aktualności                                                                                                    |
| dualności                                         |                                                                                                    |
| ekrutacje                                         | 2 wyski z 2 znakobrych. Polaz na stronę 10. +                                                                                            |
| vpy Rekrutacji                                    | Rekrutacje coraz bližeji :)                                                                                                    |
| armonogram                                        | Informacja o woinych miejscach w przedszkłośach, oddziałach przedszkojnych i klasach I w szkołach podstawowych zostanie opublikowana już |

**Aktualności** służą do przekazywania ważnych komunikatów oraz aktualności dotyczących organizacji rekrutacji. Żądaną treść należy wprowadzić w pole edytora tekstowego, a następnie opublikować. Treść wiadomości zostanie wyświetlona głównej stronie, po zalogowaniu.

#### 11 POUCZENIA I OŚWIADCZENIA

| =   | REKRUTACJE SYSTE<br>TESTOWY        | M |     | NSTRUKCJA DLA RODZICÓW                               |
|-----|------------------------------------|---|-----|------------------------------------------------------|
| 0   | Rejestr zdarzeń                    | * |     | POUCZENIE OŚWIADCZENIA                               |
| 0   | Historia logowań<br>użytkowników   |   |     |                                                      |
|     | Lista użytkowników                 |   |     | Wybierz typ rekrutacji.*                             |
| 07  | Lista zalogowanych<br>użytkowników |   |     | 0 2021 ciągła                                        |
| 1   | Odwołania                          |   |     | B ▼ Normalny ▼ 16▼ Krój Czcionki▼ Ⅲ ▼ Ξ ▼ ∮ ℓ ▼ ℓ    |
| =   | Wiadomości                         |   |     |                                                      |
| Ш   | Aktualności                        |   |     | *- Pola wymagane ANULUJ ZAPIS2                       |
| -   | Rekrutacje                         |   |     | 2021 Przedszkole                                     |
|     | Typy Rekrutacji                    |   | End |                                                      |
|     | Kryteria                           |   |     |                                                      |
|     | ogólnopolskie                      |   |     | 2024 sizela                                          |
|     | Kryteria lokalne                   |   |     | 2021 ciagra                                          |
|     | Pouczenia i                        | 1 |     |                                                      |
|     | oświadczenia                       | 1 |     |                                                      |
|     |                                    |   |     |                                                      |
| =   | REKRUTACJE SYSTE<br>TESTOWY        | 4 |     | INSTRUMCIA DLA RODZICÓW OF                           |
| 6   | Rejestr zdarzeń                    | ^ |     | POUCZENIE OŚWADCZENIA                                |
| 0   | Historia logowań<br>użytkowników   |   | 111 |                                                      |
|     | Lista uzytkowników                 |   |     | Wybierz typ rekrutacji.*<br>Q 2021 Przedszkole       |
| 07  | Lista zalogowanych<br>użytkowników |   |     | O 2021 ciągła                                        |
| 1   | Odwołania                          |   |     | (g) B ▼ Normalny ▼ 16▼ Kröj Czcionk♥ ⊟ ▼ ≣ ▼ / P ▼ & |
| =:  | Wiadomości                         |   |     |                                                      |
|     | Aktualności                        |   |     | *- Pola wymagane ANULUJ ZAPISZ                       |
| 9   | Rekrutacje                         |   |     | 2021 Przedszkole                                     |
|     | Harmonogram                        |   |     |                                                      |
| 2   | Kryteria                           |   |     |                                                      |
| pn. | ogoinopolskie<br>Kryteria lokalne  |   |     | 2021 ciagla                                          |
| E   | Kryteria obwodowe                  |   |     |                                                      |
|     | Pouczenia i<br>oświadczenia        |   |     |                                                      |

W sekcji **Pouczenia i oświadczenia** użytkownik może wprowadzić pouczenia oraz oświadczenia, które pojawią się na wniosku w chwili jego składania. Oba okna: Pouczenie oraz Oświadczenie zawierają edytor tekstowy, w którym wprowadzić należy stosowną treść, a tą zatwierdzić poprzez przycisk ZAPISZ.

#### 12 PLIKI

| REKRITACJE SYSTEM<br>TESTOWY       |                   | INSTRUKCIA DLA RODZICÓW |
|------------------------------------|-------------------|-------------------------|
| by Rejestr zdarzeń                 | Pliki             |                         |
| Historia logowań użytkowników      |                   |                         |
| Lista użytkowników                 | Nazwa oliku*      |                         |
| Lista załogowanych<br>użytkowników |                   |                         |
| Odwołania                          | Opis*             |                         |
| Ei Wiadomości                      | Wybierz plik*     |                         |
| Aktualności                        |                   |                         |
| Rekrutacje                         | * - Fola wymagane | ANULUJ ZAPISZ           |
| Typy Rekrutacji                    | Lista plików      |                         |
| Harmonogram                        |                   |                         |
| 3 Kryteria<br>ogólnopolskie        | Nazwa pliku Opis  |                         |
| S Kryteria lokalne                 | Test Test         | 2 USUN POBIERZ (PDF)    |
| Kryteria obwodowe                  |                   | USUN POBIERZ (PDF)      |
| Pouczenia i oświadczenia           |                   |                         |
| → Zajęcia dodatkowe                |                   |                         |
| Obwody                             |                   |                         |
| Piki                               |                   |                         |

Administrator platformy ma dostęp do narzędzia wgrywania plików, które każdy użytkownik może później pobrać. Przykładowe dokumenty, które można tu zawrzeć to np. stosowne oświadczenia do wydrukowania i wypełnienia, niezbędne w niektórych kryteriach przy składaniu wniosku.

#### 13 ZAJĘCIA DODATKOWE

|              | REKRUTACJE SYSTEM<br>TESTOWY     | 4 |                           | INSTRUKCJA DLA RODZICÓW | OFERTAEDU                                                                                                    |
|--------------|----------------------------------|---|---------------------------|-------------------------|----------------------------------------------------------------------------------------------------|
| <b>(</b> ) R | ejestr zdarzeń                   | ^ | Zarządzanie aktywnością   |                         |                                                                                                    |
| O u          | listoria logowań<br>żytkowników  |   |                           |                         | 1                                                                                                    |
| 🖽 Li         | ista użytkowników                |   | Nazwa*                    |                         |                                                                                                    |
| <b>07</b> U  | ista zalogowanych<br>żytkowników |   | * - Pola nymagane         | ANULUJ ZAPISZ           | 1                                                                                                    |
| <u>×</u> 0   | idwołania                        |   | Aktywności placówek       |                         |                                                                                                    |
| ≡i V         | /iadomości                       |   |                           |                         |                                                                                                    |
| A D          | ktualności                       |   | Język angletski 📋 🧪       |                         |                                                                                                    |
| 🕏 R          | ekrutacje                        |   | Szachy 📱 🖌                |                         |                                                                                                    |
| 📼 T          | ypy Rekrutacji                   |   | Gimnastyka korekcyjna 🥤 💉 |                         |                                                                                                    |
| н            | larmonogram                      |   | Gromady zuchowe 🔋 🖍       |                         |                                                                                                    |
|              | ryteria<br>gólnopolskie          |   | Szkolny Klub Sportowy 🍵 🧳 |                         |                                                                                                    |
| К            | ryteria lokalne                  |   | Zajęcia taneczne 👔 🖌      |                         |                                                                                                    |
| К            | ryteria obwodowe                 |   | Karate 👔 🧨                |                         |                                                                                                    |
| P            | ouczenia i                       |   | Zabawy z giną 📋 🧪         |                         |                                                                                                    |
| ··· 0:       | świadczenia                      |   | Kolo teatraine 📱 🥕        |                         |                                                                                                    |
| €* Z         | ajęcia dodatkowe                 |   | Kolo polonistyczne 📋 🦯    |                         |                                                                                                    |
| 0 0          | ibwody.                          |   |                           |                         | and the second second sec |

System rekrutacji oferuje możliwość dodania **Zajęć dodatkowych**. Dodane do systemu zajęcia można przypisać do placówki w menu Oferty edukacyjnej. Rodzice i opiekunowie będą mogli zobaczyć je wtedy jako element oferty placówki, do której chcą zapisać dziecko.

#### **14 RAPORTY**

| -  | REKRUTACJE SYSTEM<br>TESTOWY            |                                                                             | INSTRUKCJA DLA RODZICÓW | OFERTAEDU |
|----|-----------------------------------------|-----------------------------------------------------------------------------|-------------------------|-----------|
| C  |                                         | Raporty                                                                     |                         |           |
| A  | Panel pracownika                        | <b>υ</b> ςτα καιογρατίδα                                                    |                         |           |
| 8  | Mój profil                              | PRZEXROJOWY - LISTA KANDYDATÓW                                              |                         |           |
| G  | Symulacja klas                          | RAPORT Z REKRUTACJI BIEŻĄCEJ                                                |                         |           |
| ۵  | Rekrutacja<br>uzupełniająca             | RAPORT GLOBALNY                                                             |                         |           |
| 0  | Dodaj placówkę                          | LISTA ODWOLAŃ                                                               |                         |           |
| ** | Lista pracowników                       | PRZEKROJOWY - LISTA GOWOLAŃ                                                 |                         | 1         |
| 88 | Lista rodziców                          | RAPORT Z REKRUTACJI BIEŻĄCEJ - OCZEKUJĄCE NA FOTWIERDZENIE DRUGIEGO RODZICA |                         |           |
| +2 | Dodaj pracownika                        | RAPORT Z REXRUITACUI BIEŻĄCEJ - SOU                                         |                         |           |
|    | Lista wniosków:<br>Rekrutacja ciągla    | RAPORT Z KERRUTACJI BIEŻĄCEJ - LISTA PRZYJĘTYCH MEDRIZYJĘTYCH               |                         |           |
|    | Lista wniosków:<br>Rekrutacia Rekrutaci | RAPORT ZDARZEŃ                                                              |                         |           |
| _  | a Testowa                               | LISTA UŻYTKOWNIKÓW                                                          |                         |           |
| •  | Raporty                                 | HISTORIA LOGOWAŃ UŻYTKOWNIKÓW                                               |                         | Sel 1     |
| 0  | Rejestr zdarzeń                         | Australia                                                                   |                         | 76.0      |

System rekrutacji oferuje szeroką propozycję raportów. Każdy raport można zmodyfikować za pomocą predefiniowanych filtrów, odnoszących się do poszczególnych danych zawartych w generowanym dokumencie.

#### 14.1 LISTA KANDYDATÓW

Raport listy kandydatów, którzy wzięli udział w rekrutacji.

#### 14.2 PRZEKROJOWY – LISTA KANDYDATÓW

Jw. – generator raportu zawiera dodatkowy filtr ujmujący listę kandydatów w wybranym przedziale czasowym.

#### 14.3 RAPORT REKRUTACJI BIEŻĄCEJ

Raport zawierający aktualny stan rekrutacji pod względem statusów wniosków i kandydatów.

#### 14.4 RAPORT GLOBALNY

Zawiera szczegółowe dane dotyczące użytkowników, kandydatów oraz złożonych wniosków.

#### 14.5 LISTA ODWOŁAŃ

Raport listy odwołań od decyzji komisji rekrutacyjnej.

#### 14.6 PRZEKROJOWY – LISTA ODWOŁAŃ

Jw. - generator raportu zawiera dodatkowy filtr ujmujący listę odwołań w wybranym przedziale czasowym.

#### 14.7 RAPORT REKRUTACJI BIEŻĄCEJ – OCZEKUJĄCE NA POTWIERDZENIE DRUGIEGO OPIEKUNA

Raport zawiera informacje dotyczące złożonych wniosków, niepotwierdzonych przez drugiego opiekuna w nich wprowadzonych.

#### 14.8 RAPORT Z REKRUTACJI BIEŻĄCEJ – PLIK SOU

Raport zawierający aktualny stan rekrutacji pod względem statusów wniosków i kandydatów, w formacie SOU.

Raport zawierający aktualny stan rekrutacji pod względem statusów wniosków i kandydatów. Wyszczególnieni są kandydaci przyjęci i nieprzyjęci w procesie rekrutacji.

# DYREKTOR

Konto **dyrektorskie** służy do zarządzania pracą komisji rekrutacyjnej w placówce, w której utworzone jest konto. Posiada najszersze uprawnienia, z kont pracowniczych. Daje ono dostęp do pracy z wnioskami, generowania raportów oraz zarządzania placówką – w tym zarządzaniem listą pracowników.

#### **15 PANEL PRACOWNIKA**

W sekcji Panel pracownika dostępne są dwa okna: Placówka oraz Aktualności i komunikaty.

| Partel pracownika   Maj proli   Symulacja kas   Zarządzanie płacówną   Retrudacja uzupełniająca   Lista pracownika   Wortfikacja wniosków:   Lista pracownika   Lista pracownika   Wortfikacja wniosków:   Lista wniosków:   Lista wniosków:   Lista wniosków:   Lista wniosków:   Lista wniosków:   Lista wniosków:   Lista wniosków:   Lista wniosków:                                                                                                    | ÓW OFERTAEL | INSTRUKCJA DLA RODZICÓW |                |                                        |
|----------------------------------------------------------------------------------------------------|-------------|-------------------------|----------------|----------------------------------------|
| Pale pracownika       Mój protil       Symulacja kas       Zarządzanie placówką       Rekrutacja uzupelniająca       Lista pracownika       Weryfikacją wmostów       Lista pracownika       Weryfikacją wmostów       Lista wniostów:       Lista wniostów:       Lista wniostów:       Lista wniostów:       Lista wniostów:       Lista wniostów:       Lista wniostów:                                                                                                    |             |                         |                | Panel pracownika                       |
| Mij profil     Symulacja klas       Symulacja klas     Zarządzanie płacówką       Reitzdacja uzopeniająca     Attualne statystyki Rekrutacja Testowa       Lista pracownika     Oczekujące na zweryfikowanie     Zweryfikowane       Veryfikacja wniosków     Reitzdacja cegija     O rozpatrzenia       Lista wniosków     0     0     0       Lista wniosków     0     0     0                                                                                                    |             |                         |                | Placówka:                              |
| Symulaçia klas<br>Zarzgdzanie placówką<br>Rekrutacja uzupelniająca<br>Lista pracownika<br>Weryfikacja wnosków<br>Lista wniosków<br>Rekrutacja cegia<br>Lista wniosków<br>Rekrutacja cegia<br>Lista wniosków<br>Rekrutacja cegia                                                                                                    |             |                         |                | Fasolkowy Świat                        |
| Zarządzanie placówką     Aktualne stałystyki Rekrutacja Testowa       Rekrutacja uzupelniająca     Oczekujące na zweryfikowanie     Zweryfikowane       Usta pracouników     Rekrutacja Testowa     Rekrutacja Testowa       Weryfikacją wniosków:     Rekrutacja Cozekujące na zweryfikowanie     Do rozpatrzenia<br>0       Usta wniosków:     0     Do rozpatrzenia<br>0       Usta wniosków:     0     0                                                                                                    | - ///       |                         |                |                                        |
| Reirutacja uzupeniająca<br>Lista pracowników<br>Noodaj pracownika<br>Werytkacja wniosków:<br>Lista wniosków:<br>Lista wniosków:<br>Lista wniosków:                                                                                                    | 110         |                         |                | Aktualne statystyki Rekrutacja Testowa |
| Lista pracovników Dodaj pracovników Ukita wniosków Lista wniosków Lista wniosków | 144         | Zweryfikowane           | owanie         | Oczekujące na zweryfik                 |
| Dodaj pracovnika     Rozpatrywane       Werytikadja wniosków     Zatwierdzone     Niezatwierdzone     Do rozpatrzenia       Lista wniosków:     0     0     0                                                                                                    | = 1010      |                         |                |                                        |
| Werytkacja wniosków     Zatwierdzone     Niezatwierdzone     Do rozpatrzenia       0     0     0     0                                                                                                    |             |                         | Rozpatrywan    |                                        |
| Lista uniostóur.<br>Reinutada degla                                                                                                    | dina.       | Do rozpatrzenia         | Niezatwierdzon | Zatwierdzone                           |
| ZOBACZ RAP                                                                                                    | -           |                         |                |                                        |
| Reindaga Reindaga                                                                                                    | TY          | ZOBACZ RAPORTY          |                | L                                      |

Pierwszym oknem w **Panelu pracownika** jest okno **Placówki**. Zawiera ono krótkie podsumowanie statusów wniosków, złożonych w placówce. W tej sekcji można znaleźć liczbę wniosków: oczekujących na weryfikację, zweryfikowanych oraz rozpatrywanych – te rozróżnione są na: zatwierdzone, niezatwierdzone oraz do rozpatrzenia.

## 15.2 AKTUALNOŚCI I KOMUNIKATY

| EKRUTACJE SYSTEM<br>Estowy                                                                                                    |                                                                                                    |                                                           | INSTRUKCJA DLA RODZICÓW                   |
|----------------------------------------------------------------------------------------------------|----------------------------------------------------------------------------------------------------|-----------------------------------------------------------|-------------------------------------------|
| A STATES                                                                                                    | Panel pracownika                                                                                    |                                                           |                                           |
| el pracownika                                                                                                    | Placówka:                                                                                           |                                                           |                                           |
| profil                                                                                                    | Fasolkowy Świat                                                                                     |                                                           |                                           |
| nulacja klas                                                                                                    |                                                                                                    |                                                           |                                           |
| ządzanie placówką                                                                                                    | Aktualne statystyki Rekrutacja Testowa                                                              |                                                           |                                           |
| rutacja uzupełniająca                                                                                                    | Oczekujące na zweryfikowa                                                                           | anie                                                      | Zweryfikowane                             |
| a pracowników                                                                                                    |                                                                                                    | -                                                         |                                           |
| laj pracovnika                                                                                                    |                                                                                                    | Rozpatrywane                                              |                                           |
| yfikacja wniosków                                                                                                    | Zatwierdzone                                                                                        | Niezatwierdzone<br>0                                      | Do rozpatrzenia<br>0                      |
| a wniosków.<br>rutacja clągła                                                                                                    |                                                                                                    |                                                           |                                           |
| a wniosków:<br>rutacja Rekrutacja                                                                                                    |                                                                                                    |                                                           | ZOBACZ RAPORTY                            |
| ionya                                                                                                    | Aktualności i komunikaty                                                                            |                                                           |                                           |
| volania                                                                                                    | uwaga                                                                                               |                                                           | 18/01/202                                 |
| domości                                                                                                    | Przypominamy, że mimo zawieszenia zajęć w mieje<br>przedszkolnych oraz klas pierwszych w szkołach p | iskich przedszkolach i szkołach, trwa nab<br>podstawowych | ór wniosków do przedszkoli, oddziałów     |
|                                                                                                    |                                                                                                    | ROZWIŃ                                                    |                                           |
|                                                                                                    | Rekrutacje coraz bližej! :)                                                                         |                                                           | 18/01/202                                 |
|                                                                                                    | Informacja o wolnych miejscach w przedszkolach, odd<br>niedługo na stronie systemu rekrutacyjnego   | działach przedszkolnych i klasach I w szkołar             | ch podstawowych zostanie opublikowana już |
| and the second second s |                                                                                                    | ROZWIŃ                                                    |                                           |
|                                                                                                    |                                                                                                    |                                                           | ZOBACZ WIĘCEJ                             |
W oknie Aktualności i komunikaty widoczne są najnowsze oraz archiwalne komunikaty dotyczące spraw i organizacji procesu rekrutacji.

#### 16 MÓJ PROFIL

Sekcja Mój profil zawiera cztery okna służące do edycji danych użytkownika.

#### 16.1 PODSTAWOWE DANE

| parents                                                                                    | Mój profil                                                                                                    |
|--------------------------------------------------------------------------------------------|----------------------------------------------------------------------------------------------------|
| Panel pracownika                                                                           | Podstawowe dane                                                                                                    |
| ij profil<br>mulacia klas                                                                  | ing .                                                                                                    |
| ądzanie placówką                                                                           | Taginin'                                                                                                    |
| rutacja uzupelniająca                                                                      | Dyrektor                                                                                                    |
| a pracowników                                                                              | *-Pola wymagana ZAPISZ                                                                                                    |
| taj pracownika                                                                             |                                                                                                    |
| ryfikacja wniosków                                                                         | Zmiana hasta                                                                                                    |
| ta wniosków:<br>krutacja ciągła                                                            | Ze względów bezpieczeństwa zmiana hasia do konta składa się z trzech etapów. Nowe hasio zostanie zapisane w systemie dopiero<br>po podaniu pravidłowego kodu weryfikacynego SMS i wprowadzeniu nowego hasia.                                                                                                    |
|                                                                                            | 1. Wprowadź swoje stare hasło 2. Wprowadź nowe hasło 3. Otrzymaj i wprowadź kod SMS                                                                                                    |
| ta wniosków:<br>krutacja Rekrutacja                                                        |                                                                                                    |
| a wniosków:<br>rutacja Rekrutacja<br>owa                                                   | Weizz swoie aktualne basin*  Wisizz swoie aktualne basin*                                                                                                    |
| la wniosków:<br>urudzja Prekrutucja<br>towa<br>porty                                       | Wpisz swoje aktualne haslo* Haslo* Wpisz otrzymany kod weryfikacyjny*                                                                                                    |
| Lista winosków:<br>Aetorika (a Feshrutac)a<br>Reporty<br>Dówołania                         | Wpisz swoje aktualne hasio* Hasio* Wrisu Do MNIE KOD<br>Hasio musi:<br>Hasio music                                                                                                    |
| Lista winosków:<br>restrukcja Festrukcja<br>festova<br>taporty<br>Ddwrołania<br>Władomości | Wpiez swoje aktualne hasio*       Hasio*       Wpiez otzymany kod weryfikacyjny*         Wpiez swoje aktualne hasio*       Hasio*       Wpiez otzymany kod weryfikacyjny*         Wpiez otzymany kod weryfikacyjny*       Dester otzymany kod weryfikacyjny*         Wpiez otzymany kod weryfikacyjny*       Dester otzymany kod weryfikacyjny*         Wpiez otzymany kod weryfikacyjny*       Dester otzymany kod weryfikacyjny*         Image przynajmniej strakieg intere<br>mieć przynajmniej jedną liczbę       Dester otzymany kod weryfikacyjny*                                                                                                    |
| a windsków:<br>rutacja Rekrutucja<br>tova<br>jorty<br>worania<br>idomości                  | Wpicz swoje aktualne hasio*       Hasio*       Wpicz browie ktualne hasio*       Wpicz browie ktualne hasio*       Tarrest browie ktualne hasio*       Tarrest browie ktualne hasio*       Tarrest brow |

W **Podstawowych danych** użytkownik może wprowadzić swoje imię i nazwisko. Każdą zmianę danych należy nadpisać przyciskiem ZAPISZ.

| 16.2 ZMIANA HASł                                    | A     |                                                      |                                                                                                    |                                                 |      |
|-----------------------------------------------------|-------|------------------------------------------------------|----------------------------------------------------------------------------------------------------|-------------------------------------------------|------|
| ERRUTACJE SYSTEM                                    |       | _                                                    |                                                                                                    | INSTRUKCJA DLA RODZICÓW OF                      | FERG |
|                                                     |       | Zmiana hasła<br>Ze względów bezpieczeństwa zmiana ha | sia do konta składa się z trzech etapów.                                                                     | Nowe hasło zostanie zapisane w systemie dopiero |      |
| A Panel pracownika                                  |       | po podaniu prawidłowego kodu weryfikac               | vjnego SMS i wprowadzeniu nowego ha                                                                          | isfa.                                           |      |
| 😫 Mój profil                                        |       | 1. Wprowadź swoje stare hasło                        | 2. Wprowadź nowe hasło                                                                                       | 3. Otrzymaj i wprowadź kod SMS                  |      |
| Symulacja klas                                      |       | Wpisz swoje aktualne hasło*                          | Hasio*                                                                                                    | WYŚLU DO MNIE KOD                               |      |
| Zarządzanie placówką                                |       |                                                      |                                                                                                    | Wpisz otrzymany kod weryfikacyjny*              |      |
| Rekrutacja uzupelniająca                            |       |                                                      | Hasło musi:                                                                                                  | ZAPISZ NOWE HASLO                               |      |
| 🕰 Lista pracowników                                 |       |                                                      | <ul> <li>być inne niž podany adres ema</li> <li>mieć przypajmniej 8 znaków</li> </ul>                        | il .                                            |      |
| + Dodaj pracownika                                  |       |                                                      | mieć przynajmniej 1 wielką liter                                                                             | re                                              |      |
| Weryfikacja wniosków                                | 21-12 |                                                      | <ul> <li>meć przynajmniej 1 znak<br/>specjalny (np. !, @)</li> <li>mieć przynajmniej jedną liczbę</li> </ul> | 4                                               |      |
| Lista wniosków:<br>Rekrutacja ciągia                |       |                                                      |                                                                                                    |                                                 |      |
| Lista wniosków:<br>Rekrutacja Rekrutacja<br>Testowa |       | * - Pola wymagane                                    | Powtórz hasło*                                                                                               | 0                                               |      |
| Raporty                                             | -     |                                                      |                                                                                                    |                                                 | 0    |

Zmiana hasła odbywa się trzema etapami:

-wprowadzenie aktualnego hasła do konta na platformie rekrutacyjnej

-wprowadzenie nowego hasła

-potwierdzenie zmian kodem SMS, wysyłanym przez system na numer telefonu przypisany do konta użytkownika

# 16.3 ZMIANA NUMERU TELEFONU

| E REKRUTACJE SYSTEM<br>TESTOWY |                                                                      |                                                            | INSTRUKCIA DLA RODZICÓW                   | OFERTA |
|--------------------------------|----------------------------------------------------------------------|------------------------------------------------------------|-------------------------------------------|--------|
|                                | Zmiana numeru telefonu                                               |                                                            |                                           |        |
| Panel pracownika               | Ze względów bezpieczeństwa zmiał<br>podaniu poprawnego kodu weryfika | na numeru telefonu sklada się z trzech etapów.<br>cyjnego. | Zmiana zostanie zapisana w systemie po    |        |
| 🖪 Mój profil                   | 1. Wprowadź swoje hasło                                              | 2. Podaj nowy nr i otrzymaj kod                            | 3. Wprowadź kod SMS i zatwierdź<br>zmiane |        |
| 🗘 Symulacja klas               |                                                                      | Wprowadź nowy nr salefortu*                                |                                           | 1      |
| Zarządzanie placówką           | vvpisz swoje nasło"                                                  | +48                                                        | Wpisz otrzymany kod weryfikacyjny*        | 11     |
| Rekrutacja uzupełniająca       |                                                                      | WYŚLU DO MNIE KOD                                          | WERVFIKUJ KOD I ZATWIERDŽ NUMER           | 11     |
| Lista pracowników              | * - Pola wymagane                                                    |                                                            |                                           | 1.61   |
| L Dodaj pracownika             |                                                                      |                                                            |                                           |        |

Zmiana numeru telefonu odbywa się w trzech etapach, podobnie jak wspomniana już zmiana hasła: -wprowadzenie dotychczasowego hasła

-wprowadzenie nowego numeru telefonu, który użytkownik chciałby powiązać ze swoim kontem -potwierdzenie zmian kodem SMS wysłanym na nowy numer telefonu.

| E REKRUTACJE SYSTEM<br>TESTOWY |                                                                                                    |                                                                                                    | INSTRUKCJA DLA RODZICÓW                                                            | OFERTAED |
|--------------------------------|----------------------------------------------------------------------------------------------------|----------------------------------------------------------------------------------------------------|------------------------------------------------------------------------------------|----------|
|                                | Zmiana adresu email<br>Ze vzględów bezpieczeństwa z<br>dopiero po jego poprawnym potv<br>adres e-mail. | niana adresu e-mail sklada się z trzech etapów. Novy<br>vierdzeniu, które odbywa się poprzez kliknięcie w link a                                         | adres e-mail zostanie zapisany w systemie<br>ktywacyjny przesłany na nowy wskazany |          |
| A Panel pracownika             |                                                                                                    |                                                                                                    | 2 Otres mail une and had chec                                                      |          |
| 🖪 Môj profil                   | wprowadz swoje nasło                                                                                   | 2. wprowadz nowy adres email                                                                                                    | 5. Ou zymaj i wprowadz kod SMS                                                     |          |
| 🗘 Symulacja klas               | Wpisz swoje haato"                                                                                     | Na wskazany adres email zostanie<br>przesłany link aktywacyjny, który<br>potwierdzi zmianę adresu email. Kliknij w<br>pieno by potwierdzi zmiane amail - | WYŚLIJ DO MNIE KOD                                                                 | 10       |
| Zarządzanie placówką           | ion l                                                                                                  | dopiero wówczas adres (a więc również<br>Twój login) zostanie zmieniony w                                                                                | Wpisz otrzymany kod weryfikacyjny*                                                 | 141      |
| Rekrutacja uzupełniająca       |                                                                                                    | systemie.                                                                                                    | ZAPISZ NOWY ADRES EMAIL                                                            |          |
| 🗱 Lista pracowników            |                                                                                                    | Nowy adres email*<br>adresemail@gmail.com                                                                                                    |                                                                                    |          |
| Dodaj pracownika               |                                                                                                    |                                                                                                    |                                                                                    |          |

Zmiana adresu e-mail odbywa się w sposób analogiczny do zmiany hasła oraz numeru telefonu:

-wprowadzenie swojego aktualnego hasła

-wprowadzenie nowego adresu e-mail

-potwierdzenie całej operacji kodem otrzymanym w wiadomości SMS, na numer skojarzony z kontem użytkownika

# 16.5 USUWANIE KONTA

| REKRUTACJE SYSTEM<br>TESTOWY                                                                                              | INSTRUMCIA DLA RODZICÓW                                                                                                    |
|----------------------------------------------------------------------------------------------------|----------------------------------------------------------------------------------------------------|
| Panel pracownika<br>Mój profil<br>Symulacja klas<br>Zarządzanie placówką<br>Rekrutacja uzupełniejąca<br>Lista pracowników | Zmiana adresu email         Ze vzględów bezpieczeństwa zmiana adresu e-mail składa się z trzech etapów. Nowy adres e-mail zostanie zapisany w systemie dopier po jego poprawnym potwerdzeniu, które odbywa się poprzez kliknięcie w link aktywacyjny przesiany na nowy wskazany adres e-mail.         Wprowadź swoje hasło       2. Wprowadź nowy adres email       3. Otrzymaj i wprowadź kod SMS         Wprze moje hasto*       Na wskazany adres email zostanie grana i maje maje maje maje maje maje maje maje |
| Jodaj pracownika<br>Veryfikacja wniosków                                                                                  | * - Pola vymagane                                                                                                    |
| Lista wniosków:<br>Rekrutacja ciągla                                                                                      | Usuń konto<br>Możesz trwale usunąć swoje konto z systemu elektronicznych rekrutacji oraz wszystkie dane, które są z nim powiązane. Akcja ta                                                                                                    |
| Leala munoaxw.<br>Referutacja Refurutacja<br>Testowa                                                                      | pes meruma cana co uzineca, ze przymocenie mogłąć koma jest merutowie Avy pomotnie skrzystać z systemu<br>elektrolicznych rekrutacji nieżegóme będzie ponowne zakczenie konta i uzupenienie wszystkich danych.<br>Dla zwiększenia bezpieczeństwa systemu procedura usuwania hasia składa się z dwóch elapów - podania hasia do konta oraz<br>zweryfikowania użytkownika poprzez kod SMS.                                                                                                    |
| Ortivolania                                                                                                    | 1. Wprowadź swoje hasło Otrzymaj i wprowadź kod SMS Usuń konto                                                                                                    |
| Wadomości                                                                                                    | Wysick Do Minie KOD USUNI TRVIALE KONTO Wpisz swoje hasło* Wpisz otrzymany kod weryfikacyjny*                                                                                                    |
|                                                                                                    | *- Fola symagane                                                                                                    |

Jeśli z różnych przyczyn użytkownik będzie zmuszony do usunięcia konta, w zakładce **Mój profil** dostępna jest również opcja **Usuń konto**. Podobnie należy operację potwierdzić hasłem oraz kodem SMS.

# 17.1 PROFIL PLACÓWKI

Poniżej opisane są narzędzia służące do zarządzania danymi placówki, które będą wyświetlane w ofercie edukacyjnej.

| 17.1.1 | DANE | KONTA | KTOWE |
|--------|------|-------|-------|
|        |      |       |       |

| restowy                                       |                                                         | INSTRUKCIA DLA RODZICÓW                                 | OFERTA |
|-----------------------------------------------|---------------------------------------------------------|---------------------------------------------------------|--------|
| Parents                                       | Profil placówki                                         |                                                         |        |
| inel pracownika                               | PROFIL PLACÓWKI ZDJĘCIA PLAC                            | zówną aktualności pliki                                 |        |
| áj profil                                     |                                                         |                                                         |        |
| mulacja klas                                  | Dane kontaktowe                                         |                                                         |        |
| rządzanie placówką                            | Nr telefonów w placówce                                 | Adresy email w placówce                                 |        |
| krutacja uzupelniająca                        | Oddzist, dział lub uścóciela numeru                     | Addition drive lub use forcial advance                  |        |
| ta pracowników                                | 1. Oudzian uzban ido wieschuer nomend                   | <ol> <li>Oudder, uber nur wescuter aufesu</li> </ol>    |        |
| odaj pracownika                               | Telefon                                                 | Adres email                                             |        |
| eryfikacja wniosków                           |                                                         |                                                         |        |
| sta wniosków:<br>krutacja ciągła              | 2. Oddział, dział lub właściciel numeru                 | 2. Oddział, dział lub właściciel adresu                 |        |
| sta wniosków:<br>krutacja Rekrutacja<br>stowa | Telefon                                                 | Adres email                                             |        |
| sporty                                        | <ol> <li>Oddział dział lub właściciel numeru</li> </ol> | <ol> <li>Oddział dział lub właściciel adresu</li> </ol> |        |
| twolania                                      |                                                         |                                                         |        |
| adomości                                      | Telefon                                                 | Adres email                                             |        |

W sekcji **Zarządzanie placówką** wybieramy pierwsze okno – **PROFIL PLACÓWKI**. W tym oknie dodać można kontaktowe numery telefonów oraz adresy e-mail do oddziałów, działów lub pracowników placówki.

# 17.1.2 SZCZEGÓŁOWE DANE

| TESTOWY                                  |                             | INSTRUKCJA DLA RODZICÓW | OFERTAE |
|------------------------------------------|-----------------------------|-------------------------|---------|
| parents                                  | Telefon                     | Adres email             |         |
| Panel pracownika                         | Szczegółowe dane            |                         |         |
| Mój profil                               |                             | -                       |         |
| Symulacja klas                           | Onvane on Gruane do         |                         |         |
| Zarządzanie placówką                     | Adres strony www            |                         | 1       |
| Rekrutacja uzupełniająca                 |                             |                         |         |
| Lista pracowników                        | Szerokość geograficzna      |                         |         |
| Dodaj pracownika                         | the State                   |                         |         |
| Weryfikacja wniosków                     | Dlugość geograficzna        |                         |         |
| Lista wniosków:<br>Rekrutacja ciągla     |                             |                         |         |
| Lista wniosków:<br>Rekrutacja Rekrutacja | Szczegółowy opis placówki   |                         | 22      |
| Testowa                                  | Budynek i otoczenie         |                         | 1979    |
| Raporty                                  | 11                          |                         |         |
| Odwolania                                | Oferta dydaktyczna placówki |                         |         |

Szczegółowe dane placówki, które można dodać do profilu to:

-godziny funkcjonowania placówki

-adres strony www

-współrzędne geograficzne (po ich wprowadzeniu placówka figuruje na mapie placówek w ofercie edukacyjnej)
 -szczegółowy opis placówki oraz opis samego budynku i okolicy

| ESTOWY                            |                                           | INSTRUKCJA DLA RODZICÓW OFERTI |
|-----------------------------------|-------------------------------------------|--------------------------------|
| PERSONAL                          | Budynek i otoczenie                       |                                |
| profil                            | Oferta dydaktyczna placówki               |                                |
| nulacja klas                      |                                           |                                |
| ządzanie placówką                 | Szczegóławy opis oferty dydaktycznej      |                                |
| rrutacja uzupelniająca            | Placówka oferuje zajęcia takie jak:       | 1.63                           |
| a pracowników                     | Język angielski                           |                                |
| daj pracovnika                    | Gimnastyka korekcyjna                     | 1.1.1                          |
| ryfikacja wniosków                | Szkolny Klub Sportowy                     | 1000                           |
| a wniosków:                       | Zajęcia taneczne                          | 1.12                           |
| orutacja ciągra                   | Koło testralne                            |                                |
| a wniosków:<br>rutacja Rekrutacja | Koło polonistyczne                        |                                |
| lowa                              | Zajęcia logopedyczne<br>Zajęcia rytmiczne | 1. Sec. 19                     |
| porty                             | Akompaniament                             |                                |
| volania                           | Piłka nożna                               |                                |
| adomości                          | Klasy sportowe                            |                                |
|                                   | Balet                                     |                                |
|                                   | Język niemiecki                           |                                |
|                                   |                                           |                                |

W oknie **oferty edukacyjnej** wybrać można z predefiniowanej listy zajęcia, które odbywają się w placówce. Dodać można również szczegółowy opis oferty dydaktycznej.

| E REKRUTACJE SYSTEM<br>TESTOWY                      |             |                                                                                                    | INSTRUKCJADKA RODZICÓW OFERTA E |
|-----------------------------------------------------|-------------|----------------------------------------------------------------------------------------------------|---------------------------------|
|                                                     |             | Język angleiski     Szachy     Simnastyka korekcyjna     Giomady zuchowe     Skolny Kub Sportowy     Ząłęcia taneczne     Karate     Zabary z gliną     Kolo testralne     Kolo polnistyczne     Ząłęcia logoposłyczne     Ząłęcia logoposłyczne     Zą |                                 |
| Lista wniosków:<br>Rekrutacja Rekrutacja<br>Testowa |             | Lista i liczba oddziałów                                                                                                    | 4 4                             |
| <ul> <li>Raporty</li> <li>Odwołania</li> </ul>      | 15 millions | Tytuł listy oddziałów                                                                                                    |                                 |
| ■: Wiadomości                                       |             | Szczegóły listy i liczby oddziałów<br>ZZPISZ                                                                                                    |                                 |

Ostatnie okno służy do wprowadzania listy oraz liczby oddziałów placówki.

| KRUTACJE SYSTEM<br>STOWY         | NSTRIKCIADAR                                                                                                    | 02104 |
|----------------------------------|----------------------------------------------------------------------------------------------------|-------|
| RERRUTACE                        | Dodaj pracownika                                                                                                    |       |
| l pracownika                     | PRACOWNIK SZKOŁY                                                                                                    |       |
| rofil                            |                                                                                                    | _     |
| lacja klas                       | Dodaj pracownika do placowki                                                                                                    |       |
| dzanie placówką                  | Uzupelni poniższe drane aby dodz profil pracownik z do dane jalacówki. Pracownik będzie musiał aktywować swoje k<br>poprzez klakniejcie w link aktywacyjny, który zostanie wysłany na wskazany adres e-mail pracownika. Do momentu<br>potwierdzenia konto pracownika będzie miasitywne.                                                                                                    | nto   |
| itacja uzupełniająca             | Dane osobowe                                                                                                    |       |
| oracowników                      |                                                                                                    |       |
| pracownika                       | Ime*                                                                                                    |       |
| kacja wniosków                   | And I have been a second and a second a second a |       |
| niosków:                         | Nazwisko*                                                                                                    |       |
| acja ciągła                      | Piadoka*<br>Escolarowy Świat (Prantosinia)                                                                                                    |       |
| niosków:<br>acja Rekrutacja<br>a | Stanowisko"                                                                                                    |       |
|                                  | Dane kontaktowe                                                                                                    |       |
| ia                               | Numeralitent                                                                                                    |       |
| ości                             | +48                                                                                                    |       |
|                                  | Adres email*                                                                                                    |       |
|                                  | UWAGAI Powyższe dane kontaktowe będą wykorzystane w procesie autoryzacji i logowania użytkownika.                                                                                                    |       |
|                                  | *- Pos wymsgane 27                                                                                                    | 4SZ   |

W każdym momencie trwania rekrutacji istnieje możliwość **Dodania pracownika** placówki. Dane niezbędne do utworzenia konta to: imię, nazwisko, stanowisko, numer telefonu oraz unikalny adres e-mail.

| 17.3 ZDJĘC                                          | ΙΑ ΡΙΑCOWΚΙ |                  |                  |             |                         |       |
|-----------------------------------------------------|-------------|------------------|------------------|-------------|-------------------------|-------|
| E REKRUTACJE SYSTEM                                 |             |                  |                  |             | INSTRUKCJA DLA RODZICÓW | OFERT |
|                                                     |             | Profil placówki  |                  |             |                         |       |
| A Panel pracownika                                  |             | PROFIL PLACÓWKI  | ZDJĘCIA PLACÓWKI | AKTUALNOŚCI | PLIKI                   |       |
| Mój profil                                          |             |                  |                  |             |                         |       |
| Gr Symulacja klas                                   |             | Wybierz zdjęcie  |                  |             |                         |       |
| 2arządzanie placówką                                |             | Główne zdjęcie   |                  |             |                         |       |
| Rekrutacja uzupełniająca                            |             |                  |                  |             |                         |       |
| 😩 Lista pracowników                                 |             | Opis zdjęcia *   |                  |             |                         |       |
| +2 Dodaj pracownika                                 |             | DODAJ            |                  |             |                         |       |
| Weryfikacja wniosków                                | 10mg 1 mg   | Zdjęcia placówki |                  |             |                         |       |
| Lista wniosków:<br>Rekrutacja ciagła                |             |                  |                  |             |                         |       |
| Lista wniosków:<br>Rekrutacja Rekrutacja<br>Testowa |             |                  |                  |             |                         |       |

Jednym z narzędzi edycji profilu placówki jest możliwość dodania zdjęć placówki. Do wgrywanego zdjęcia dodać można opis oraz ustawić je jako zdjęcie główne, które pojawi się w ofercie edukacyjnej.

#### 17.4 AKTUALNOŚCI I KOMUNIKATY

| =  | REKRUTACJE SYSTEM<br>TESTOWY                        |                                                                                                    |                 |                  |             | INSTRUKCIA DLA RODZICÓW | OFERTA ED |
|----|-----------------------------------------------------|----------------------------------------------------------------------------------------------------|-----------------|------------------|-------------|-------------------------|-----------|
| (  | a parents?                                          |                                                                                                    | Profil placówki |                  |             |                         |           |
| ŧ  | Panel pracownika                                    |                                                                                                    | PROFIL PLACÓWNI | ZDJĘCIA PLACÓWNI | AKTUALNOŚCI | PLIKI                   |           |
| 8  | Mój profil                                          |                                                                                                    |                 |                  |             |                         |           |
| £, | <ul> <li>Symulacja klas</li> </ul>                  |                                                                                                    |                 |                  |             |                         |           |
| ٥  | Zarządzanie placówką                                |                                                                                                    |                 |                  |             |                         |           |
| ۵  | Rekrutacja uzupełniająca                            |                                                                                                    |                 |                  |             |                         |           |
| -  | Lista pracowników                                   |                                                                                                    |                 |                  |             |                         |           |
| +2 | Dodaj pracownika                                    |                                                                                                    |                 |                  |             |                         |           |
| Ŵ  | Weryfikacja wniosków                                | (man)                                                                                                    |                 |                  |             |                         |           |
| e  | Lista wniosków:<br>Rekrutacja ciągła                | A many and a many and a many and a many and a many and a many and a many and a many and a many and a many and a |                 |                  |             |                         | 10%       |
|    | Lista wniosków:<br>Rekrutacja Rekrutacja<br>Teetowa |                                                                                                    |                 |                  |             |                         | 1         |

W oknie Aktualności i komunikaty widoczne są najnowsze oraz archiwalne komunikaty dotyczące spraw i organizacji procesu rekrutacji.

# 17.5 DODAWANIE PLIKÓW

| parents                                             | Profil placówki                                    |     |
|-----------------------------------------------------|----------------------------------------------------|-----|
| Panel pracownika                                    | PROFIL PLACÓWAI ZDJĘCIA PLACÓWAI AKTUALNOŚCI PUKI  |     |
| Méj profil                                          |                                                    |     |
| Symulacja klas                                      | Dodaj nową aktualność lub komunikat                |     |
| Zarządzanie placówką                                | Tytuł aktualności lub komunikatu"                  |     |
| Rekrutacja uzupełniająca                            |                                                    |     |
| Lista pracowników                                   | B ▼ Normalny ▼ 16▼ Krój Czcionka™ IE ▼ E ▼ P P P C |     |
| . Dodaj pracownika                                  |                                                    |     |
| Weryfikacja wniosków                                | Załącz dokument                                    |     |
| Lista wniosków:<br>Rekrutacja ciągla                |                                                    |     |
| Lista wniosków:<br>Rekrutacja Rekrutacja<br>Testowa | Data publikacji 🛅                                  | 4 4 |
| Raporty                                             | Godzina publikacji                                 | 12  |
| Odwołania                                           | *-Pola wymagane ANULUJ OPUBLIKUJ                   |     |
| Wiadomości                                          | Aktualności                                        |     |
|                                                     | 0 wynków z 0 znalezionych Polaż na stronę 10 👻 🧃   |     |

Ostatnim oknem w **Zarządzaniu placówką** jest narzędzie do wgrywania plików. Przykładowe dokumenty, które można tu zawrzeć to np. stosowne oświadczenia do wydrukowania i wypełnienia, niezbędne w niektórych kryteriach przy składaniu wniosku. By opublikować plik należy zawrzeć go w stosownym komunikacie – utworzonym w tym samym oknie za pomocą edytora tekstu.

# 18.1 PRZYJMOWANIE I DODAWANIE WNIOSKÓW REKRUTACYJNYCH

|                                     | SYSTEM     |                                                                                                    | INSTRUKCJA DLA OFERTA<br>RODZICÓW OFERTA |
|-------------------------------------|------------|----------------------------------------------------------------------------------------------------|------------------------------------------|
|                                     |            | Wnioski                                                                                                    |                                          |
| A Panel pracownik                   | ka         | Filtry                                                                                                    |                                          |
| Mój profil                          |            |                                                                                                    |                                          |
| Symulacja klas                      |            | Kolejność preferencji * Status * Status kandydata                                                                                                    | - ·                                      |
| Zarządzanie pla                     | icówką     | Kandydat z obwodu • Uzupelniająca • Komentarz • Wniosek o kontynuacj                                                                                                    | · ·                                      |
| Rekrutacja uzup                     | belniająca | Użyte filtry: WYCZYŚĆ FILTRY                                                                                                    |                                          |
| Lista pracowniki                    | ów         |                                                                                                    |                                          |
| +2 Dodaj pracownik                  | ka         | Wyszukaj wniosek 1 wynik z 1 znalezionych Połaz                                                                                                    | na stronę: 10 🛩 1                        |
| Dodaj wniosek p                     | papierowy  | Wybierz akcje 👻 WYKONAJ                                                                                                    |                                          |
| Weryfikacja wnie                    | osków      | Data Balancia B                                                                                                    | Podpisano PZ Podpisan                    |
| Lista wniosków:<br>Rekrutacja ciągi | a          | t, Nazwisko i mię t, Nr wniosku – Układzenia t, Status t, Punkty t, Status kandydata t, Piełericzy t,<br>uwwozenia t, Status kandydata t, piacówki t, piacówki | vzez fa przez dru<br>opiekuna opiekuna   |
| Lista wniosków:<br>Rekrutacja Rekr  | utacja     | Ademonicz Adaś 2021/P.00007 23.06.2021 Zweryfikowany 0.000 Nezzkwalifikowany 1                                                                                                    | NIE NIE                                  |
| Raporty                             |            | WYDRUKUJ WSZYSTKIE WYDRUKUJ WSZYSTKIE BEZ ZAŁĄCZNIKÓW                                                                                                    | •                                        |
| 🔥 Odwołania                         |            |                                                                                                    |                                          |
| ■: Wiadomości                       |            |                                                                                                    | 1                                        |

Wnioski złożone przez opiekunów oraz ręcznie przez placówkę pojawiają się na Liście wniosków (nazwa rekrutacji), dostępnej w bocznym menu. Tabela z wnioskami zawiera informacje o: imieniu i nazwisku kandydata, numerze wniosku, dacie złożenia, statusu wniosku, liczbie zdobytych punktów, preferencji placówki, podpisaniu przez opiekuna wniosku *Profilem Zaufanym*, oraz statusie kandydata.

Możliwe jest również wprowadzanie wniosków ręcznie, na podstawie wniosków złożonych fizycznie poza systemem rekrutacji. Należy wybrać z menu bocznego opcję **Dodaj wniosek papierowy**. Następnie wprowadzić dane dziecka, opiekunów oraz zaznaczyć odpowiednie kryteria i zapisać wniosek.

#### 18.1.1 WERYFIKACJA WNIOSKÓW O PRZYJĘCIE KANDYDATA

| ≡      | REKRUTACJE SYSTEM<br>TESTOWY             |                                                                                                    |                                                                                                    | INSTRUKCIA DLA OF<br>RODZICÓW OF |
|--------|------------------------------------------|----------------------------------------------------------------------------------------------------|----------------------------------------------------------------------------------------------------|----------------------------------|
| 4      |                                          |                                                                                                    | Weryfikacja wniosków                                                                                                    |                                  |
| ÷      | Panel pracownika                         |                                                                                                    | Filtry                                                                                                    |                                  |
| e<br>e | Symulacja klas                           |                                                                                                    | Status 👻 Uzupelniająca 👻 Komentarz 👻                                                                                                    |                                  |
| ۵      | Zarządzanie placówką                     |                                                                                                    | Flaga 👻                                                                                                    |                                  |
| ۵      | Rekrutacja uzupełniająca                 |                                                                                                    | Użyte filtry: WYCZYŚĆ FILTRY                                                                                                    |                                  |
|        | Lista pracowników                        |                                                                                                    |                                                                                                    | -                                |
| +•     | Dodaj pracownika                         |                                                                                                    | Wyszukaj wniosek 1 wynk z 1 znalezionych Pokaz                                                                                                    | t na stronę: 10 👻 🚺              |
| B      | Dodaj wniosek papierowy                  | 1 Aller                                                                                                    | Wybierz akcje                                                                                                    | 18.00                            |
|        | Weryfikacja wniosków                     | a factor of the second second s                                                                                                    | VII KONS                                                                                                    |                                  |
|        | Lista wniosków:<br>Rekrutacja ciągła     |                                                                                                    | Image: International State Control State Control State State |                                  |
|        | Lista wniosków:<br>Rekrutacja Rekrutacja | and the second second s | WYDRUKUJ WSZYSTKIE WYDRUKUJ WSZYSTKIE BEZ ZAŁĄCZNIKÓW                                                                                                    |                                  |
| th     | Raporty                                  |                                                                                                    |                                                                                                    |                                  |
| \$     | Odwołania                                |                                                                                                    |                                                                                                    |                                  |
| =      | Wiadomości                               |                                                                                                    |                                                                                                    | N                                |

W trakcie trwania etapu weryfikacji odblokowana jest sekcja **Weryfikacja wniosków**. Po sprawdzeniu poprawności złożonego wniosku należy oznaczyć go jako zweryfikowany, z poziomu menu reprezentowanego przez trzy kropki na końcu wiersza z informacjami dot. wniosku lub po zaznaczeniu wniosku i wybranie akcji z rozwijanej listy Wybierz akcje.

#### 18.1.2 PUBLIKACJA LISTY KANDYDATÓW PRZYJĘTYCH I NIEPRZYJĘTYCH

Po zakończeniu procesu rekrutacji następuje Publikacja listy kandydatów przyjętych i nieprzyjętych. Opiekunowie otrzymują stosowną informację o wyniku rekrutacji na swoich profilach. Dodatkowo wygenerować można raport (patrz: 21. Raporty), który może posłużyć jako fizyczna lista kandydatów przyjętych/nieprzyjętych do wywieszenia w placówce.

#### 18.2 REKRUTACJA UZUPEŁNIAJĄCA

Po zakończeniu rekrutacji podstawowej można uruchomić wedle zapotrzebowania **Rekrutację uzupełniającą**. By zgłosić swoją placówkę należy przejść do sekcji **Rekrutacja uzupełniająca**, znajdującej się w menu bocznym. Tak zgłoszona placówka pojawi się w polu wyboru na wnioskach składanych przez opiekunów.

# **19 SYMULACJA KLAS**

| TESTOWY                 | INSTRUKCIA DLA RODZ                                                                     | ców    |
|-------------------------|-----------------------------------------------------------------------------------------|--------|
| parents                 | Symulacja przydziału do grup                                                            |        |
| Panel pracownika        | Filtry                                                                                  |        |
| Mój profil              |                                                                                         |        |
| ymulacja klas           | Status kandydata 👻 Kolejność 👻 Status                                                   | *      |
| arządzanie placówką     | Kandydat z obwodu • Orzeczenie o niepełnosprawności • Flaga •                           |        |
| ekrutacja uzupełniająca | Uzyte filtry: WYCZYŚĆ FILTRY                                                            |        |
| sta pracowników         |                                                                                         | _      |
| daj pracownika          | EKSPORTUJ JAKO XLS DODAJ NOWA O                                                         | SRUPE, |
| ryfikacja wniosków      | Lista kandydatów Ta grupa ma zbył mało dzieci. Nie osiągnięto w niej ustałonego limitu. |        |
| ta wniosków:            | Naziva grupy USUŃ TĘ GRUIPĘ                                                             | ^      |
| ta uniociów:            | Grupa 1                                                                                 |        |
| stowa                   | Limit miejsc w klasie:<br>Ne miej na Me więcej na                                       |        |
| porty                   | 1 1                                                                                     |        |
| rolania                 | 01 mejsc Charakterystyka klasy:                                                         |        |
| lomości                 | Dziewczynek                                                                             | 0      |
|                         | Chepole                                                                                 | 0      |
|                         | Otzaczanie o<br>miepenosprawności                                                       | 0      |
|                         | Zgoda na uczęszczanie do klasy<br>integracyjnej                                         | 0      |
|                         | Orzeczenie o kiształcenu<br>specjalnym                                                  | 0      |
|                         |                                                                                         |        |

Po zakończonej rekrutacji podstawowej możliwa jest **Symulacja klas**. Na podstawie filtra można wygenerować przykładową grupę za pomocą opcji DODAJ NOWĄ GRUPĘ. Symulacje przyszłych klas wyświetlane są pod oknem filtrów. Całość wyeksportować można do pliku .xls.

#### **20 RAPORTY**

System rekrutacji oferuje szeroką gamę raportów. Każdy raport można zmodyfikować za pomocą predefiniowanych filtrów, odnoszących się do poszczególnych danych zawartych w generowanym dokumencie.

| =  | REKRUTACJE SYSTEM<br>TESTOWY         |                                                                                                    | INSTRUKCJA DLA RODZICÓW | OFERTA |
|----|--------------------------------------|----------------------------------------------------------------------------------------------------|-------------------------|--------|
| 4  |                                      | Raporty                                                                                                    |                         | -      |
| ń  | Panel pracownika                     | LISTA KANDYDATÓW                                                                                                    |                         | 1      |
| 8  | Mój profil                           | ΡΙΖΕΚΙΚΟJOWY - LISTA ΚΑΝΟΥΟΑΤΌΜ                                                                                                    |                         |        |
| G  | Symulacja klas                       | RAPORT Z REKRUTACJI BIEŻĄCEJ                                                                                                    |                         | 1      |
| ٥  | Zarządzanie placówką                 | RAPORT GLOBALNY                                                                                                    |                         | 198    |
| ٥  | Rekrutacja uzupelniająca             | LISTA ODWOLAŃ                                                                                                    |                         | 1.88   |
| ** | Lista pracowników                    | PRZEKROJOWY - LISTA ODWOŁAŃ                                                                                                    |                         | 188    |
| +2 | Dodaj pracownika                     | RAPORT Z REKRUTACJI BIEŻĄCEJ - OCZEKUJĄCE NA POTWIERDZENIE DRUKJIEGO RODZICA                                                                                                    |                         | -      |
| 2  | Weryfikacja wniosków                 | Lista kandydatów PDF                                                                                                    |                         |        |
|    | Lista wniosków:<br>Rekrutacja ciągła |                                                                                                    |                         |        |
|    | Lista wniosków:                      | Vybierz rekrutacje 🔹 WYDROKOU LISTĘ                                                                                                    |                         |        |
|    | Testowa                              | Do pobrania                                                                                                    |                         |        |
| •  | Raporty                              | A P AND A PARTY AND A PARTY AN |                         |        |
| *  | Odwołania                            | Nazwa piku Wygenarowany Waźny do                                                                                                    |                         | 1      |
| =  | Wisdomości                           |                                                                                                    |                         | 1      |

#### 20.1 LISTA KANDYDATÓW

Raport listy kandydatów, którzy wzięli udział w rekrutacji.

#### 20.2 PRZEKROJOWY- LISTA KANDYDATÓW

Jw. – generator raportu zawiera dodatkowy filtr ujmujący listę kandydatów w wybranym przedziale czasowym.

#### 20.3 RAPORT Z REKRUTACJI BIEŻĄCEJ

Raport zawierający aktualny stan rekrutacji pod względem statusów wniosków i kandydatów.

#### 20.4 RAPORT GLOBALNY

Zawiera szczegółowe dane dotyczące użytkowników, kandydatów oraz złożonych wniosków.

#### 20.5 LISTA ODWOŁAŃ

Raport listy odwołań od decyzji komisji rekrutacyjnej.

#### 20.6 PRZEKROJOWY- LISTA ODWOŁAŃ

Jw. - generator raportu zawiera dodatkowy filtr ujmujący listę odwołań w wybranym przedziale czasowym.

#### 20.7 RAPORT Z REKRUTACJI BIEŻĄCEJ- OCZEKUJĄCE NA POTWIERDZENIE DRUGIEGO OPIEKUNA

Raport zawiera informacje dotyczące złożonych wniosków, niepotwierdzonych przez drugiego opiekuna w nich wprowadzonych.

# 21 WIADOMOŚCI

| E REKRUTACJE SYSTEM<br>TESTOWY                      | INSTRUMCUADUA HODZOÓW                                                                                                    | OFER |
|-----------------------------------------------------|----------------------------------------------------------------------------------------------------|------|
|                                                     | Wiadomości WO                                                                                                    |      |
| A Panel pracownika                                  | Arek                                                                                                    |      |
| Mój profil                                          | Admin - 25 03 3021<br>test                                                                                                    |      |
| 🗲 Symulacja klas                                    |                                                                                                    |      |
| Zarządzanie placówką                                | Arek<br>Admin - 12 03 001<br>test                                                                                                    |      |
| Rekrutacja uzupełniająca                            | Tredic testovra                                                                                                    |      |
| Lista pracowników                                   |                                                                                                    |      |
| Dodaj pracovnika                                    |                                                                                                    |      |
| Weryfikacja wniosków                                | And the stand                                                                                                    |      |
| Lista wniosków:<br>Rekrutacja ciągła                |                                                                                                    |      |
| Lista wniosków:<br>Rekrutacja Rekrutacja<br>Testowa | Real Plant Plant P |      |
| Raporty                                             |                                                                                                    | 1    |
| Odwołania                                           |                                                                                                    |      |
| ≣i Wiadomości                                       |                                                                                                    |      |
|                                                     |                                                                                                    | 1    |
|                                                     |                                                                                                    |      |
|                                                     |                                                                                                    |      |

Sekcja **Wiadomości** odpowiada za komunikację z Wydziałem Oświaty w obrębie platformy. Administrator oraz pracownicy Wydziału Oświaty nadawać mogą wiadomości poprzez komunikator.

# NAUCZYCIEL/CZŁONEK KOMISJI REKRUTACYJNEJ

Konto Nauczyciel/Członek komisji rekrutacyjnej zorientowane jest wyłącznie na pracę z wnioskami. Dostępne są narzędzia do ich podglądu i monitorowania przebiegu rekrutacji. Możliwe jest również wygenerowanie raportów jej dotyczących.

#### 22 PANEL PRACOWNIKA

W sekcji Panel pracownika dostępne są trzy okna: Placówka, Aktualne statystyki oraz Aktualności i komunikaty.

| TESTOWY                                             |                                                                   |                 | INSTRUKCIA DLA RODZICÓW | OFERTAEDUK |
|-----------------------------------------------------|-------------------------------------------------------------------|-----------------|-------------------------|------------|
| parents                                             | Panel pracownika                                                  |                 |                         |            |
| Panel pracownika                                    | Placówka:                                                         |                 |                         |            |
| Mój profil                                          | Fasolkowy Świat                                                   |                 |                         | 1          |
| Lista wniosków:<br>Rekrutacja ciągła                |                                                                   |                 |                         | 11         |
| Lista wniosków:<br>Rekrutacja Rekrutacja<br>Testowa | Aktuaine statystyki kekrutacja lestowa<br>Oczekujące na zweryfiko | wanie           | Zweryfikowane           |            |
| Raporty                                             |                                                                   | Rozpatrywane    |                         |            |
| Miadomości                                          | Zatwierdzone                                                      | Niezatwierdzone | Do rozpatrzenia         |            |

Okno **Panelu pracownika** zawiera krótką informację o placówce, w której zalogowany jest użytkownik.

#### 22.2 AKTUALNE STATYSTYKI

| E REKRITACJE SYSTEM                                 |                                        |                 | INSTRUKCJA DLA RODZICÓW | OFERTAEDUK |
|-----------------------------------------------------|----------------------------------------|-----------------|-------------------------|------------|
|                                                     | Panel pracownika                       |                 |                         |            |
| Panel pracownika                                    | Placówka:                              |                 |                         |            |
| Mõj profil                                          | Fasolkowy Świat                        |                 |                         |            |
| E Lista wniosków:<br>Rekrutacja ciągia              | Aktualne statystyki Rekrutacja Testowa |                 |                         | 1/1        |
| Lista windosów:<br>Rekrutacja Rekrutacja<br>Testova | Oczekujące na zweryfik                 | owanie          | Zweryfikowane           |            |
| Raporty                                             |                                        | Rozpatrywane    |                         |            |
| El Wiadomości                                       | Zatwierdzone                           | Niezatwierdzone | Do rozpatrzenia         |            |
| Contract - C                                        | 0                                      | 0               | 0                       |            |
|                                                     |                                        |                 | ZOBACZ RAPORTY          |            |
| SIL                                                 | Aktualności i komunikaty               |                 | ZOBACZ RAPORTY          |            |

W oknie Aktualne statystyki przedstawione jest krótkie podsumowanie statusów wniosków, złożonych w placówce. W tej sekcji można znaleźć liczbę wniosków: oczekujących na weryfikację, zweryfikowanych oraz rozpatrywanych – te rozróżnione są na: zatwierdzone, niezatwierdzone oraz do rozpatrzenia.

# 22.3 AKTUALNOŚCI I KOMUNIKATY

| REKRUTACJE SYSTEM<br>TESTOWY                        |                  |                                                                                             |                                                                     | INSTRUKCIA DLA RODZICÓW                    |
|-----------------------------------------------------|------------------|---------------------------------------------------------------------------------------------|---------------------------------------------------------------------|--------------------------------------------|
| a parents?                                          | a strange        | Panel pracownika                                                                            |                                                                     |                                            |
| Panel pracownika                                    |                  | Placówka:                                                                                   |                                                                     |                                            |
| Mój profil                                          |                  | Fasolkowy Świat                                                                             |                                                                     |                                            |
| Lista wniosków:<br>Rekrutacja ciagła                |                  | Aktualne statystyki Rekrutacja Testowa                                                      |                                                                     |                                            |
| Lista wniosków:<br>Rekrutacja Rekrutacja<br>Testowa |                  | Oczekujące na zweryfik                                                                      | owanie                                                              | Zweryfikowane                              |
| Raporty                                             |                  |                                                                                             | Rozpatrywane                                                        |                                            |
| Viadomości                                          | AND              | Zatwierdzone                                                                                | Niezatwierdzone                                                     | Do rozpatrzenia                            |
|                                                     | Contraction      | 0                                                                                           | 0                                                                   | 0                                          |
|                                                     |                  |                                                                                             |                                                                     | ZOBACZ RAPORTY                             |
|                                                     |                  | Aktualności i komunikaty                                                                    |                                                                     |                                            |
|                                                     |                  | uwaga                                                                                       |                                                                     | 18/01/202                                  |
|                                                     |                  | Przypominamy, że mimo zawieszenia zajęć w<br>przedszkolnych oraz klas pierwszych w szko     | r miejskich przedszkolach i szkołach, trwa nał<br>łach podstawowych | bőr wniosków do przedszkoli, oddziałów     |
|                                                     |                  |                                                                                             | ROZWIŃ                                                              |                                            |
|                                                     |                  | Rekrutacje coraz bližej! :)                                                                 |                                                                     | 18/01/203                                  |
|                                                     |                  | Informacja o wolnych miejscach w przedszkolac<br>niedługo na stronie systemu rekrutacyjnego | h, oddziałach przedszkolnych i klasach i w szkol                    | ach podstawowych zostanie opublikowana już |
|                                                     |                  |                                                                                             | ROZWIŃ                                                              |                                            |
|                                                     | a set of the set |                                                                                             |                                                                     | ZORACZ WECEL                               |
|                                                     |                  |                                                                                             |                                                                     |                                            |

W oknie Aktualności i komunikaty widoczne są najnowsze oraz archiwalne komunikaty dotyczące spraw i organizacji procesu rekrutacji.

#### 23 MÓJ PROFIL

Sekcja Mój profil zawiera cztery okna służące do edycji danych użytkownika.

|                                                     |               | RETTERCUADEAN                                                                                                    | 1021CÓW OFERT |
|-----------------------------------------------------|---------------|----------------------------------------------------------------------------------------------------|---------------|
|                                                     |               | Mój profil                                                                                                    |               |
| A Panel pracownika                                  |               | Podstawowe dane                                                                                                    |               |
| E Mój profil                                        |               |                                                                                                    |               |
| Lista wniosków:<br>Rekrutacja ciagla                |               | ing*<br>Pani                                                                                                    | 1             |
| Lista wniosków:<br>Rekrutacja Rekrutacja<br>Testowa |               | Nazwate"<br>Nauczycietka                                                                                                    |               |
| Raporty                                             |               | *- Pola wymagane                                                                                                    | ZAPISZ        |
| ≡: Wiadomości                                       | 1 1 and 1 and |                                                                                                    | -             |
|                                                     | (man)         | Zmiana hasła                                                                                                    |               |
|                                                     | (menter)      | Ze względów bezpieczeństwa zmiana hasła do konta składa się z trzech etapów. Nowe hasio zostanie zapisane w system<br>po podaniu prawidłowego kodu weryfikacyjnego SMS i wprowadzeniu nowego hasła. | e dopiero     |

W **Podstawowych danych** użytkownik może wprowadzić swoje imię i nazwisko. Każdą zmianę danych należy nadpisać przyciskiem ZAPISZ.

| TESTOWY                                                                                                    |                                                                             |                                                                                                    | INSTRUKCJA DLA RODZICÓW                      | OFERTAL |
|----------------------------------------------------------------------------------------------------|-----------------------------------------------------------------------------|----------------------------------------------------------------------------------------------------|----------------------------------------------|---------|
| parents                                                                                                    | Zmiana hasta                                                                |                                                                                                    |                                              | ]       |
| Panel pracownika                                                                                                    | Ze względów bezpieczeństwa zmiana ł<br>po podaniu prawidłowego kodu weryfik | asła do konta składa się z trzech etapów. Now<br>acyjnego SMS i wprowadzeniu nowego hasła.                                                                                                    | e hasło zostanie zapisane w systemie dopiero |         |
| Môj profil                                                                                                    | 1. Wprowadź swoje stare hasło                                               | 2. Wprowadź nowe hasło                                                                                                    | 3. Otrzymaj i wprowadż kod SMS               |         |
| Lista wniosków:<br>Rekrutacja ciągla                                                                                                    | Wpisz swoje aktualne hasło*                                                 | Hasto"                                                                                                    | WYŚLU DO MNIE KOD                            | 1       |
| Lista wniosków:<br>Rekrutacja Rekrutacja                                                                                                    |                                                                             | Hasło musi:                                                                                                    | Wpisz otrzymany kod weryfikacyjny*           | 11      |
| Testowa                                                                                                    |                                                                             | D buć inna nit podanu adras amail                                                                                                    | ZAPISZ NOWE HASLO                            | 1.48    |
| Raporty                                                                                                    |                                                                             | mieć przynajmniej 8 znaków                                                                                                    |                                              |         |
| Wiadomości                                                                                                    | 20m                                                                         | <ul> <li>mieć przynajmniej 1 wielką literę</li> <li>mieć przynajmniej 1 znak</li> </ul>                                                                                                    |                                              | 111     |
| for the second second s |                                                                             | specjalny (np. !, (b)                                                                                                    |                                              |         |
| ( marine )                                                                                                    |                                                                             | Construction of the second second |                                              | 50      |
|                                                                                                    |                                                                             | Powtórz hasło"                                                                                                    |                                              |         |
| and the second second second second second second second second second second second second second second second                                                                                                    |                                                                             |                                                                                                    |                                              | 1.1     |

Zmiana hasła odbywa się trzema etapami:

-wprowadzenie aktualnego hasła do konta na platformie rekrutacyjnej

-wprowadzenie nowego hasła

-potwierdzenie zmian kodem SMS, wysyłanym przez system na numer telefonu przypisany do konta użytkownika

# 23.3 ZMIANA NUMERU TELEFONU

| = rekrutacje system<br>Testowy            |                                                                                |                                                  | INSTRUKCJA DLA RODZICÓW                   | OFERTAE |
|-------------------------------------------|--------------------------------------------------------------------------------|--------------------------------------------------|-------------------------------------------|---------|
|                                           | Zmiana numeru telefonu                                                         |                                                  |                                           | 1       |
| A Panel pracownika                        | Ze względów bezpieczeństwa zmiana nu<br>podaniu poprawnego kodu weryfikacyjnej | meru telefonu składa się z trzech etapów.<br>go. | Zmiana zostanie zapisana w systemie po    |         |
| E Mój profil                              | 1. Wprowadź swoje hasło                                                        | 2. Podaj nowy nr i otrzymaj kod                  | 3. Wprowadź kod SMS i zatwierdź<br>zmianę | 1.1     |
| Elsta vmlosków:<br>Rekrutacja ciągla      | Wpisz swoje hasło*                                                             | Wprowadž nowy nr telefonu*<br>+48                |                                           | A       |
| Lista winiosków:<br>Rekrutacja Rekrutacja |                                                                                | WYŚLU DO MNIE KOD                                | Wpisz otrzymany kod weryfikacyjny*        | 110     |
| Raporty                                   | * - Pola wymagane                                                              |                                                  | WERTEROD ROD I ZATVIERDZ TUDIER           |         |
| E Wiadomości                              | 1200                                                                           |                                                  |                                           |         |

Zmiana numeru telefonu odbywa się w trzech etapach, podobnie jak wspomniana już zmiana hasła: -wprowadzenie swojego hasła

-wprowadzenie nowego numeru telefonu, który użytkownik chciałby powiązać ze swoim kontem -potwierdzenie zmian kodem SMS wysłanym na nowy numer telefonu

| ERRUIACJE SYSTEM<br>TESTOWY                                                                 |                                                                                                    |                                                                                                    | INSTRUKCJA DLA RODZICÓW                                                             | OFERTAEDU |
|---------------------------------------------------------------------------------------------|----------------------------------------------------------------------------------------------------|----------------------------------------------------------------------------------------------------|-------------------------------------------------------------------------------------|-----------|
| Panel pracownika                                                                            | Zmiana adresu email<br>Ze względów bezpieczeństwa zmian<br>dopiero po jego poprawnym potwierd<br>adres e-mail. | radresu e-mail sklada się z trzech etapów. Nowy<br>zeniu, które odbywa się poprzez kliknięcie w link                                                                                                    | adres e-mail zostanie zapisany w systemie<br>aktywacyjny przesłany na nowy wskazany |           |
| Mőj profil                                                                                  | Wprowadź swoje hasło                                                                                           | 2. Wprowadź nowy adres email                                                                                                    | 3. Otrzymaj i wprowadź kod SMS                                                      | 1         |
| Lista wniosków:<br>Rekrutacja ciagla<br>Lista wniosków:<br>Rekrutacja Rekrutacja<br>Psnotru | Wolds swoje harter                                                                                             | Na wskazany adres email zostanie<br>przesiany link aktywacyjny, który<br>potywiedzi zmianę adresu email. Ktiknij w<br>niego by potwierdziż zmianę email-<br>dopiero wówczas adres (a więc również<br>Twój login) zostanie zmieniony w<br>systemie. | WYŚLU DO MNIE KOD<br>Wpisz otrzymany kod weryfikacyjny*<br>ZAPISZ NOWY ADRES EMAIL  |           |
| Rapony                                                                                      |                                                                                                    | Nowy adresemail<br>adresemail@gmail.com                                                                                                    |                                                                                     |           |

Zmiana adresu e-mail odbywa się w sposób analogiczny do zmiany hasła oraz numeru telefonu:

-wprowadzenie swojego aktualnego hasła

-wprowadzenie nowego adresu e-mail

23.4 ZMIANA ADRESU E-MAIL

-potwierdzenie całej operacji kodem otrzymanym w wiadomości SMS, na numer skojarzony z kontem użytkownika

# 23.5 USUWANIE KONTA

| TESTOWY                                  |                                                                                                    |                                                   |                                                                                       |                                                                                                    | INSTRUKCJA DLA RODZICÓ                                                                               |
|------------------------------------------|----------------------------------------------------------------------------------------------------|---------------------------------------------------|---------------------------------------------------------------------------------------|----------------------------------------------------------------------------------------------------|----------------------------------------------------------------------------------------------------|
|                                          | 1224                                                                                                    | Zmiana ad                                         | resu email                                                                            |                                                                                                    |                                                                                                    |
| Panel pracownika                         |                                                                                                    | Ze względów<br>dopiero po jeg<br>adres e-mail.    | ezpieczeństwa zmiana ad<br>o poprawnym potwierdzeni                                   | tresu e-mail składa się z trzech etapów. Nowy<br>iu, które odbywa się poprzez kliknięcie w link i                                                | adres e-mail zostanie zapisany w systemie<br>aktywacyjny przesłany na nowy wskazany                  |
| Mój profil                               |                                                                                                    | Wprowadż sw                                       | voje hasło                                                                            | 2. Wprowadż nowy adres email                                                                                                    | 3. Otrzymaj i wprowadż kod SMS                                                                       |
| Lista wniosków:<br>Rekrutacja ciągła     |                                                                                                    | Wpiaz swoje hasto                                 |                                                                                       | Na wskazany adres email zostanie<br>przeslany link aktywacyjny, który<br>potwierdzi zmianę adresu email. Kliknij w                               | WYŚLU DO MNIE KOD                                                                                    |
| Lista wniosków:<br>Rekrutacja Rekrutacja |                                                                                                    |                                                   |                                                                                       | niego by potwierdzić zmianę email -<br>dopiero wówczas adres (a więc również<br>Twój login) zostanie zmieniony w<br>systemie                     | Wpisz otrzymany kod weryfikacyjny*                                                                   |
| Deset                                    |                                                                                                    |                                                   |                                                                                       | systeme.                                                                                                    | ZAPISZ NOWY ADRES EMAIL                                                                              |
| Raporty                                  |                                                                                                    |                                                   |                                                                                       | Nowy adres entail"<br>adresemail@gmail.com                                                                                                    |                                                                                                    |
| vvladomosci                              | (mark)                                                                                                    | *- Pola wymagane                                  |                                                                                       |                                                                                                    |                                                                                                    |
|                                          | ( and )                                                                                                    | Usuń kont                                         | 0                                                                                     |                                                                                                    |                                                                                                    |
|                                          | Carried 1                                                                                                    | Możesz trwali<br>jest nieodwrai<br>elektronicznyj | usunąć swoje konto z syst<br>alna, co oznacza, że przyw<br>h rekrutacji niezbędne będ | temu elektronicznych rekrutacji oraz wszystkie<br>wrócenie Twojego konta jest niemożliwe. Aby p<br>izle ponowne założenie konta i uzupełnienie w | a dane, które są z nim powiązane. Akcja ta<br>ponownie móc skorzystać z systemu<br>szystkich danych. |
|                                          | 11-                                                                                                    | Dla zwiększer<br>zweryfikowani                    | ia bezpieczeństwa systemi<br>a użytkownika poprzez kod                                | u procedura usuwania hasla sklada się z dwó<br>1 SMS                                                                                             | ch etapów - podania hasła do konta oraz                                                              |
|                                          | 111/2                                                                                                    | 1. Wprowadź                                       | swoje hasło                                                                           | Otrzymaj i wprowadź kod SMS                                                                                                    | Usuń konto                                                                                           |
|                                          | and the second second se |                                                   |                                                                                       | WYŚLU DO MNIE KOD                                                                                                    | USUŃ TRWALE KONTO                                                                                    |
|                                          |                                                                                                    | Wpisz swoje ł                                     | asio* 💿                                                                               |                                                                                                    |                                                                                                    |
|                                          | 1                                                                                                    | Wpisz swoje ł                                     | asio <sup>s</sup> Ø                                                                   | Wpisz otrzymany kod weryfikacyjny*                                                                                                    |                                                                                                    |

Jeśli z różnych przyczyn użytkownik będzie zmuszony do usunięcia konta, w zakładce **Mój profil** dostępna jest również opcja Usuń konto. Podobnie należy operację potwierdzić hasłem oraz kodem SMS.

| REKRUTACJE SYSTEM<br>TESTOWY                 |                                                              |                          |                  | OFERTA EDUKACYJN |
|----------------------------------------------|--------------------------------------------------------------|--------------------------|------------------|------------------|
| PARENTACE                                    | O PLACÓWCE                                                   | AKTUALNOŠCI I KOMUNIKATY | PLIKI DO POBRAMA |                  |
| nel pracownika                               | Engellieurs Éwânt                                            |                          |                  |                  |
| y profil                                     | Pasoikowy Swiat                                              |                          |                  |                  |
| ta wniosków.<br>krutacja ciagła              | Adres<br>Pasolowa 1<br>00-123 Poznań                         | Email Tei                | lefon            |                  |
| ta wniosków:<br>krutacja Rekrutacja<br>stowa | Charakterystyka placówki                                     |                          |                  |                  |
|                                              | Lista zajęć oferowanych przez p                              | olacówkę                 |                  |                  |
| adomości                                     | Zabawy z gliną<br>Kolo matematyczne<br>Szkolov Klub Sportowy |                          |                  |                  |

Po wybraniu profilu placówki w menu **Oferta edukacyjna**, w zakładce **O PLACÓWCE** odnaleźć można jej dane teleadresowe oraz informacje dotyczące jej charakterystyki oraz organizowanych przez nią zajęć.

| E REKRUTACJE SYSTEM                                     |         |                                   |                                     | INSTRUKCIA DLA RODZICÓW | OFERTA EDUKACYJN |
|---------------------------------------------------------|---------|-----------------------------------|-------------------------------------|-------------------------|------------------|
|                                                         |         | O PLACÓWCE                        | AKTUALNOŚCI I KOMUNIKATY            | PLIKI DO POBRANIA       |                  |
| Panel pracownika<br>Mój profil                          |         | Szukaj w aktualnościach Od najnow | vszych -                            |                         |                  |
| Lista wniosków:<br>Rekrutacja ciągła                    |         | 0 wynków z 0                      | znalezionych Pokaz na stronę 10 + t |                         |                  |
| Lista wniosków:<br>  Rekrutacja Rekrutacja<br>  Testowa |         | Aktualności                       |                                     |                         |                  |
| Raporty                                                 |         |                                   |                                     |                         |                  |
| i Wiadomości                                            |         |                                   |                                     | _                       |                  |
|                                                         | (and in |                                   |                                     |                         |                  |

Aktualności i komunikaty widoczne są najnowsze oraz archiwalne komunikaty dotyczące spraw i organizacji procesu rekrutacji.

|                                                     |                   |                          | INSTRUKCIA DLA RODZICÓW | OFERTA EDUKACYUNA |
|-----------------------------------------------------|-------------------|--------------------------|-------------------------|-------------------|
|                                                     | O PLACÓWCE        | AKTUALNOŚCI I KOMUNIKATY | PLIKI DO POBRANIA       |                   |
| A Panel pracownika                                  | Pliki do pobrania |                          |                         |                   |
| Mój profil                                          |                   |                          |                         |                   |
| Lista wniosków:<br>Rekrutacja ciągła                |                   |                          |                         |                   |
| Lista wniosków:<br>Rekrutacja Rekrutacja<br>Testowa |                   |                          |                         |                   |
| Raporty                                             |                   |                          |                         |                   |
| ■i Wiadomości                                       |                   |                          |                         |                   |

W ostatnim oknie PLIKI DO POBRANIA znaleźć można pliki przygotowane dla rodziców przez placówkę.

W

oknie

Z poziomu konta nauczyciela/pracownika komisji rekrutacyjnej możliwy jest podgląd listy wniosków oraz monitorowanie przebiegu procesu rekrutacji.

#### 25.1 PRZYJMOWANIE WNIOSKÓW REKRUTACYJNYCH

| (aparents)                                                    |                                                                                                    | Wnioski                                                                                                    |                     |
|---------------------------------------------------------------|----------------------------------------------------------------------------------------------------|----------------------------------------------------------------------------------------------------|---------------------|
| Panel pracovnika                                              |                                                                                                    | Filtry                                                                                                    |                     |
| Moj profil                                                    |                                                                                                    |                                                                                                    |                     |
| <ul> <li>Lista wniosków:<br/>Rekrutacja ciągła</li> </ul>     |                                                                                                    | Kolejność preferencji * Status * Status kandydata<br>Kandydat z obyodu * Uzunelniajaca * Komentarz * Wnjosak o kontrmuacii *                                                                                                    |                     |
| <ul> <li>Lista wniosków:<br/>Rekrutacja Rekrutacja</li> </ul> |                                                                                                    | Uzyle filty. WYCZYŚĆ PILTRY                                                                                                    |                     |
| Raporty                                                       |                                                                                                    |                                                                                                    |                     |
| Wiadomości                                                    |                                                                                                    | Wyszukaj wniosek 1 wynk z 1 znałczonych. Połaz na stro                                                                                                    | ne 10 v 🔳           |
|                                                               |                                                                                                    | Wybierz akcje + WYKONAJ                                                                                                    |                     |
|                                                               |                                                                                                    | Solution (1)     Solution (1)     S | Polylian            |
|                                                               |                                                                                                    | participation ( moderic ( moderic ) and ( moderic ) participation ( participation )                                                                                                    | en and and a second |
|                                                               |                                                                                                    | Adamowicz Adaki 2021/P00307 23.00.2021 Zweyfkowany 0.000 Nezakwaifkowany 1 100                                                                                                    |                     |
|                                                               | and the second second sec |                                                                                                    |                     |
|                                                               |                                                                                                    | WYDRUKU WSZYSTKIE WYDRUKU WSZYSTKIE BEZ ZAŁĄCZNIKOW                                                                                                    |                     |
|                                                               |                                                                                                    |                                                                                                    |                     |
|                                                               |                                                                                                    |                                                                                                    |                     |
|                                                               |                                                                                                    |                                                                                                    |                     |
|                                                               |                                                                                                    |                                                                                                    |                     |
|                                                               |                                                                                                    | Inshulaguda rodzicelor<br>Pila do potorena<br>Krybnia<br>Zanady notore                                                                                                    |                     |
|                                                               |                                                                                                    | Cparenting to 2017 Wazyakie prawa zastrzeżone                                                                                                    | SPUTNIK             |

Wnioski złożone przez opiekunów oraz ręcznie przez placówkę pojawiają się na Liście wniosków (nazwa rekrutacji), dostępnej w bocznym menu. Tabela z wnioskami zawiera informacje o:

-imieniu i nazwisku kandydata -numerze wniosku -dacie złożenia -statusu wniosku -liczbie zdobytych punktów -preferencji placówki -podpisaniu przez opiekuna wniosku *Profilem Zaufanym* -statusie kandydata

#### 25.1.1 PUBLIKACJA LISTY KANDYDATÓW PRZYJĘTYCH I NIEPRZYJĘTYCH

Po zakończeniu procesu rekrutacji następuje Publikacja listy kandydatów przyjętych i nieprzyjętych. Opiekunowie otrzymują stosowną informację o wyniku rekrutacji na swoich profilach. Dodatkowo wygenerować można raport (patrz: 27. Raporty), który może posłużyć jako fizyczna lista kandydatów przyjętych/nieprzyjętych do wywieszenia w placówce.

| = TESTOWY                                |                                  |                                                        | INSTRUKCJA DLA RODZICÓW | OFERTA |
|------------------------------------------|----------------------------------|--------------------------------------------------------|-------------------------|--------|
|                                          | Raporty                          |                                                        |                         |        |
| Panel pracownika                         | LISTA KANDYDATÓW                 |                                                        |                         |        |
| Mó) profil                               | PRZEKROJOWY - LISTA KA           | andydatów                                              |                         |        |
| Lista wniosków:<br>Rekrutacja clagła     | RAPORT Z REKRUTACJI BI           | IEŻĄCEJ                                                |                         | 111    |
| Lista wniosków:<br>Rekrutacja<br>Testowa | RAPORT GLOBALNY<br>LISTA ODWOLAŃ |                                                        |                         |        |
| Raporty                                  | PRZEKROJOWY - LISTA OR           | DWOŁAŃ                                                 |                         |        |
| II Wiadomości                            | RAPORT Z REKRUTACJI BU           | IEŻĄCEJ - OCZEKUJĄCE NA POTWIERDZENIE DRUGIEGO RODZICA |                         |        |
| Contract                                 | Lista kandydatów PE              | )F                                                     |                         |        |
|                                          | Wybierz rekrutacje               | • WYDRUKUJ LISTĘ                                       |                         |        |
|                                          | Do pobrania                      |                                                        | 11                      |        |
| and the second second                    |                                  |                                                        |                         |        |

System rekrutacji oferuje szeroką propozycję raportów. Każdy raport można zmodyfikować za pomocą predefiniowanych filtrów, odnoszących się do poszczególnych danych zawartych w generowanym dokumencie.

#### 26.1 LISTA KANDYDATÓW

26 DADODTV

Raport listy kandydatów, którzy wzięli udział w rekrutacji.

#### 26.2 PRZEKROJOWY- LISTA KANDYDATÓW

Jw. – generator raportu zawiera dodatkowy filtr ujmujący listę kandydatów w wybranym przedziale czasowym.

#### 26.3 RAPORT Z REKRUTACJI BIEŻĄCEJ

Raport zawierający aktualny stan rekrutacji pod względem statusów wniosków i kandydatów.

#### 26.4 RAPORT GLOBALNY

Zawiera szczegółowe dane dotyczące użytkowników, kandydatów oraz złożonych wniosków.

#### 26.5 LISTA ODWOŁAŃ

Raport listy odwołań od decyzji komisji rekrutacyjnej.

#### 26.6 PRZEKROJOWY- LISTA ODWOŁAŃ

Jw. - generator raportu zawiera dodatkowy filtr ujmujący listę odwołań w wybranym przedziale czasowym.

#### 26.7 RAPORT Z REKRUTACJI BIEŻĄCEJ- OCZEKUJĄCE NA POTWIERDZENIE DRUGIEGO RODZICA

Raport zawiera informacje dotyczące złożonych wniosków, niepotwierdzonych przez drugiego opiekuna w nich wprowadzonych.

#### 26.8 RAPORT Z REKRUTACJI BIEŻĄCEJ- SOU

Raport zawierający aktualny stan rekrutacji pod względem statusów wniosków i kandydatów, w formacie SOU.

# 26.9 RAPORT Z REKRUTACJI BIEŻĄCEJ- LISTA PRZYJĘTYCH/NIEPRZYJĘTYCH

Raport zawierający aktualny stan rekrutacji pod względem statusów wniosków i kandydatów. Wyszczególnieni są kandydaci przyjęci i nieprzyjęci w procesie rekrutacji.

# 27 WIADOMOŚCI

Sekcja **Wiadomości** odpowiada za komunikację z Wydziałem Oświaty w obrębie platformy. Administrator oraz pracownicy Wydziału Oświaty mogą nadawać wiadomości poprzez komunikator.

# PRACOWNIK ADMINISTRACYJNY

Konto pracownika administracyjnego posiada najwęższy zakres uprawnień w systemie. Służy do ścisłej pracy z wnioskami w trakcie rekrutacji oraz edycji danych placówki. Z jego poziomu możliwe jest również generowanie raportów dotyczących rekrutacji.

# 28 PANEL PRACOWNIKA

W sekcji Panel pracownika dostępne są trzy okna: Placówka, Aktualne statystyki oraz Aktualności i komunikaty.

| REKRUTACJE SYSTEM<br>TESTOWY          |                                        |                                       | INSTRUKCJA DLA RODZICÓW | OFERT |
|---------------------------------------|----------------------------------------|---------------------------------------|-------------------------|-------|
| parents                               | Panel pracownika                       |                                       |                         |       |
| anel pracownika                       | Placówka:                              |                                       |                         |       |
| lőj profil                            | Fasolkowy Świat                        |                                       |                         |       |
| rządzanie placówką                    |                                        |                                       |                         |       |
| aryfikacja wniosków                   | Aktualne statystyki Rekrutacja Testowa | Č                                     |                         | 11    |
| sta wniosków.<br>ekrutacja clagta     | Oczekujące na zweryfik                 | owanie                                | Zweryfikowane           |       |
| sta wniosków:<br>ekrutacja Rekrutacja | 1 miles                                | Rozpatrywane                          |                         |       |
| aporty                                | Zatwierdzone                           | Niezatwierdzone                       | Do rozpatrzenia         |       |
| Indemakel                             |                                        | · · · · · · · · · · · · · · · · · · · |                         | 0.17  |

Okno Panelu pracownika zawiera krótką informację o placówce, w której zalogowany jest użytkownik.

| TESTOWY                                             |                                        |                      | INSTRUKCJA DLA RODZICÓW | OFERT |
|-----------------------------------------------------|----------------------------------------|----------------------|-------------------------|-------|
|                                                     | Panel pracownika                       |                      |                         |       |
| Panel pracownika                                    | Placówka:                              |                      |                         |       |
| Mój profil                                          | Fasolkowy Świat                        |                      |                         |       |
| Zarządzanie placówką                                |                                        |                      |                         | 51    |
| Weryfikacja wniosków                                | Aktualne statystyki Rekrutacja Testowa |                      |                         | 11    |
| Lista wniosków:<br>Rekrutacja ciągła                | Oczekujące na zweryfik                 | owanie               | Zweryfikowane           |       |
| Lista wniosków:<br>Rekrutacja Rekrutacja<br>Testowa | 192                                    | Rozpatrywane         |                         |       |
| Raporty                                             | Zatwierdzone                           | Niezatwierdzone<br>0 | Do rozpatrzenia         |       |
|                                                     |                                        |                      |                         |       |

W oknie Aktualne statystyki przedstawione jest krótkie podsumowanie statusów wniosków, złożonych w placówce. W tej sekcji można znaleźć liczbę wniosków: oczekujących na weryfikację, zweryfikowanych oraz rozpatrywanych – te rozróżnione są na: zatwierdzone, niezatwierdzone oraz do rozpatrzenia.

## 28.3 AKTUALNOŚCI I KOMUNIKATY

| TOWY                                |                                                                                             |                                                                      | INSTRUKCJA DLA RODZICÓW                       |
|-------------------------------------|---------------------------------------------------------------------------------------------|----------------------------------------------------------------------|-----------------------------------------------|
| arents                              | 2atwierdzone<br>0                                                                           | Niezatwierozone                                                      | 0 Ob rozpatrzenia                             |
| pracownika                          |                                                                                             |                                                                      | ZOBACZ RAPORTY                                |
| rofil                               |                                                                                             |                                                                      |                                               |
| dzanie placówką                     | Aktualności i komunikaty                                                                    |                                                                      |                                               |
| Ikacja wniosków                     | KOMUNIKAT DOTYCZĄCY SKŁADANIA                                                               | WNIOSKÓW                                                             | 28/05/2021                                    |
| wniosków:                           | Szanowni Państwo,<br>wnioski złożone przez system rekrutacji należy                         | podpisać Profilem Zaufanym. W przypadku gdy je                       | st to niemożliwe, należy złożyć wydrukowany i |
| wniosków:<br>tacja Rekrutacja<br>wa |                                                                                             | ROZWIŃ                                                               |                                               |
| ty                                  | uwaga                                                                                       |                                                                      | 18/01/2021                                    |
| amości                              | Przypominamy, że mimo zawieszenia zajęć w<br>przedszkolnych oraz klas pierwszych w szko     | v miejskich przedszkolach i szkołach, trwa nabó<br>łach podstawowych | r wniosków do przedszkoli, oddziałów          |
| and a second                        |                                                                                             | ROZWIŃ                                                               |                                               |
|                                     | Rekrutacje coraz bližej! :)                                                                 |                                                                      | 18/01/2021                                    |
|                                     | Informacja o wolnych miejscach w przedszkolac<br>niedługo na stronie systemu rekrutacyjnego | ch, oddziałach przedszkolnych i klasach I w szkołac                  | h podstawowych zostanie opublikowana już      |
|                                     |                                                                                             | ROZWIŃ                                                               |                                               |
|                                     |                                                                                             |                                                                      | ZOBACZ WIĘCEJ                                 |

W oknie Aktualności i komunikaty widoczne są najnowsze oraz archiwalne komunikaty dotyczące spraw i organizacji procesu rekrutacji.

#### 29 MÓJ PROFIL

Sekcja Mój profil zawiera cztery okna służące do edycji danych użytkownika.

| 9.1 PODSTAWOWE DAN                                  | -                                                         |                                                                      |
|-----------------------------------------------------|-----------------------------------------------------------|----------------------------------------------------------------------|
|                                                     |                                                           |                                                                      |
| REKRITACJE SYSTEM<br>TESTOWY                        |                                                           | INSTRUKCJA DLA RODZICÓW OFERTA E                                     |
|                                                     | Mój profil                                                |                                                                      |
| Panel pracownika                                    | Podstawowe dane                                           |                                                                      |
| Mőj profil                                          |                                                           |                                                                      |
| Zarządzanie placówką                                | imia*<br>Pracownik                                        |                                                                      |
| Weryfikacja wniosków                                | transfer 1                                                |                                                                      |
| Lista wniosków.                                     | Administracyjny                                           |                                                                      |
| renutacja cragra                                    | *- Pola wymagane                                          | ZAPISZ                                                               |
| Lista winoskow:<br>Rekrutacja Rekrutacja<br>Testowa |                                                           |                                                                      |
| Raporty                                             | Zmiana hasta                                              |                                                                      |
| ( Carry sealed by )                                 | Ze wzoledów bezpieczeństwa zmiana hasła do konta składa : | sie z trzech etapów. Nowe hasło zostanie zapisane w systemie dopiero |

W **Podstawowych danych** użytkownik może wprowadzić swoje imię i nazwisko. Każdą zmianę danych należy nadpisać przyciskiem ZAPISZ.

| ERRUTACJE SYSTEM<br>ESTOWY                       |                                       |                                                                                                    | INSTRUKCJA DLA RODZICÓW                       | OFERTAEDUN |
|--------------------------------------------------|---------------------------------------|----------------------------------------------------------------------------------------------------|-----------------------------------------------|------------|
| Parents B                                        | Zmiana hasta                          |                                                                                                    |                                               | ]          |
| anel pracownika                                  | po podaniu prawidiowego kodu weryfika | cyjnego SMS i wprowadzeniu nowego hasła.                                                                                                    | ve nasio zostanie zapisane w systemie dopiero |            |
| lój profil                                       | 1. Wprowadź swoje stare hasło         | 2. Wprowadź nowe hasło                                                                                                    | 3. Otrzymaj i wprowadź kod SMS                | 1          |
| arządzanie placówką                              |                                       |                                                                                                    | WYŚLU DO MINIE KOD                            | dill       |
| /fikacja wniosków                                | wpis2 swoje aktualne nasio"           | HBS/0"                                                                                                    | Wpisz otrzymany kod weryfikacyjny*            | 1711       |
| ista wniosków:                                   |                                       | Haslo musi:                                                                                                    | ZAPISZ NOWE HASKO                             |            |
| ista wilioków:<br>ekrutacja Rekrutacja<br>estowa | 2                                     | <ul> <li>być inne niż podany adres email</li> <li>mieć przynajmniej 8 znaków</li> <li>mieć przynajmniej 1 wielką literę</li> <li>mieć przynajmniej 1 znak.</li> </ul> |                                               | 1          |
| aporty                                           |                                       | specjalny (np. l, @)<br>mieć przynajmniej jedną liczbę                                                                                                    |                                               | 100        |
| /ladomości                                       |                                       |                                                                                                    |                                               | 2001       |
|                                                  |                                       | Powłórz hasło"                                                                                                    |                                               |            |
|                                                  |                                       |                                                                                                    |                                               | 1.0        |

Zmiana hasła odbywa się trzema etapami:

-wprowadzenie aktualnego hasła do konta na platformie rekrutacyjnej

-wprowadzenie nowego hasła

-potwierdzenie zmian kodem SMS, wysyłanym przez system na numer telefonu przypisany do konta użytkownika

#### 29.3 ZMIANA NUMERU TELEFONU

| E REKRUTACJE SYSTEM<br>TESTOWY                      |                                  |                                                           | INSTRUKCJA DLA RODZICÓW                   | OFER |
|-----------------------------------------------------|----------------------------------|-----------------------------------------------------------|-------------------------------------------|------|
|                                                     | Zmiana numeru telefonu           | na numani telalanu aldada sia a terash atasâju            | Zmiana zastania zanisana u sustamia na    | ]    |
| A Panel pracownika                                  | podaniu poprawnego kodu weryfika | na numeru telefonu sklada się z trzech etapów<br>cyjnego. | zmiana zostanie zapisana w systemie po    |      |
| Môj profil                                          | 1. Wprowadź swoje hasło          | 2. Podaj nowy nr i otrzymaj kod                           | 3. Wprowadź kod SMS i zatwierdź<br>zmianę |      |
| Zarządzanie placówką                                | Wpisz swoje hasio*               | Wprowadž novy nr telefonu*<br>+48                         |                                           |      |
| Weryfikacja wniosków                                |                                  | MANETA DO ABIE KOD                                        | Wpisz otrzymany kod weryfikacyjny*        |      |
| Lista wniosków:<br>Rekrutacja ciągła                |                                  | WYSLU DO MNIE KOO                                         | WERYFIKUJ KOD I ZATVJERDŽ NUMER           |      |
| Lista wniosków:<br>Rekrutacja Rekrutacja<br>Testowa | T- Hoa wymagane                  |                                                           |                                           |      |

Zmiana numeru telefonu odbywa się w trzech etapach, podobnie jak wspomniana już zmiana hasła: -wprowadzenie swojego hasła

-wprowadzenie nowego numeru telefonu, który użytkownik chciałby powiązać ze swoim kontem -potwierdzenie zmian kodem SMS wysłanym na nowy numer telefonu

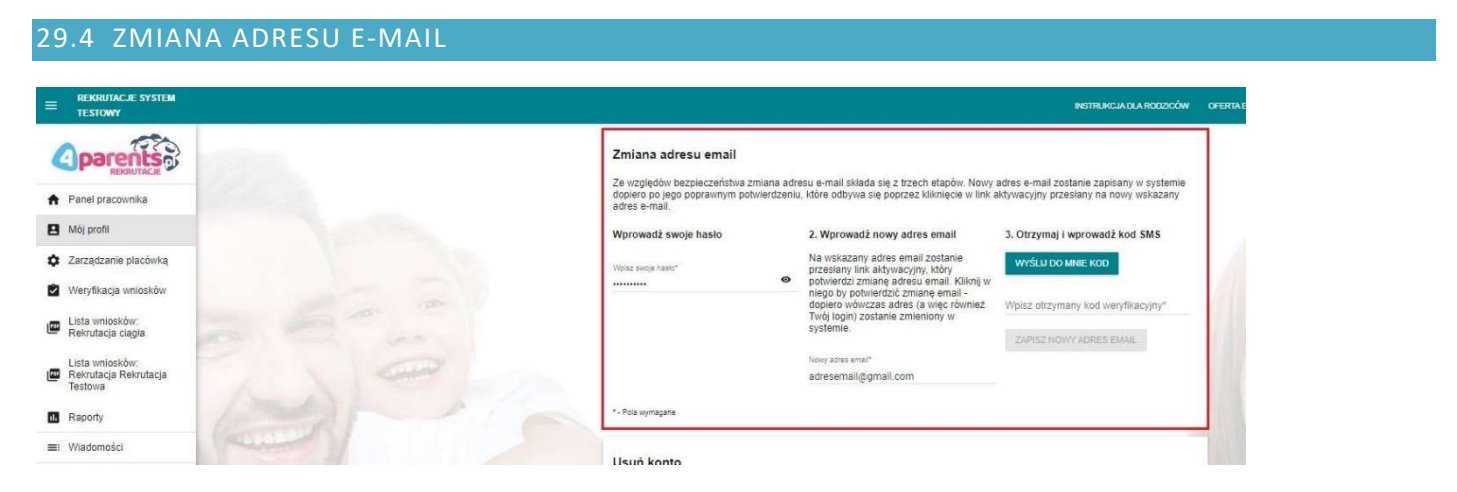

Zmiana adresu e-mail odbywa się w sposób analogiczny do zmiany hasła oraz numeru telefonu:

-wprowadzenie swojego aktualnego hasła

-wprowadzenie nowego adresu e-mail

-potwierdzenie całej operacji kodem otrzymanym w wiadomości SMS, na numer skojarzony z kontem użytkownika

# 29.5 USUWANIE KONTA

|                                                                   |                                                                                                    |                                                                                                    |                                                                                                    | INSTRUKCIA DLA RODZICÓW                                                                              | OFERIA |
|-------------------------------------------------------------------|----------------------------------------------------------------------------------------------------|----------------------------------------------------------------------------------------------------|----------------------------------------------------------------------------------------------------|----------------------------------------------------------------------------------------------------|--------|
|                                                                   |                                                                                                    | Zmiana adresu email                                                                                     |                                                                                                    |                                                                                                    |        |
| A Panel pracownika                                                |                                                                                                    | Ze względów bezpieczeństwa zn<br>dopiero po jego poprawnym potw<br>adres e-mail.                        | niana adresu e-mail składa się z trzech etapów. Nowy<br>wierdzeniu, które odbywa się poprzez kliknięcie w link i                                                        | adres e-mail zostanie zapisany w systemie<br>aktywacyjny przesłany na nowy wskazany                  |        |
| B Mój profil                                                      |                                                                                                    | Wprowadź swoje hasło                                                                                    | 2. Wprowadź nowy adres email                                                                                                    | 3. Otrzymaj i wprowadź kod SMS                                                                       |        |
| Zarządzanie placówką                                              |                                                                                                    | Wpisz swoje hasło*                                                                                      | Na wskazany adres email zostanie<br>przesłany link aktywacyjny, który<br>potwierdzi zmianę adresu email. Kliknij w                                                      | WYŚLU DO MNIE KOD                                                                                    |        |
| <ul> <li>Weryfikacja wniosków</li> <li>Lista wniosków:</li> </ul> |                                                                                                    |                                                                                                    | niego by potwierdzić zmianę email -<br>dopiero wówczas adres (a więc również<br>Twój login) zostanie zmieniony w                                                        | Wpisz otrzymany kod weryfikacyjny*                                                                   |        |
| Rekrutacja ciągła                                                 |                                                                                                    |                                                                                                    | systemie.                                                                                                    | ZAPISZ NOWY ADRES EMAIL                                                                              |        |
| Lista wniosków:<br>Rekrutacja Rekrutacja<br>Testowa               |                                                                                                    |                                                                                                    | Nowy adress email*<br>adressemail@gmail.com                                                                                                    |                                                                                                    |        |
| . Raporty                                                         |                                                                                                    | *- Pola wymagane                                                                                        |                                                                                                    |                                                                                                    |        |
| El Wiadomości                                                     | and y                                                                                                    | Usuń konto                                                                                              |                                                                                                    |                                                                                                    |        |
|                                                                   |                                                                                                    | Możesz trwale usunąć swoje kon<br>jest nieodwracalna, co oznacza ,<br>elektronicznych rekrutacji niezbę | nto z systemu elektronicznych rekrutacji oraz wszystkie<br>że przywrócenie Twojego konta jest niemożliwe. Aby p<br>edne będzie ponowne założenie konta i uzupelnienie w | e dane, które są z nim powiązane. Akcja ta<br>ponownie móc skorzystać z systemu<br>szystkich danych. | 1      |
|                                                                   | A Strange                                                                                                    | Dla zwiększenia bezpieczeństwa<br>zweryfikowania użytkownika pop                                        | a systemu procedura usuwania hasla sklada się z dwó<br>rzez kod SMS.                                                                                                    | ch etapów - podania hasia do konta oraz                                                              | 5      |
|                                                                   | 1. The second second se | 1. Wprowadź swoje hasło                                                                                 | Otrzymaj i wprowadź kod SMS                                                                                                    | Usuń konto                                                                                           | 1      |
|                                                                   |                                                                                                    | Wpisz swoje hasto*                                                                                      | WYŚLJI DO MINIE KOD                                                                                                    | USUN TRIVIALE KONTO                                                                                  |        |
|                                                                   |                                                                                                    |                                                                                                    | Wpisz otrzymany kod weryfikacyjny*                                                                                                    |                                                                                                    |        |
|                                                                   |                                                                                                    |                                                                                                    |                                                                                                    |                                                                                                    |        |

Jeśli z różnych przyczyn użytkownik będzie zmuszony do usunięcia konta, w zakładce **Mój profil** dostępna jest również opcja **Usuń konto**. Podobnie należy operację potwierdzić hasłem oraz kodem SMS.

#### 30 ZARZĄDZANIE PLACÓWKĄ

Sekcja zawiera narzędzia służące do zarządzania danymi dotyczącymi placówki, które wyświetlą się w jej profilu, w *Ofercie edukacyjnej*.

#### 30.1 PROFIL PLACÓWKI

Poniżej opisane są narzędzia służące do zarządzania danymi placówki, które będą wyświetlane w ofercie edukacyjnej.

# 30.1.1 DANE KONTAKTOWE

| parents                                       | Profil placówki                          |                                                           |
|-----------------------------------------------|------------------------------------------|-----------------------------------------------------------|
| Panel pracownika                              | PROFIL PLACÓWNI ZDJĘCIA PLACÓ            | wki aktualności pliki                                     |
| Mój profil                                    | Dana kontaktowa                          |                                                           |
| Zarządzanie placówką                          | Dane Kontaktowe                          |                                                           |
| Veryfikacja wniosków                          | Nr telefonów w placówce                  | Adresy email w placówce                                   |
| Lista viniosków:<br>Rekrutacja ciągka         | 1. Oddział, dział lub właściciel numeru, | 1. Oddział, dział lub właściciel adresu                   |
| sta wniosków;<br>wrutacja Rekrutacja<br>stowa | Telefon                                  | Adres email                                               |
| aporty                                        | Oridziai: dział lub wiaścickal numenu    | <ol> <li>Orddział, dział lub właścickal adrasu</li> </ol> |
| Viadomosci                                    | Z. OUCLER, ULER SUD WEBCILLES MAINER O   |                                                           |
| and the second second                         | Telefon                                  | Adres email                                               |
| A STATE STATE                                 | 3, Oddział, dział lub właściciel numeru  | 3. Oddział, dział lub właściciel adresu                   |
|                                               | Telefon                                  | Adres email                                               |
|                                               | Szczegółowe dane                         | Vmas ausa                                                 |

W sekcji **Zarządzanie placówką** wybieramy pierwsze okno – PROFIL PLACÓWKI. W tym oknie dodać można kontaktowe numery telefonów oraz adresy e-mail do oddziałów, działów lub pracowników placówki.

#### 30.1.2 SZCZEGÓŁOWE DANE

| E REKRUTACJE SYSTEM                                 | NSTRENCIA DIA RODZO         | W OFERTA EDUKACYJNA |
|-----------------------------------------------------|-----------------------------|---------------------|
| aparents                                            | Teleton Adres email         |                     |
| REKRUTACIE     Panel pracownika                     | Szczegółowe dane            | 1                   |
| Mój profil                                          |                             | 100                 |
| Zarządzanie placówką                                | Oswarie do la Oswarie do la | 15                  |
| Weryfikacja wniosków                                | Adres strony www            | 194                 |
| Lista wniosków:<br>Rekrutacja ciągła                |                             | 111-                |
| Lista wniosków:<br>Rekrutacja Rekrutacja<br>Testowa | Szerokość geograficzna      | 6                   |
| Raporty                                             | Diugość geograficzna        | 1. 1                |
| E: Wiadomości                                       |                             | 1911                |
| all - all                                           | Szczegółowy opis placówki   |                     |
|                                                     | Budynak i otoczenie         |                     |
| 1112-1                                              | Oferta dydaktyczna placówki | Y CO                |

Szczegółowe dane placówki, które można dodać do profilu to:

-godziny funkcjonowania

-adres strony www

-współrzędne geograficzne (po ich wprowadzeniu placówka figuruje na mapie placówek w ofercie edukacyjnej)

-szczegółowy opis placówki

-opis budynku i okolicy

#### 30.1.3 OFERTA EDUKACYJNA

| TESTOWY                                                                                                    | NSTRUKCJA DLA RODZICÓW               | OFERIA |
|----------------------------------------------------------------------------------------------------|--------------------------------------|--------|
| E A                                                                                                    | Budynek rotoczenie                   |        |
| Parents of                                                                                                    | Oferta dydaktyczna placówki          |        |
| anel pracownika                                                                                                    |                                      |        |
| ój profil                                                                                                    | Szczegółowy opis oferty dydaktycznej |        |
| arządzanie placówką                                                                                                    |                                      |        |
| eryfikacja wniosków                                                                                                    | Placowka oferuje zajęcia takle jak:  | 111    |
| sta wniosków:                                                                                                    | Szachy                               |        |
| ekrutacja ciągła                                                                                                    | Gromady zuchowe                      |        |
| sta wniosków:<br>ekrutacia Rekrutacia                                                                                                    | Szkolny Klub Sportowy                |        |
| istowa                                                                                                    | Karate                               | 6.5    |
| aporty                                                                                                    | Zabawy z gliną                       |        |
| ladomości                                                                                                    | Koło polonistyczne                   |        |
|                                                                                                    | Zajęcia logopedyczne                 |        |
| and the second second se | Zajęcia rytmiczne                    | 1.1    |
| and the state of                                                                                                    | Robotyka                             |        |
|                                                                                                    | Pilka nožna     Klasv sportove       | 12     |
|                                                                                                    | Socjoterapia                         |        |
|                                                                                                    | Balet                                |        |
|                                                                                                    | balet                                |        |
|                                                                                                    | Test                                 | 1      |
|                                                                                                    | Lista i liczba oddziałów             |        |
|                                                                                                    | Tytul listy oddziałów                | 6      |
|                                                                                                    | Szczegóły listy i liczby oddziałów   | 1      |
|                                                                                                    |                                      |        |

W oknie **oferty edukacyjnej** wybrać można z predefiniowanej listy zajęcia, które odbywają się w placówce. Dodać można również szczegółowy opis oferty dydaktycznej.

#### 30.1.4 LISTA ODDZIAŁÓW

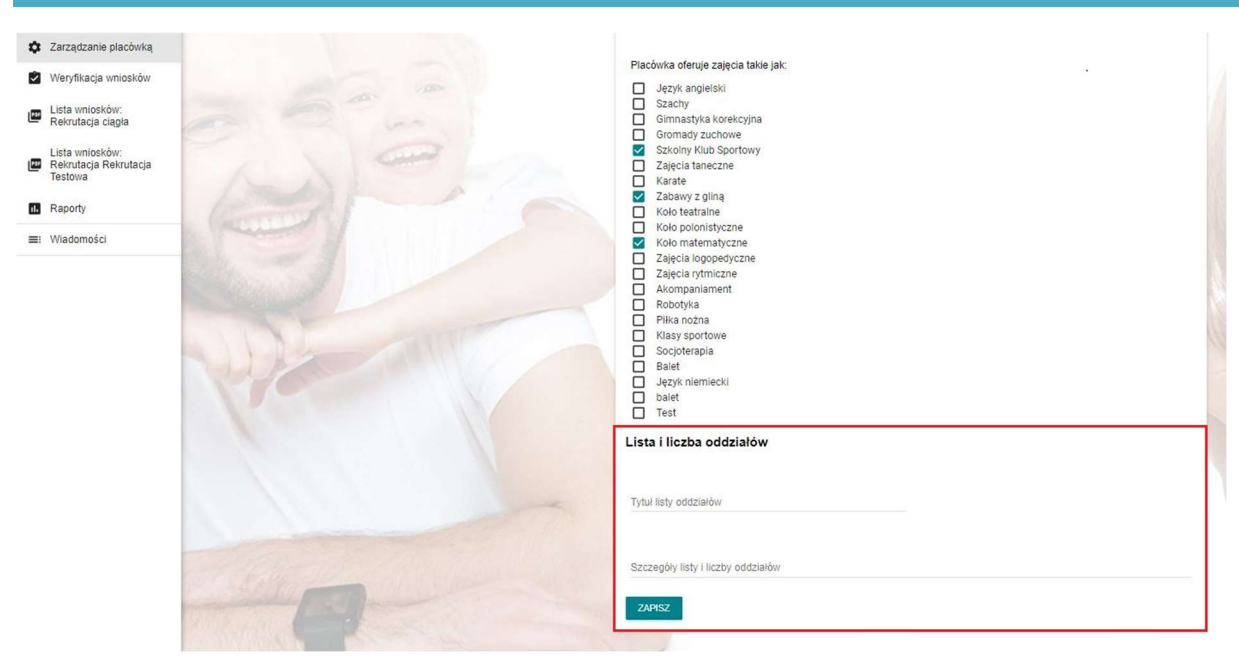

Ostatnie okno służy do wprowadzania listy oraz liczby oddziałów placówki.

| REKRUTACJE SYSTEM<br>TESTOWY                        |                                                                                                    |    |                      |                  |             | INSTRUKCJA DLA RODZICÓW | OFERTA EDUKA |
|-----------------------------------------------------|----------------------------------------------------------------------------------------------------|----|----------------------|------------------|-------------|-------------------------|--------------|
| aparents                                            |                                                                                                    | Pr | ofil placówki        |                  |             |                         |              |
| Panel pracownika                                    |                                                                                                    |    | PROFIL PLACÓWKI      | ZDJĘCIA PLACÓWNI | AKTUALNOŚCI | РЦЮ                     |              |
| Mój profil                                          |                                                                                                    |    | DOMESTIC: CONTRACTOR |                  |             |                         |              |
| Zarządzanie placówką                                |                                                                                                    |    | Wybierz zdjęcie      |                  |             |                         |              |
| Weryfikacja wniosków                                |                                                                                                    |    | Główne zdjęcie       |                  |             |                         |              |
| Lista wniosków:<br>Rekrutacja ciagła                |                                                                                                    |    | Opis zdjęcia *       |                  |             |                         |              |
| Lista wniosków:<br>Rekrutacja Rekrutacja<br>Testowa | ANO.                                                                                                    | 2  | DODAJ                |                  |             |                         |              |
| Raporty                                             | ( A A A A A A A A A A A A A A A A A A A                                                                                                    |    | Zdjęcia placówki     |                  |             |                         |              |
| i Wiadomości                                        | A CONTRACT OF A CONTRACT OF A CONTRACT. |    |                      |                  |             |                         |              |

Jednym z narzędzi edycji profilu placówki jest możliwość dodania zdjęć placówki. Do wgrywanego zdjęcia dodać można opis oraz ustawić je jako zdjęcie główne, które pojawi się w ofercie edukacyjnej.

#### 30.3 AKTUALNOŚCI I KOMUNIKATY

| E REKRUTACJE SYSTEM                                 |                |                  |                  |             | INSTRUKCJA DLA RODZICÓW | OFERTA EDU |
|-----------------------------------------------------|----------------|------------------|------------------|-------------|-------------------------|------------|
| () parents?                                         | Profil         | placówki         |                  |             |                         |            |
| <ul> <li>Panel pracownika</li> </ul>                |                | PROFIL PLACÓWIKI | ZDJĘCIA PLACÓWKI | aktualności | PLIKI                   |            |
| Mój profil                                          |                |                  |                  |             |                         |            |
| Zarządzanie placówką                                |                |                  |                  |             |                         |            |
| Weryfikacja wniosków                                |                |                  |                  |             |                         |            |
| Lista wnioskôw:<br>Rekrutacja ciągła                |                |                  |                  |             |                         |            |
| Lista wniosków:<br>Rekrutacja Rekrutacja<br>Testowa |                |                  |                  |             |                         | 111*       |
| Raporty                                             | (Deal)         |                  |                  |             |                         |            |
| ■: Wiadomości                                       | ( Automation ) |                  |                  |             |                         | 100        |

W oknie Aktualności i komunikaty widoczne są najnowsze oraz archiwalne komunikaty dotyczące spraw i organizacji procesu rekrutacji.

| REKRUTACJE SYSTEM<br>TESTOWY                        |         |                                 |                         |                            | INSTRUKCJA DLA RODZICÓW | OFERI |
|-----------------------------------------------------|---------|---------------------------------|-------------------------|----------------------------|-------------------------|-------|
|                                                     |         | Profil placówki                 |                         |                            |                         |       |
| Panel pracownika                                    |         | PROFIL PLACÓWKI                 | ZDJĘCIA PLACÓWNI        | AKTUALNOŚCI                | РЦКІ                    |       |
| Mój profil                                          |         | Dodaj nowa aktualność           | lub komunikat           |                            |                         |       |
| Zarządzanie placówką                                |         |                                 |                         |                            |                         |       |
| Weryfikacja wniosków                                |         | Tytuł aktualności lub komunikat | tu*                     |                            |                         |       |
| Lista wniosków:<br>Rekrutacja ciągła                |         | © B ▼ Normalny ▼                | 16♥ Krój Czcionki♥ I≣ ♥ | E•18•0                     |                         |       |
| Lista wniosków:<br>Rekrutacja Rekrutacja<br>Testowa |         | 1997                            |                         |                            |                         |       |
| Raporty                                             |         | Załącz dokument                 |                         |                            |                         |       |
| El Wiadomości                                       | ( and ) |                                 |                         |                            |                         |       |
|                                                     |         | Data publikacji                 |                         |                            |                         |       |
|                                                     |         | Godzina publikacji              |                         |                            |                         |       |
|                                                     |         | * - Pola wymagane               |                         |                            | ANULUJ OPUBLIKUJ        |       |
|                                                     |         | Aktualności                     |                         |                            |                         |       |
|                                                     |         |                                 |                         | 0 wyników z 0 znalezionych | Pokaž na stronę: 10 👻 🚺 | 2     |

Ostatnim oknem w **Zarządzaniu placówką** jest narzędzie do wgrywania plików. Przykładowe dokumenty, które można tu zawrzeć to np. stosowne oświadczenia do wydrukowania i wypełnienia, niezbędne w niektórych kryteriach przy składaniu wniosku. By opublikować plik należy zawrzeć go w stosownym komunikacie – utworzonym w tym samym oknie za pomocą edytora tekstu.

|                                            |                                                              |                          | INSTRUKCJA DLA RODZICÓW | OFERTA EDUKA |
|--------------------------------------------|--------------------------------------------------------------|--------------------------|-------------------------|--------------|
| parents                                    | O PLACÓWICE                                                  | AKTUALNOŚCI I KOMUNIKATY | PLIKI DO POBRANIA       |              |
| <sup>2</sup> anel pracownika<br>Jôj profil | Fasolkowy Świat                                              |                          |                         |              |
| arządzanie placówką                        | Adres                                                        | Email                    | Telefon                 |              |
| eryfikacja wniosków                        | Charakterystyka placówki                                     |                          |                         |              |
| sta wniosków:<br>ekrutacja ciągła          | Lista zajęć oferowanych prz                                  | ez placówkę              |                         |              |
| ista wniosków:<br>tekrutacja Rekrutacja    | Zabawy z gliną<br>Koło matematyczne<br>Szkolny Klub Sportowy |                          |                         |              |
| estowa                                     |                                                              |                          |                         |              |

Po wybraniu profilu placówki w menu **Oferta edukacyjna,** w zakładce **O PLACÓWCE** odnaleźć można jej dane teleadresowe oraz informacje dotyczące jej charakterystyki oraz organizowanych przez nią zajęć.

| =  | REKRUTACJE SYSTEM<br>TESTOWY                        |                                                                                                    |                                        |                               | INSTRUKCJA DLA RODZICÓW | OFERTA EDUKACYUNA | HARMK |
|----|-----------------------------------------------------|----------------------------------------------------------------------------------------------------|----------------------------------------|-------------------------------|-------------------------|-------------------|-------|
| 4  |                                                     |                                                                                                    | O PLACÓWCE                             | AKTUALNOŚCI I KOMUNIKATY      | PLIKI DO POBRANIJA      |                   |       |
| *  | Panel pracownika<br>Mój profil                      |                                                                                                    | Szukej w aktualnościach Od najnowszych | n *                           |                         |                   |       |
| ٥  | Zarządzanie placówką                                |                                                                                                    | 0 wyników z 0 znalezie                 | onych Pokaz na stronę: 10 🛩 🚺 |                         |                   |       |
|    | Weryfikacja wniosków                                |                                                                                                    |                                        |                               |                         |                   |       |
|    | Lista wniosków:<br>Rekrutacja clągia                |                                                                                                    | Aktualności                            |                               |                         |                   |       |
| æ  | Lista wniosków:<br>Rekrutacja Rekrutacja<br>Testowa | 1 NOW                                                                                                    |                                        |                               |                         |                   |       |
| 16 | Raporty                                             | 1000 min                                                                                                    |                                        |                               |                         |                   | 10    |
| =  | Wiadomości                                          | a fame of the second second se |                                        |                               |                         |                   |       |

W oknie Aktualności i komunikaty widoczne są najnowsze oraz archiwalne komunikaty dotyczące spraw i organizacji procesu rekrutacji.

| = | REKRUTACJE SYSTEM<br>TESTOWY                        |                |                   |                          | INSTRUKCIA DLA RODZICÓW | OFERTA EDUKACYJNA REI |
|---|-----------------------------------------------------|----------------|-------------------|--------------------------|-------------------------|-----------------------|
| 4 |                                                     |                | O PLACÓWCE        | AKTUALNOŚCI I KOMUNIKATY | PURI DO POBRANIA        |                       |
| * | Panel pracownika<br>Mój profil                      | and the second | Pliki do pobrania |                          |                         |                       |
| ¢ | Zarządzanie placówką                                |                |                   |                          |                         |                       |
| e | Lista wniosków:<br>Rekrutacja ciagła                | a 6            |                   |                          |                         |                       |
|   | Lista wniosków:<br>Rekrutacja Rekrutacja<br>Testowa | AN COM         |                   |                          |                         |                       |
| 8 | Raporty                                             | 1 miles        |                   |                          |                         |                       |
| = | Wiadomości                                          |                |                   |                          |                         |                       |

W ostatnim oknie PLIKI DO POBRANIA znaleźć można pliki przygotowane dla rodziców przez placówkę.

## 32 HARMONOGRAM REKRUTACJI

|                                                                                                    |                                                                                                    | INSTRUMENA DA A RO                                                                                                    | IDZICÓW OFERTA EDUKACYJNA HARMCNICKRAM REKRUTACJA                       |
|----------------------------------------------------------------------------------------------------|----------------------------------------------------------------------------------------------------|----------------------------------------------------------------------------------------------------|-------------------------------------------------------------------------|
|                                                                                                    |                                                                                                    | Harmonogram rekrutacji                                                                                                    |                                                                         |
| <ul> <li>Panel pracownika</li> </ul>                                                                                                    | 1 and 1 and 1                                                                                                    |                                                                                                    |                                                                         |
| ••                                                                                                    |                                                                                                    | PRZEDSZKOLE REKRUTACJA TESTOWA                                                                                                    |                                                                         |
| Mõj profil                                                                                                    |                                                                                                    |                                                                                                    |                                                                         |
| Zarządzanie placówką                                                                                                    |                                                                                                    | Rodzaj czymości Termin                                                                                                    |                                                                         |
| <ul> <li>Weryfikacja wniosków</li> </ul>                                                                                                    |                                                                                                    | Przyjmowanie wniosków o kontynuacji uczęszczania do placówki                                                                                                    |                                                                         |
| Lista wniosków:<br>Rekrutacja ciągła                                                                                                    | and the second                                                                                                    | 12.05.2021 godzina 09.23                                                                                                    |                                                                         |
| Lista wniosków:<br>Rekrutacja Rekrutacja                                                                                                    |                                                                                                    | Koniec wprowadzania wniosków o kontynuacji uczęszczania przez pracowników administracji                                                                                                    | and the second                                                          |
| Testowa                                                                                                    | And I have                                                                                                    | 13.05.2021 godzina 09:24                                                                                                    | - in a second                                                           |
| Raporty                                                                                                    | General                                                                                                    | Składanie przez opiekunów wniosków o przyjęcie kandydata<br>Poczatek:                                                                                                    | Ille Course I he                                                        |
| Wiadomosci                                                                                                    |                                                                                                    | 12.05.2021 godzina 09:30<br>Koniec<br>13.05.2021 godzina 12.45                                                                                                    |                                                                         |
|                                                                                                    | and the second second s | Przypomnienie o niepoprawnym wniosku w systemie dla użytkowników                                                                                                    |                                                                         |
|                                                                                                    |                                                                                                    | 13 05.2021 godzina 09:25                                                                                                    |                                                                         |
|                                                                                                    |                                                                                                    | Przypomnienie o niezweryfikowaniu wniosków dla pracowników płacówek                                                                                                    |                                                                         |
|                                                                                                    |                                                                                                    | 13.05.2021 godzine 09.25                                                                                                    |                                                                         |
|                                                                                                    |                                                                                                    | Koniec wprowadzania wniosków przez pracowników administracji w rekrutacji podstawowej                                                                                                    |                                                                         |
|                                                                                                    |                                                                                                    | 13.05.2021 godzina 09:25                                                                                                    |                                                                         |
|                                                                                                    |                                                                                                    | Weryfikacja przez komisję rekrutacyjną wniosków o przyjęcie kandydata                                                                                                    |                                                                         |
|                                                                                                    |                                                                                                    | 14 05:2021 godzina 12:46                                                                                                    |                                                                         |
|                                                                                                    |                                                                                                    | Publikacja listy kandydatów zakwalifikowanych i kandydatów niezakwalifikowanych                                                                                                    |                                                                         |
|                                                                                                    |                                                                                                    | 14.05.2021 gotzina 12:49                                                                                                    |                                                                         |
|                                                                                                    | a state production of the state of the state | Potwierdzenie przez rodzica kandydata woli przyjęcia do placówki                                                                                                    |                                                                         |
|                                                                                                    |                                                                                                    |                                                                                                    |                                                                         |
|                                                                                                    |                                                                                                    | INSTRUMCIADLAR                                                                                                    | ODZICÓW OFERTA EDURACYJINA HARMONOGRAM REKRUTACJI<br>REKRUTACJA TESTOWA |
| 0 1580                                                                                                    |                                                                                                    | Przypomnienie o niezweryfikowaniu wniosków dla pracowników placówek                                                                                                    |                                                                         |
| () parents of                                                                                                    | (1998)                                                                                                    | 13 05.2021 godzina 09:25                                                                                                    |                                                                         |
| <ul> <li>Panel pracownika</li> </ul>                                                                                                    |                                                                                                    | Koniec wprowadzania wniosków przez pracowników administracji w rekrutacji podstawowej                                                                                                    |                                                                         |
|                                                                                                    |                                                                                                    | 13.05.2021 godzina 09.25                                                                                                    |                                                                         |
| Mój profil                                                                                                    |                                                                                                    | Weryfikacja przez komisję rekrutacyjną wniosków o przyjęcie kandydata                                                                                                    | AF THE                                                                  |
| <ul> <li>Mój profil</li> <li>Žarządzanie placówką</li> </ul>                                                                                                    |                                                                                                    |                                                                                                    |                                                                         |
| Mój profil     Zarządzanie placówką     Weryfikacja wniosków                                                                                                    |                                                                                                    | 14 05 2021 godina 12 45                                                                                                    |                                                                         |
| Mój protil     Zarządzanie placówką     Zarządzanie placówką     Weryfikacja wniosków     Lista wniosków:     Reivrutacja ciapła                                                                       |                                                                                                    | 14 65.2021 godzina 12-46<br>Publikacja listy kandydatów zakwaifilkowanych i kandydatów niezakwaifilkowanych                                                                                                    |                                                                         |
| Mój profil      Zarządzanie płacówką      Weryfikacja wniosków      Kerwitacja cząda      Lista wniosków:      Lista wniosków:                                                                         |                                                                                                    | 14 65.2021 godzina 12.49<br>Publikacja listy kandydatów zakwalifikowanych i kandydatów niezakwalifikowanych<br>14 65 2021 godzina 12.49                                                                                                    | 22                                                                      |
| Moj profil     Zarządzanie placówką     Weryfikacja wniosków     Esterunacja kraja     Lista wniosków:     Reirunacja Reirutacja     Testowa                                                           | -                                                                                                    | 14.65.2021 godzina 12.46<br>Publikacja listy kandydatów zakwalifikowanych i kandydatów niezakwalifikowanych<br>14.05.2021 godzina 12.49<br>Potesierdzenie przez rodzica kandydata woli przyjęcia do placówki                                                                                                    | 22                                                                      |
| Mój profil     Zarzątzanie placównią     Weryfikacja wniosków     Lista wniosków:     Reivorzacja cząda     Lista wniosków:     Reivorzacja karzutacja     Testowa     Reporty                         | and and                                                                                                    | 14 65.2021 godzina 12:46<br>Publikacja listy kandydatów zakwalifikowanych i kandydatów niezakwalifikowanych<br>14 65.2021 godzina 12:49<br>Potwardzenie przez zodzica kandydata woli przyjęcia do placówki<br>14 65.2021 godzina 12:55                                                                                                    | 33                                                                      |
| Máj profi     Zarządzanie placówia;     Zarządzanie placówia;     Weryfliacja wniostów     Reirutacja Raja;     Lita wniostów     Reirutacja Raja;     Zarządza Raja;     Rajonty     Wadomości        | a sin                                                                                                    | 14 65.2021 godzina 12:46 Publikacja listy kandydatów zakwalifikowanych i kandydatów niezekwalifikowanych 14 05.2021 godzina 12:49 Potnierdzenie przez rodzica kandydata woli przyjęcia do placówia 14 05:2021 godzina 12:55 Podanie do publicznej władomości listy kandydatów przyjętych i niezrzyjętych i 16 05:2021 godzina 12:55                                                                                                    |                                                                         |
| Máj profi     Zarządzanie placówia;     Zarządzanie placówia;     Weryfliacja wniostów     Reirutacja Rajola;     Lita wniostów:     Reirutacja Rajona;     Raporty     Wadomości                      | a si                                                                                                    | 14 65 2021 godzina 12-86<br>Publikacja listy kandydatów zakwalifikowanych i kandydatów niezakwalifikowanych<br>16 65 2021 godzina 12-89<br>Potwientzenie przez rodzica kandydata woli przygłęsia do płanówal<br>14 05 2021 godzina 12-95<br>Podanie do publicznej władomości listy kandydatów przyjętych i nieprzyjętych<br>15 65 2021 godzina 60-95                                                                                                    |                                                                         |
| Máj profi     Zarządzanie placówia;     Zarządzanie placówia;     Weryfliacja wniostów     Rietrutacja carja     Lita wniostów     Revutacja fasinizacja     Testova     Raporty     Władomości        |                                                                                                    | 14 65 2021 godzina 12-86<br>Publikacja listy kandydatów zakwalifikowanych i kandydatów niezakwalifikowanych<br>16 65 2021 godzina 12-89<br>Potwierdzenie przez rodzica kandydata woli przygłęsia do planówal<br>16 65 2021 godzina 12-95<br>Podanie do publicznej władomości listy kandydatów przyjłętych i nieprzyjłętych<br>15 65 2021 godzina 60-95<br>Złożenie odwośnia od rozstrzygnęćia komisji rekrutscyjnej wrazdaniemia odmowy przyjęcia<br>17 65 2021 godzina 60-95                                                                                                    |                                                                         |
| Máj profi     Zarządzanie placówia;     Zarządzanie placówia;     Weryfliacja nniostów     Reirutacja Rajola;     Lita wnośców:     Reirutacja Rajola;     Raporty     Władomości                      |                                                                                                    | 14 65 2021 godzina 12-89<br>Publikacja listy kandydatów zakwalifikowanych i kandydatów niczaśwalifikowanych<br>16 65 2021 godzina 12-89<br>Potwierdzenie przez rodzica kandydata woli przyjęcia do placówal<br>16 65 2021 godzina 12-55<br>Podanie do publicznej władomości listy kandydatów przyjętych i nisprzyjętych<br>15 65 2021 godzina 60-28<br>Złożenie odwolania od rozetrzygmęcia komisji rekrutacjynej wysałomego w uzasadnieniu odmowy przyjęcia<br>17 65 2021 godzina 60-28<br>17 65 2021 godzina 60-28                                                                                                    |                                                                         |
| Máj profi     Zarządzanie placówia;     Zarządzanie placówia;     Weryfliacja wniosłów     Reirutacja Rajola;     Lita wniosłów:     Reirutacja Rajola;     Raporty     Władomości                     |                                                                                                    | 14 65 3202 ( potizna 12-86<br>Publikacja listy kandydatów zakwalifikowanych i kandydatów niczaśwalifikowanych<br>14 65 3202 ( potizna 12-86<br>Potwierdzenie przez rodzica kandydata woli przyjęcia do placówal<br>14 65 3202 ( potizna 12-55<br>Podanie do publicznej władomości listy kandydatów przyjętych i nisorzajętych<br>15 65 5202 ( potizna 06-28<br>Złokenie odwolania od rozetrzygrzęcia komisji rekrutacyjnej wysklonego w uzakadineniu odmowy przyjęcia<br>17 65 3202 ( potizna 06-28<br>Rozetrzygniejce przez dyrektora odwolania od rozetrzygrzęcia komisji rekrutacyjnej<br>10 65 3202 ( potizna 06-27                                                                                                 |                                                                         |
| Máj profi     Zarządzanie placówia;     Zarządzanie placówia;     Weryfliacja wniosłów     Reirutacja Roja     Lita wniosłów     Reirutacja Reirutacja     Testora     Raporty     Władomości          |                                                                                                    | 14 05 2021 portoni 12-89<br>Publikacja listy kandydatów zakwalifikowanych I kandydatów nicześwalifikowanych<br>14 05 2021 podzina 12-95<br>Potwaredzenie przez rodzica kandydata woli przyjęcia do placówał<br>16 05 2021 podzina 12-95<br>Podzine do publicznej władomości listy kandydatów przyjętych i nieprzyjętych<br>16 05 2021 podzina 60 28<br>Złożkenie odwodania od rozstrzygnięcia kormaji refuntacyjnej wyradomego w uzakadniemiu odmowy przyjęcia<br>17 05 2021 podzina 60 28<br>Rozstrzygnięcie przez dyrektora odwołania od rozstrzygnięcia kormaji refuntacyjnej<br>16 05 2021 podzina 60 27<br>Koniec akładania deklancji uzzestnictwa w refuntacji uzgestnilagoś.                                     |                                                                         |
| Máj profil     Zarządzanie placówia;     Zarządzanie placówia;     Weryfliacja wniosłów:     Refurdacja foliołacja     Lita wniosłów:     Refurdacja foliołacja     Testora     Raporty     Władomości |                                                                                                    | 14 05 2021 portions 12-84<br>Publikacja listy kandydatów zakwalifikowanych I kandydatów niezaśwalifikowanych<br>14 05 2021 podzina 12-85<br>Potwaredzenie przez rodzica kandydata woli przyjęcia do placówał<br>14 05 2021 podzina 12-95<br>Podzinie do publiczenej władomości listy kandydatów przyjęcych i nieprzyjęcych<br>16 05 2021 podzina 60-26<br>Złożkenie odwodania od rozsitrzygnięcia komiaji rekrutacjyma gwrzakonego w uzakadniemiu odmowy przyjęcia<br>16 05 2021 podzina 60-26<br>Rozsitrzygnięcie przez dyrektora odwołania od rozsitrzygnięcia komiaji rekrutacjymaji<br>16 05 2021 podzina 60-27<br>Koniec akładania dektaracji uczestnictwa w rekrutacji uczgeniająceji<br>20 05 2021 podzina 06-27 |                                                                         |
| Mój profil     Zarządzanie placówną     Weryfikacja wniosków     Lista wniosków     Lista wniosków     Lista wniosków     Lista wniosków     Testowa                                                   |                                                                                                    | 14 65 2021 godzina 12-86<br>Publikacja listy kandydatów zakwalifikowanych i kandydatów niezakwalifikowanych<br>14 65 2021 godzina 12-89<br>Potwierdzenie przez zrodzica kandydata woli przyjęcia do planówki<br>14 65 2021 godzina 12-95                                                                                                    | -                                                                       |

W **Harmonogramie rekrutacji** dostępne są szczegółowe informacje dotyczące poszczególnych etapów procesu rekrutacji. Zawiera on daty oraz godziny rozpoczęcia lub/i zakończenia poszczególnych wydarzeń.
# 33 PRZYJMOWANIE I DODAWANIE WNIOSKÓW REKRUTACYJNYCH

| E REKRUTACJE SYSTEM<br>TESTOWY           | INSTRUMULADA<br>RODZIOÓW                                                             | OFERTA ED. |
|------------------------------------------|--------------------------------------------------------------------------------------|------------|
|                                          | Weryfikacja wniosków                                                                 |            |
| Panel pracownika                         | Filtry                                                                               |            |
| Mój profil                               |                                                                                      |            |
| Zarządzanie placówką                     | Status * Uzupehiająca * Komentarz *                                                  |            |
| Dodaj wniosek papierowy                  | Flaga                                                                                |            |
| Weryfikacja wniosków                     | Użyte fitty: WYCZYŚĆ PILTRY                                                          |            |
| Lista wniosków:<br>Rekrutacja ciągła     |                                                                                      |            |
| Lista wniosków:<br>Rekrutacja Rekrutacja | Wyszukaj wniosek 1 wysk z 1 zniażonych. Pokaz na strony: 10 🛩 1                      |            |
| Raporty                                  | Wybierz akcje 👻 WYKORAJ                                                              |            |
| Wiadomości                               | 🗌 1, Nazvisko il mię – Nr wniosku – – Data ukrozenia – 1, Data wryfikacji – 1, Satus |            |
|                                          | Adamowicz Adaś 2021 P00007 22 08 2021 Zwanyfikowany :                                |            |
|                                          | WORUKUJ WSZYSTNE WYDRUKUJ WSZYSTNE BEZ ZMĄCZNIKÓW 1                                  |            |
|                                          |                                                                                      |            |

Po złożeniu wniosku przez opiekunów, możliwa jest jego weryfikacja. By ją przeprowadzić należy przejść do sekcji **Weryfikacja wniosków**. Na liście wniosków znajdują się wszystkie pomyślnie złożone wnioski do placówki. Po sprawdzeniu poprawności złożonego wniosku należy poprzez rozwijane menu (symbolizowane przez 3 kropki, po prawej stronie paska z informacjami o wniosku) wybrać opcję *"Oznacz jako zweryfikowany"*. Czynność ta oznacza zweryfikowanie wniosku przez placówkę pod kątem poprawności danych oraz załączonych skanów bądź zdjęć dokumentów (jeśli są wymagane w kryteriach).

Dodawanie wniosków złożonych papierowo do placówki odbywa się poprzez opcję **Dodaj wniosek papierowy**, znajdującą się rozwijanym menu bocznym nad **Weryfikacją wniosków**.

| E REKRUTACJE SYSTEM<br>TESTOWY                       |                                          |     |                                                                  | INSTRUMCIA DLA RODZIDÔW | OFERTA EDURACY INA | HARMONOGRAM REHRUTAC<br>REHRUTACIA TESTOWA |
|------------------------------------------------------|------------------------------------------|-----|------------------------------------------------------------------|-------------------------|--------------------|--------------------------------------------|
|                                                      |                                          |     | Raporty                                                          |                         |                    |                                            |
| Panel pracownika                                     |                                          |     | LISTA KANDYDATÓW                                                 |                         |                    |                                            |
| Mój profi                                            |                                          |     | PRZEKROJOWY - LISTA KANDYDATÓW                                   |                         | 1000               |                                            |
| Lista viniosków:<br>Rekrutacja ciągła                |                                          |     | RAPORT Z RENRUTACJI BIEŻĄCEJ                                     |                         | 11                 |                                            |
| Lista viniosków:<br>Rekrutacja Rekrutacja<br>Testowa |                                          |     | RAPORT GLOBALNY                                                  |                         |                    |                                            |
| Raporty                                              |                                          |     | PRZEKROJOWY - LISTA ODWOLAŃ                                      |                         | an .               |                                            |
| Rejestr zdarzeń                                      |                                          |     | RAPORT Z REKRUTACJI BIEZĄCEJ - OCZEKUJĄCE NA POTWIERDZENIE DRUSI | EGO RODZICA             |                    |                                            |
| Historia logowań<br>użytkowników                     |                                          | 210 | RAPORT Z REKRUTACJI BIEŻĄCEJ - SOU                               | 1                       | 110                |                                            |
| Lista uzytkowników                                   | 1 million                                |     | RAPORT Z REKRUTACJI BIEŻĄCEJ - LISTA PRZYJĘTYCHNNIEPRZYJĘTYCH    |                         | 115                |                                            |
| Lista zalogowanych<br>użytkowników                   |                                          |     | RAPORT ZDARZEŃ                                                   |                         |                    |                                            |
| Wiadomości                                           |                                          |     | LISTA UŻYTKOWNIKÓW                                               |                         | S. Martin          |                                            |
| Aktualności                                          | a la la la la la la la la la la la la la |     | HISTORIA LOGOWAŃ UŻYTKOWNIKÓW                                    |                         |                    |                                            |
| Piłki                                                |                                          |     | Do pobrania                                                      |                         | All C              |                                            |
|                                                      |                                          |     |                                                                  | 1                       | -                  |                                            |

System rekrutacji oferuje szeroką propozycję raportów. Każdy raport można zmodyfikować za pomocą predefiniowanych filtrów, odnoszących się do poszczególnych danych zawartych w generowanym dokumencie.

#### 34.1 LISTA KANDYDATÓW

Raport listy kandydatów, którzy wzięli udział w rekrutacji.

34.2 PRZEKROJOWY- LISTA KANDYDATÓW

Jw. – generator raportu zawiera dodatkowy filtr ujmujący listę kandydatów w wybranym przedziale czasowym.

## 34.3 RAPORT Z REKRUTACJI BIEŻĄCEJ

Raport zawierający aktualny stan rekrutacji pod względem statusów wniosków i kandydatów.

### 34.4 RAPORT GLOBALNY

Zawiera szczegółowe dane dotyczące użytkowników, kandydatów oraz złożonych wniosków.

## 34.5 LISTA ODWOŁAŃ

Raport listy odwołań od decyzji komisji rekrutacyjnej.

#### 34.6 PRZEKROJOWY- LISTA ODWOŁAŃ

Jw. - generator raportu zawiera dodatkowy filtr ujmujący listę odwołań w wybranym przedziale czasowym.

# 34.7 RAPORT Z REKRUTACJI BIEŻĄCEJ- OCZEKUJE NA POTWIERDZENIE DRUGIEGO RODZICA

Raport zawiera informacje dotyczące złożonych wniosków, niepotwierdzonych przez drugiego opiekuna w nich wprowadzonych.

# 35 WIADOMOŚCI

| Paral pacconna         Mój por         Zarzązanie placównia         Zarzązanie placównia         Zarzązanie placównia         Zarzązanie placównia         Wartyfikacja wrosków         Reindarge Service         Reindarge Service         Reindarge Service         Reindarge Service         Reindarge Service         Reindarge Service         Reindarge Service         Reindarge Service         Reindarge Service         Reindarge Service         Reindarge Service         Reindarge Service         Wartorskie         Wartorskie         Wartorskie         Reindarge Service         Reindarge Service         Reindarge Service         Reindarge Service         Wartorskie         Reindarge Service         Reindarge Service         Reindarge Service         Reindarge Service         Reindarge Service         Reindarge Service         Reindarge Service         Reindarge Service         Reindarge Service         Reindarge Service         Reindarge Service         Reindarge Service         Reindarge Ser                                                                                                    | M REKRUTACJI<br>A TESTOWA |
|----------------------------------------------------------------------------------------------------|---------------------------|
| Part Parconnia     Mag profi     Zurzętanne plachnika     Zurzętanne plachnika     Zurzętan |                           |
| Milg portit       Zarzątzanie placówią       Wroj fikacja wniosków       Raka zawniosków       Raka zawniosków <t< th=""><th></th></t<>                                                                                                    |                           |
| <ul> <li>Zurzdzanie placówia</li> <li>Weryfikacja wniosków</li> <li>Lista wniosków</li> <li>Lista wniosków</li> <li>Riedradja cogia</li> <li>Lista innosków:</li> <li>Riedradja Felorizacja</li> <li>Riedradja Felorizacja</li> <li>Riedradja Felorizacja</li> <li>Riedradja Felorizacja</li> <li>Władoweści</li> </ul>                                                                                                    |                           |
| <ul> <li>Werdkaga uniosków</li> <li>Lista uniosków</li> <li>Lista uniosków</li> <li>Restudga čeki utaga<br/>resturacija čeki utaga</li> <li>Restudga čeki utaga</li> <li>Restudga čeki utaga</li> <li>Restudga čeki utaga</li> <li>Władoweści</li> </ul>                                                                                                    |                           |
| <ul> <li>Lista windsdwi<br/>Rectulada caga</li> <li>Lista windsdwi<br/>Rectulada caga</li> <li>Lista windsdwi<br/>Rectulada caga</li> <li>Rectivity</li> <li>Rectivity</li> <li>Władowodd</li> </ul>                                                                                                    |                           |
| Resolution       Resolution       Resolution       Resolution                                                                                                    |                           |
| I Raonty II Naconesci II Vaconesci                                                                                                    |                           |
| I Wiedomości                                                                                                    |                           |
|                                                                                                    |                           |
|                                                                                                    |                           |
|                                                                                                    |                           |
|                                                                                                    |                           |
|                                                                                                    |                           |
|                                                                                                    |                           |
|                                                                                                    | Ser.                      |
|                                                                                                    |                           |
|                                                                                                    |                           |

Sekcja **Wiadomości** odpowiada za jednostronną komunikację Administratora oraz Wydziału Oświaty z użytkownikami w obrębie platformy. Pracownik Administracyjny może jedynie przeczytać odebraną wiadomość.